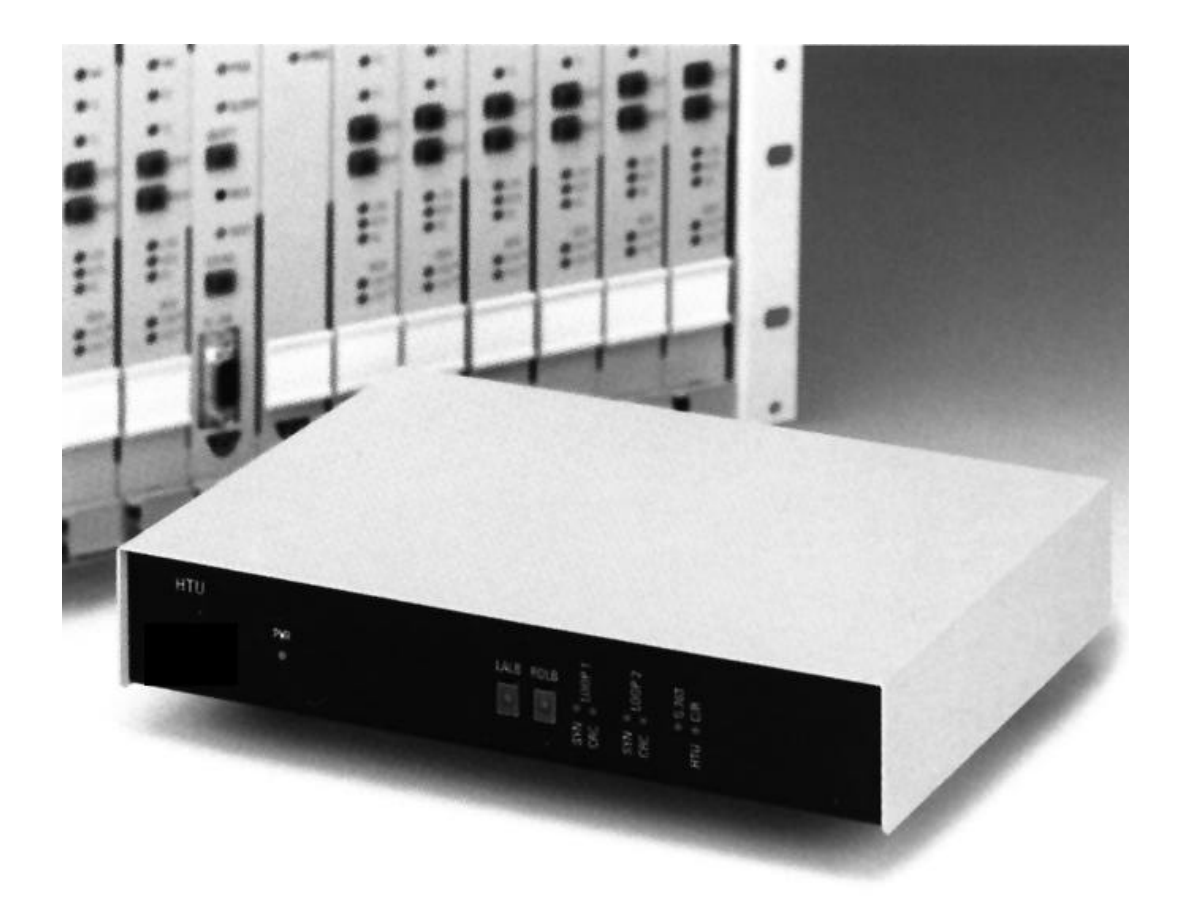

# HDSL High Bit Rate Digital Subscriber Line HTU

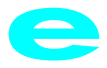

| PRODUCT UNIT ACCESS   |   |
|-----------------------|---|
| AND PRODUCT OFFERINGS | 5 |

# High Bit Rate Digital Subscriber Line System

# Documentation for Ericsson HDSL HTU System

# HTU Product Description

#### 2

1

**HTU Technical Description** 

#### 3

HTU Installation Instruction

#### 4

NCS-HTU Product Description Network Control System

5

This manual contains information protected by copyright. No part of this manual maybe copied or printed in any form without written consent from Ericsson Austria AG

Ericsson Austria AG shall nor be liable for technical or editorial errors or omissions contained herein; nor for incidental or consequential damages resulting from the performance or use of this material.

> Subject to change without notice. EN/LZB 111 0539 R1A

PU Access and Product Offerings Ericsson Austria AG Pottendorferstraße 25-27 A-1121 Wien

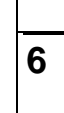

7

ERICSSON

# Product Description for

# Ericsson HDSL

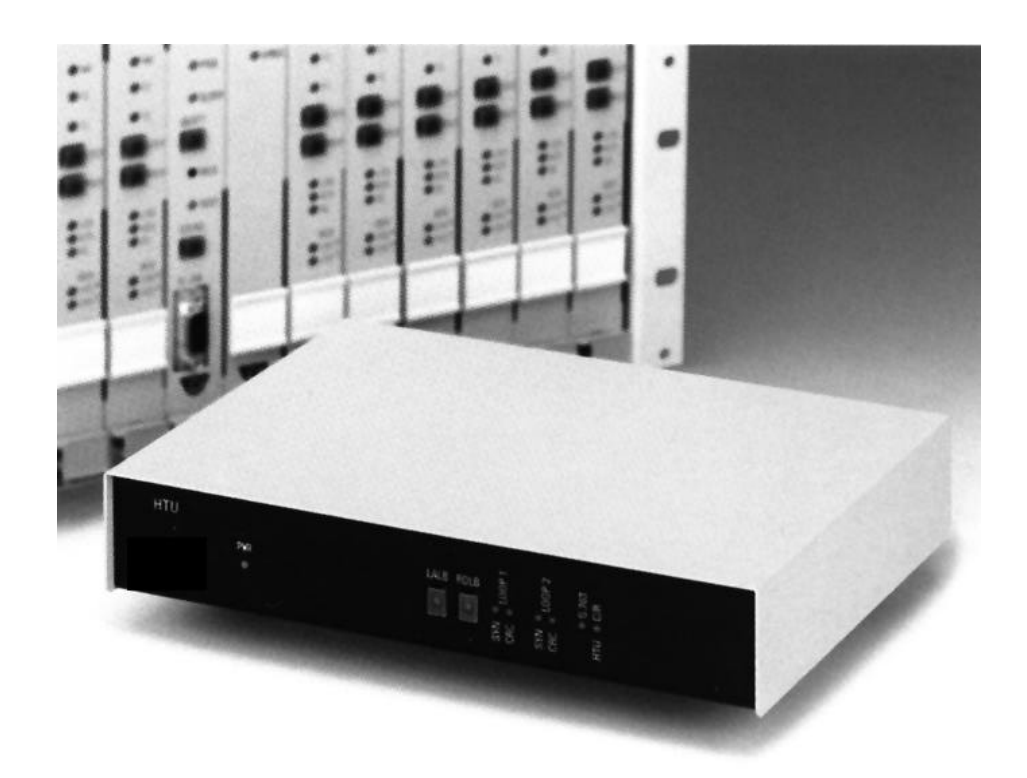

#### **PU Access and Product Offerings**

Ericsson Austria AG Pottendorfer Strasse 25-27 A-1121 Vienna, Austria Tel.: +43 1 81100-0 Fax: +43 1 81100-6566 Email: copper.enhancement@sea.ericsson.se

# Table of Content

| SYSTEM OVERVIEW                            | 3  |
|--------------------------------------------|----|
| General                                    | 3  |
| HDSL CHARACTERISTICS                       | 3  |
| HDSL ADVANTAGES                            | 4  |
| HDSL APPLICATIONS                          | 4  |
| FEATURES                                   | 4  |
| System Description                         | 5  |
| OVERVIEW                                   | 5  |
| PRINCIPAL CONFIGURATION                    | 6  |
| Short description of the system            | 7  |
| HTU LINE CARD                              | 7  |
| HTU DESKTOP UNIT                           | 7  |
| HTU-SR                                     | 7  |
| NCS                                        | 7  |
| Applications for HTU                       | 7  |
| APPLICATIONS FOR BUSINESS CUSTOMERS        | 8  |
| APPLICATIONS IN TELECOMMUNICATION NETWORKS | 9  |
| APPLICATIONS IN RESIDENTIAL AREAS          | 10 |
| Line code 2B1Q                             | 10 |
| Echo cancellation                          | 11 |

# SYSTEM OVERVIEW

#### General

HDSL is a transmission technology that will provide high speed digital access on non-loaded telephone loop plant in a repeater less subscriber loop network. The typical speed is 2 Mbit/s. HDSL enables high bandwidth to be delivered in both directions (full duplex).

HDSL has been developed in the US to carry 784 kbit/s full duplex on a single copper pair over a distance of around 3,5 km. This allows to carry a US T1 signal (1,5 Mbit/s) over two pairs. However, the European standard uses E1 signals (2 Mbit/s) and therefore there are three options for HDSL in Europe:

use of three pairs with 784 kbit/s (US standard) for the 2 Mbit/s European standard

use of two pairs with a higher bit rate of 1.168 kbit/s per pair

use of one pair with a bit rate of 2048kbit/s.

The standard line code is usually 2B1Q but ETSI also accepted now the use of CAP (carrier-less amplitude modulation) and both 2B1Q and CAP are approved as European standards.

The Ericsson HDSL system today is a two pair system with 2B1Q.

The HTU is a straightforward 2 Mbit/s HDSL transmission system, and it is our aim to offer a cost-efficient solution for the operator with:

- reduced investment costs (compared to the actual solutions)
- reduced costs for installation
- reduced costs for maintenance

#### HDSL CHARACTERISTICS

- transmission over existing unconditioned twisted copper pairs
- fibre quality on copper wires
- full duplex rates of up to 2 Mbit/s
- ISDN primary rate connections
- repeater less operation
- no pair selection required
- very low BER
- line code is 2B1Q

#### HDSL ADVANTAGES

- HDSL lines can be provided very quickly
- very fast and easy delivery of 2 Mbps service to customer
- very cost efficient
- use of existing copper cable plants
- no repeaters needed = improved transmission quality (data transmission)
- · performance monitoring is the standard in HDSL systems
- reduces the number of electronics in the circuit (PCM30, fibre)
- HDSL transmission is less sensitive to cable characteristics

#### HDSL APPLICATIONS

A number of business applications require E1 service, which could be economically supplied by HDSL. This includes rapidly growing market segments like video-conferencing, LAN-to-LAN connection, transmission to base stations for mobile communication, etc. A further possibility for HDSL application is the provision of primary rate ISDN. Also the interconnection of private PABXs via HDSL could be an interesting application.

HDSL is clearly meant for use in business and professional/semi-professional applications and there will be a very limited use for pure residential applications.

World-wide, the demand for digital leased lines is growing rapidly and there is a market for E1 lines to small and medium-sized businesses.

A significant number of these applications will probably be implemented with HDSL, particularly in areas where copper networks exist and a very fast providing of service at reasonable cost is required. For green field applications fibre cables or radio may be the first choice.

At least in the short term, the other major use of HDSL will be primary rate access (PRA) ISDN and in mobile networks.

- Highs peed (2 Mbps) Subscriber Access
- Fully transparent connections
- PRA (Primary Rate Access) for ISDN including NT1 functionality
- Interconnection of Local Exchanges
- LAN to LAN connections
- Linking Base Stations to Switches in Mobile Telephone Networks
- Providing digital 2 Mbps connection to network for PABXs

#### FEATURES

- fibre optic quality on copper wire
- 4-wire operation
- For operation on ordinary copper wire
- Makes complicated pair selection obsolete
- Standard G.703 Interface
- Unrepeated range up to 10 km
- 2B1Q line code according to ETSI
- NT/LT functionality

Simple installation and maintenance

# **System Description**

The system HTU is a 2-pair (4-wire) HDSL based transmission system to provide 2 Mbit/s services via standard copper access network for high speed access to telecommunication networks. It offers great flexibility in installation and operation because it is possible to use any standard copper cable without using repeaters for a maximum distance of 10 km depending on the cable diameter. The data terminal interface used is the G.703 interface. The HTU can be controlled and configured via the NCS (Network Control System).

The basic operation modes for the HTU-system are:

- structured primary rate 2 Mbit/s -data transmission (time slots 0 up to 32)
- unstructured 2 Mbit/s-data transmission (transparent data stream).
- ISDN PRA connection (including NT functionality)

The applications of HDSL are determined by the functionality of mapping and interfaces according to ETSI:

- ISDN primary rate access digital section according to ETS 300 233
- ONP leased-line access D2048U based on ETS 300 246 and ETS 300 247
- ONP leased-line access D2048S based on DE/BT-20221and DE/ET-2022

ETSI standards specify definitely HDSL as a repeaterless transmission technique. We think that more than 95% of the potential applications do not require any repeaters because they are within the normal transmission range of the HTU system. For longer transmission distances you can use HTU with a back-to-back installation in a cable distribution building.

#### **OVERVIEW**

| HTU    | The HTU transmission system consists of the following parts: |                                                |
|--------|--------------------------------------------------------------|------------------------------------------------|
| •      | HTU line card                                                | Line card unit which is located in the subrack |
| •      | HTU desktop unit                                             | table unit                                     |
|        |                                                              |                                                |
| HTU-SR | The HTU subrack consists of the following parts:             |                                                |
| •      | HTU-SR                                                       | 19" subrack (to plug in the line cards)        |
| •      | SVB3                                                         | DC power supply unit                           |
| op     | otional:                                                     |                                                |
| •      | NCS                                                          | Network Control System software                |
| •      | CPU card                                                     | NCS controller card                            |

# Ε

#### PRINCIPAL CONFIGURATION

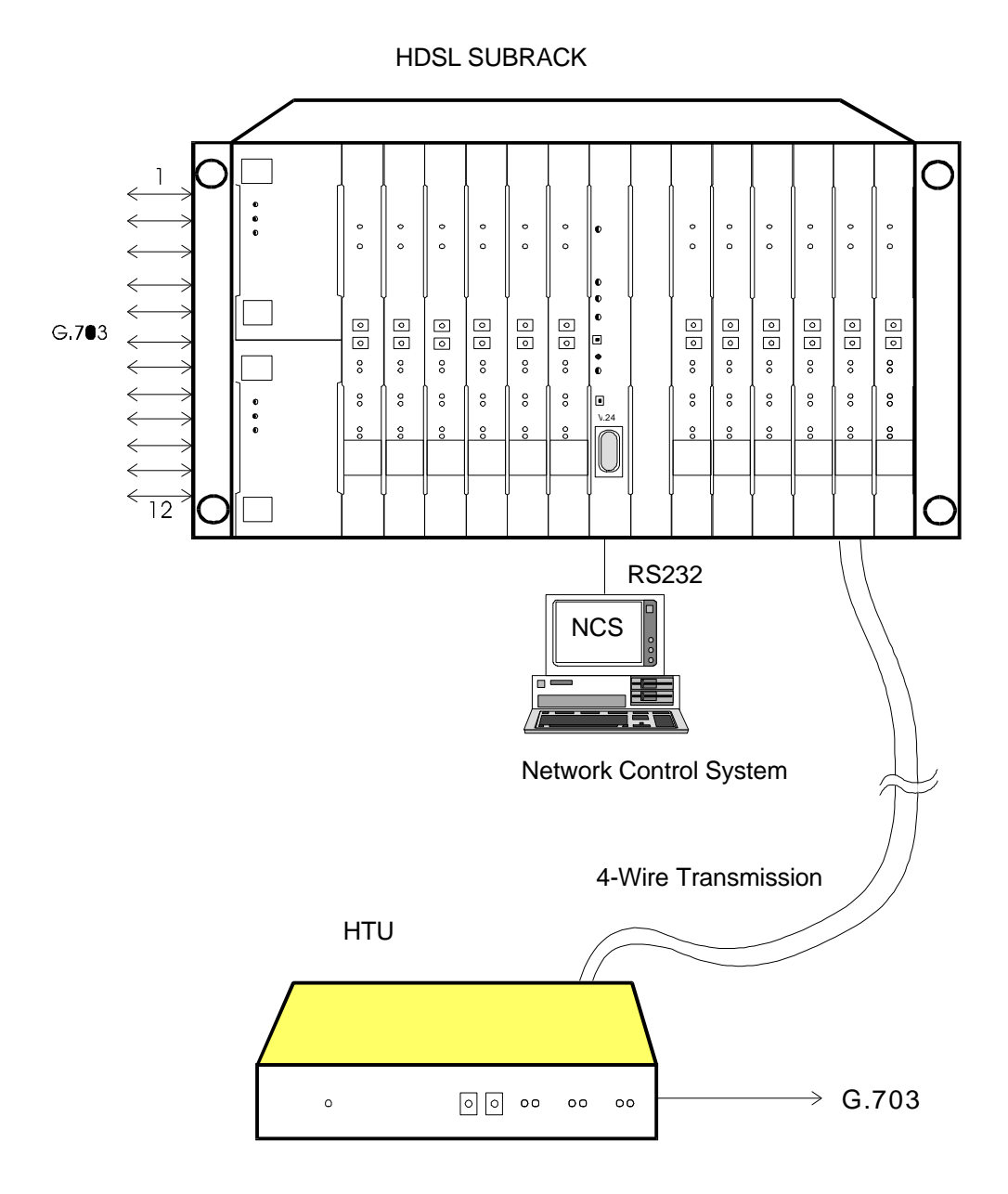

# Short description of the system

#### HTU LINE CARD

The HTU line card is the system to be installed at the exchange site into the 19" subrack type HTU-SR (BGTR) or the ETSI subrack type HTU-SR/E (BGTR/E).

#### HTU DESKTOP UNIT

The HTU is the table-top unit for indoor mounting to be installed next to the subscriber premises.

#### HTU-SR

The HTU-SR (BGTR) is the 19" subrack with a capacity of 12 HTU line cards.

The HTU-SR/E (BGTR/E) is the subrack in compliance with the ETSI standard with the capacity for 12 HTU line cards.

The SVB 3 is the central power supply unit to be installed into the subrack. The subrack can house up to two power supply units for full power supply redundancy. For each six line cards at least one power supply is used.

The optional CPU-card is a plug-in card for the subrack and is the hardware required to run the NCS (Network Control System) software for operation & maintenance of the HTU-system.

#### NCS

The Network Control System (NCS) is the operation & maintenance software to control the HTUsystem.

**Please note**: The PC required to run the NCS software is not a component of the HTU system and therefore not included in any offer or delivery.

# **Applications for HTU**

The HTU is an HDSL system for the provision of 2 Mbit/s subscriber access, providing fibre quality on copper wires. Today we can see three main application areas:

- business applications
- applications in telecom operator networks
- applications in residential areas

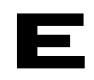

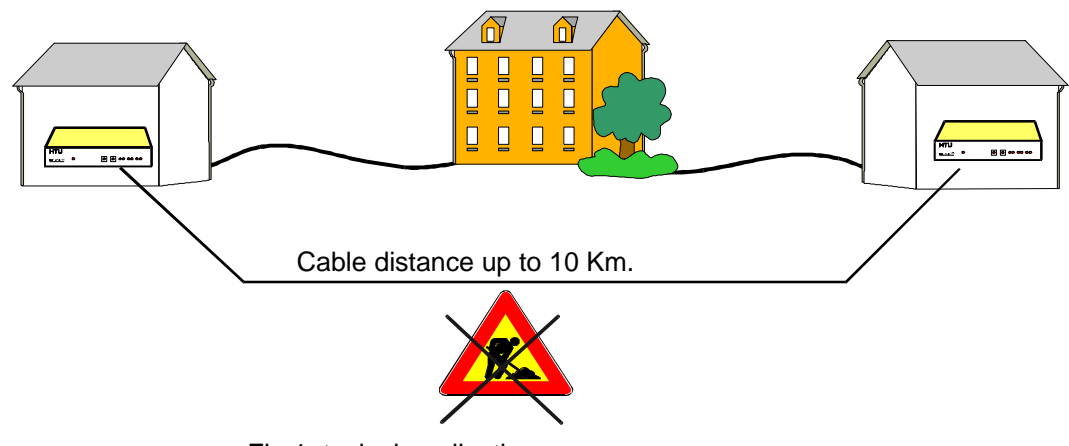

#### Fig.1, typical application

#### APPLICATIONS FOR BUSINESS CUSTOMERS

HDSL transmission devices can be used for all business applications which require a 2Mbit/s / E1 transmission, because using existing copper cables is the easiest way to bridge the last few kilometres between the exchanges and the customers in the local loop.

Another possibility for HDSL application is the provision of primary rate ISDN.

- Corporate networks
- PABX trunk line connections
- PABX interconnections e.g. MD110 LIM (see Fig.2)
- ISDN primary rate connections
- LAN interconnections
- 2Mbit/s leased lines
- 2Mbit/s data services
- Video conferences
- SMO (small/medium office)
- SOHO (small office/home office)

#### The typical parameters for business applications are:

- copper cable diameter is usually 0.4 mm or 0.5 mm
- average distance between local exchange and customer is 2.5 km

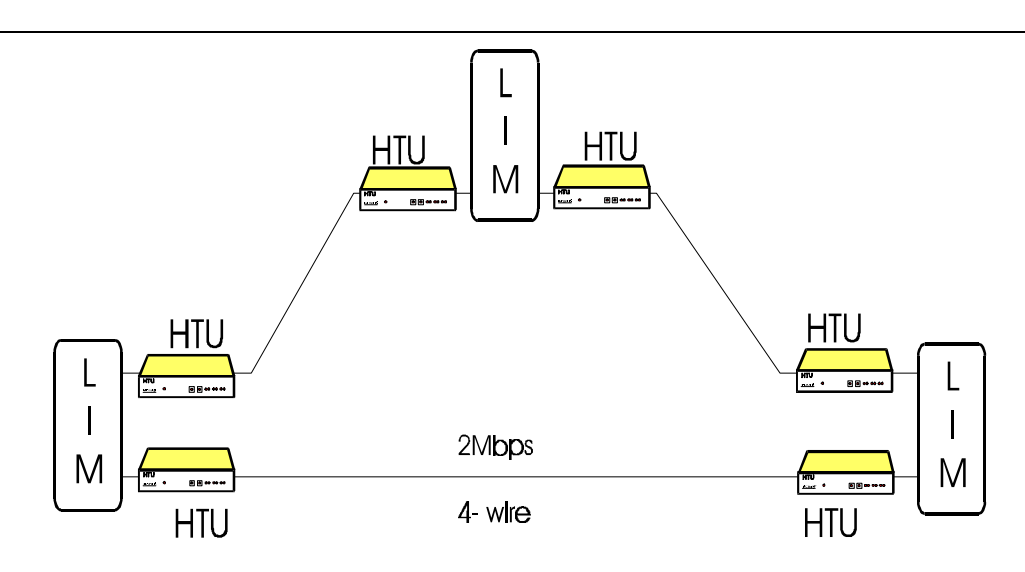

Fig.2, typical application

#### APPLICATIONS IN TELECOMMUNICATION NETWORKS

Because of the fast development of cities, industrial areas, etc. it is often necessary to offer new services very quickly. HTU offers easy and fast connection e.g. remote subscriber multiplexers over existing copper wires to the exchanges.

In mobile networks the HTU can be used to connect radio base stations to base station controller.

- High speed 2 Mbit/s subscriber access
- E1 connection between local exchange and some kind of remote subscriber multiplexers, such as a connection between AXE and RSS/ RSM/DiaMUX, etc.
- E1 connections between base station controller and base station in GSM and other mobile and cellular networks.(see Fig.3)
- DECT systems, RAS 1000 applications
- Data networks

#### The typical parameters for operator applications are:

- copper cable diameter is usually 0.5 mm or 0.6 mm
- average distance 3 km

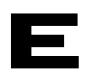

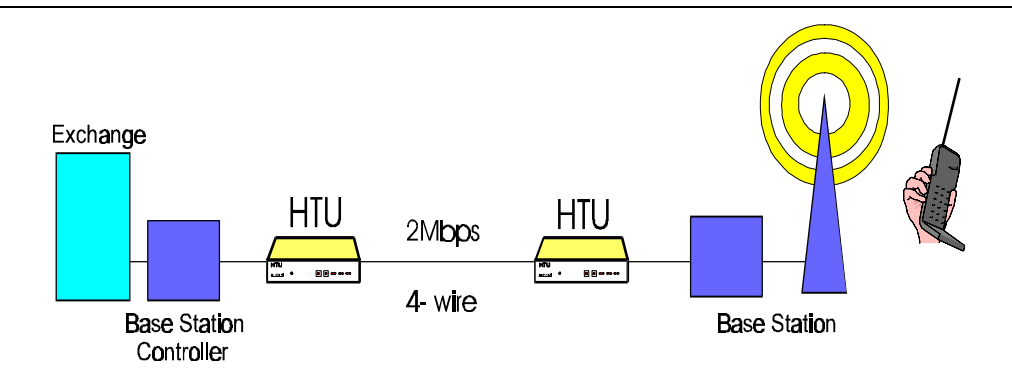

Fig.3, typical application

#### APPLICATIONS IN RESIDENTIAL AREAS

• SOHO (Small Office and Home Office) applications for tele-worker and professionals (e.g. broadcast reporters and journalists), medical centres, etc.

#### The typical parameters for operator applications are:

- copper cable diameter is usually 0.4 mm
- average distance 3.5 km

# Line code 2B1Q

The shape of the digital signal to the system's efficiency is related to:

- a. The signal's spectrum on the line
- b. Near End Cross-talk immunity
- c. Near End Cross-talk
- d. Digital Interference

According to 2B1Q coding, one signal output level corresponds to a pair of two successive input bits according to the following table.

| Fi | rst Bit | Second Bit | Signal Level 2B1Q |
|----|---------|------------|-------------------|
| 1  |         | 0          | +3                |
| 1  |         | 1          | +1                |
| 0  |         | 1          | -1                |
| 0  |         | 0          | -3                |

Fig.4: 2B1Q line code

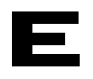

# **Echo cancellation**

Echo in transmission through a two-wire line is caused by:

- Line impedance variations at different frequencies
- Variations of conductor diameter
- Bridges taps

This phenomenon results in the reflection at the receiver, of a part of the transmitter signal. The echo cancellation technique used in the HTU is based on the detection and initial storage of each line reflection characteristics and their consequent usage during transmission for echo cancellation by the received signal.

This is carried out by Digital Signal Processors programmed to function as adaptive echo chancellors.

The basic diagram of the operation of an echo chancellor is shown in figure 5:

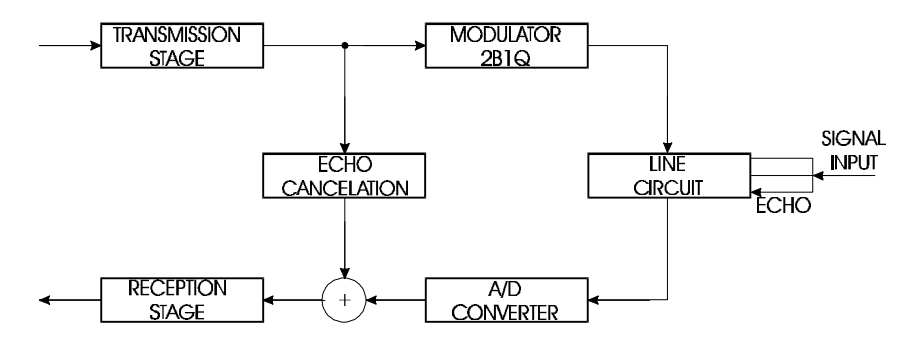

Fig.5: Echo cancellation

# **Technical Description for**

# Ericsson HDSL

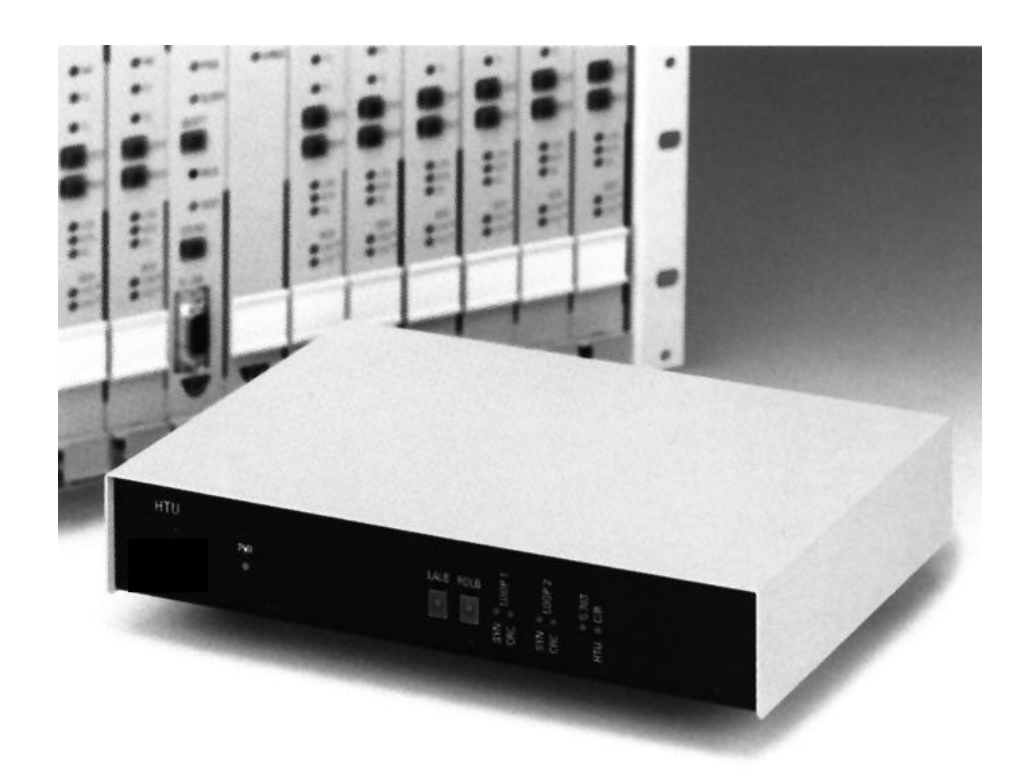

#### **Multi-Service Access**

Ericsson Austria AG Pottendorfer Strasse 25-27 A-1121 Vienna, Austria Tel.: +43 1 81100-0 Fax: +43 1 81100-6566 Email: copper.enhancement@sea.ericsson.se

# 

# Table of Contents

| SYSTEM OVERVIEW                  | 3      |
|----------------------------------|--------|
| System Components                | 3      |
| HTU LINE CARD                    | 3      |
|                                  | 3      |
| HIU-SR                           | 3      |
| TECHNICAL SPECIFICATIONS         | 3      |
| Standards                        | 4      |
| Electrical characteristics       | 4      |
| SUBRACK                          | ·<br>4 |
| DESKTOP-UNIT                     | 4      |
| Line interface                   | 5      |
| INTERFACE PARAMETERS:            | 5      |
| Transmission characteristic      | 5      |
| PERFORMANCE                      | 5      |
| ETSI LOOP TEST                   | 5      |
| Block diagrams                   | 7      |
| SYSTEM BLOCK DIAGRAM             | 7      |
|                                  | 9      |
|                                  |        |
| 2Mbps interface                  | 11     |
| TRANSMISSION DELAY               | 11     |
|                                  | 12     |
| Clock interface                  | 12     |
| Maintenance interface            | 12     |
| ALARM RELAYS                     | 12     |
| NCS (NETWORK CONTROL SYSTEM)     | 12     |
| Mechanical characteristics       | 13     |
| SUBRACK                          | 13     |
| DESKTOP UNIT                     | 13     |
| Environmental characteristics    | 13     |
| OPERATING CONDITIONS             | 13     |
| STORAGE AND TRANSPORT CONDITIONS | 13     |
| ABBREVIATIONS / TERMINOLOGY      | 14     |

# Ε

# SYSTEM OVERVIEW

## **System Components**

| HTU    | The HTU transmission system consists of the following parts: |                                                  |  |
|--------|--------------------------------------------------------------|--------------------------------------------------|--|
|        | HTU line card                                                | Line card unit which is located in the subrack   |  |
|        | HTU desktop unit                                             | table unit                                       |  |
| HTU-SR | The HTU subrack co                                           | The HTU subrack consists of the following parts: |  |
|        | • HTU-SR                                                     | 19" subrack (to plug in the line cards)          |  |
|        | • SVB3                                                       | DC power supply unit                             |  |
|        | optional:                                                    |                                                  |  |
|        | • NCS                                                        | Network Control System software                  |  |
|        | CPU card                                                     | NCS controller card                              |  |

#### HTU LINE CARD

The HTU line card is the system to be installed at the exchange site into the 19" subrack type HTU-SR (BGTR) or the ETSI subrack type HTU-SR/E (BGTR/E).

#### HTU DESKTOP UNIT

The HTU is the table-top unit for indoor mounting to be installed next to the subscriber premises.

#### HTU-SR

The HTU-SR (BGTR) is the 19" subrack with a capacity of 12 HTU line cards. The HTU-SR/E (BGTR/E) is the subrack in compliance with the ETSI standard with the capacity for 12 HTU line cards.

The SVB 3 is the central power supply unit to be installed into the subrack. The subrack can house up to two power supply units for full power supply redundancy.

The optional CPU-card is a plug-in card for the subrack and is the hardware required to run the NCS (Network Control System) software for operation & maintenance of the HTU-system.

NCS

The NCS may be installed on any PC with the minimum configuration specified in Section III: NETWORK CONTROL SYSTEM

**Please note**: The PC required to run the NCS software is not a component of the HTU system and therefore not included in any offer or delivery.

# **TECHNICAL SPECIFICATIONS**

# **Standards**

The HDSL transmission system HTU fulfils the following specifications:

ETSI HDSL specification: Interface Specifications: Safety standards: Overvoltage protection: Electromagnetic compatibility: Radio interference: ETR 152 CCITT G.703, CCITT G.704 EN41003, EN60950 CCITT K20, CCITT K.21 EN 50 082 - 1;Class A EN 55 022 / 1988

# **Electrical characteristics**

#### SUBRACK

|           | DC-power supply:       |                                                                                |
|-----------|------------------------|--------------------------------------------------------------------------------|
|           | Input-voltage range:   | -36V to -72V positive pole grounded                                            |
|           |                        | The DC/DC-converter is protected against reversal of the power supply polarity |
|           | Output power           | 550W                                                                           |
|           | Protection norm        | EN60950                                                                        |
|           | Power consumption:     |                                                                                |
|           | HDSL card:             | <8W                                                                            |
|           | CPU card:              | <3.5W                                                                          |
| DESKTOP-U | JNIT                   |                                                                                |
|           | AC-power supply:       |                                                                                |
|           | Input-voltage range:   | 220V -10%/ 230V +10%                                                           |
|           | Input-frequency range: | 47 Hz - 53 Hz                                                                  |
|           | Protection norm:       | EN60950                                                                        |
|           | DC-power supply:       |                                                                                |
|           | Input-voltage range:   | -20V to -72V positive pole grounded                                            |
|           |                        | The DC/DC-converter is protected against reversal of the power supply polarity |
|           | Power consumption:     |                                                                                |
|           | Desktop unit:          | <15W                                                                           |
|           |                        |                                                                                |

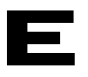

# Line interface

#### INTERFACE PARAMETERS:

Code Bit rate Transmission level Line impedance 2B1Q 2 x 1168kbps dualduplex 14dBm 135Ω

# **Transmission characteristic**

#### PERFORMANCE

| Transmission distance without ETSI noise: |             |  |  |
|-------------------------------------------|-------------|--|--|
| Ø 0,4mm:                                  | up to 3,7km |  |  |
| Ø 0,6mm:                                  | up to 6km   |  |  |
| Ø 0,8mm:                                  | up to 8km   |  |  |
|                                           |             |  |  |
| Transmission distance with ETSI noise:    |             |  |  |
| Ø 0,4mm:                                  | up to 3km   |  |  |
| Ø 0,6mm:                                  | up to 4,5km |  |  |
| Ø 0,8mm:                                  | up to 7,5km |  |  |

#### **ETSI LOOP TEST**

The HTU-transmission equipment is designed for the transmission on two non loaded cable pairs. It can bridge a line attenuation of at least 27 dB @ 150kHz (defined by ETSI). Our system has a 4 to 8dB margin depending on the different ETSI loops. This means that our system can bridge 31dB to 35dB cable attenuation measured at 150kHz.

The upper edge of the transmission spectrum of the 2B1Q transceivers ends at 292kHz declining with 80dB/octave, the frequency range between 500kHz and 1MHz is not used any more.

Regarding the cascading of cables with different diameters please refer to the following picture, which shows the 7 standardised ETSI loops as an example configuration. (fig.10)

## **ETSI LOOPS**

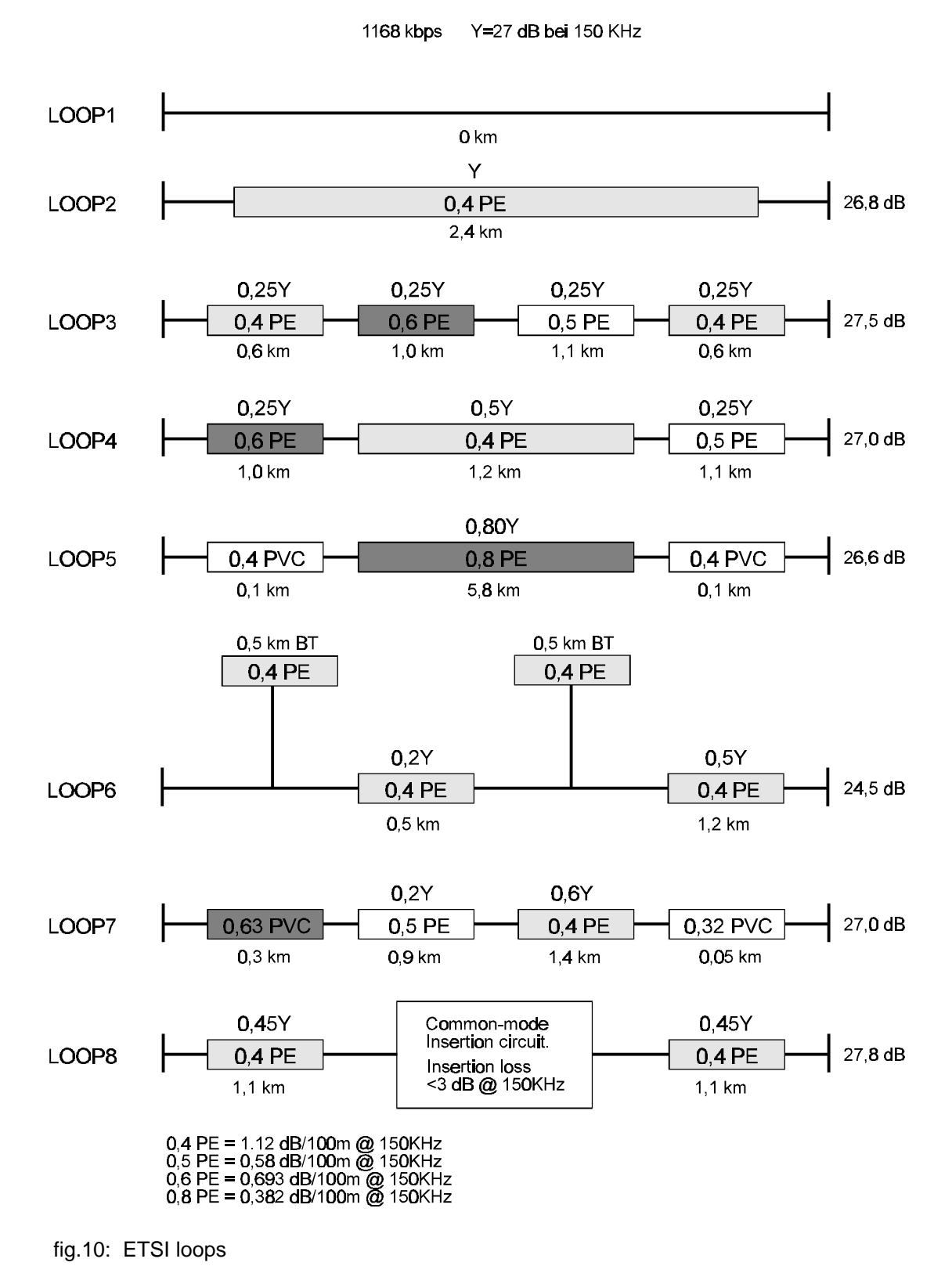

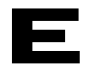

# **Block diagrams**

#### SYSTEM BLOCK DIAGRAM

The 2 Mbps data stream is splitted into two data streams of 1.168 kbps each to be transmitted over the 2 copper pairs (4-wires). The HTU includes two 2B1Q transceivers, the multiplexer/demultiplexer and the codirectional G.703 interface towards the terminal equipment. The HTU controller takes care of control and supervision of the unit and provides the interface to the optional Network Control System NCS. (fig.7)

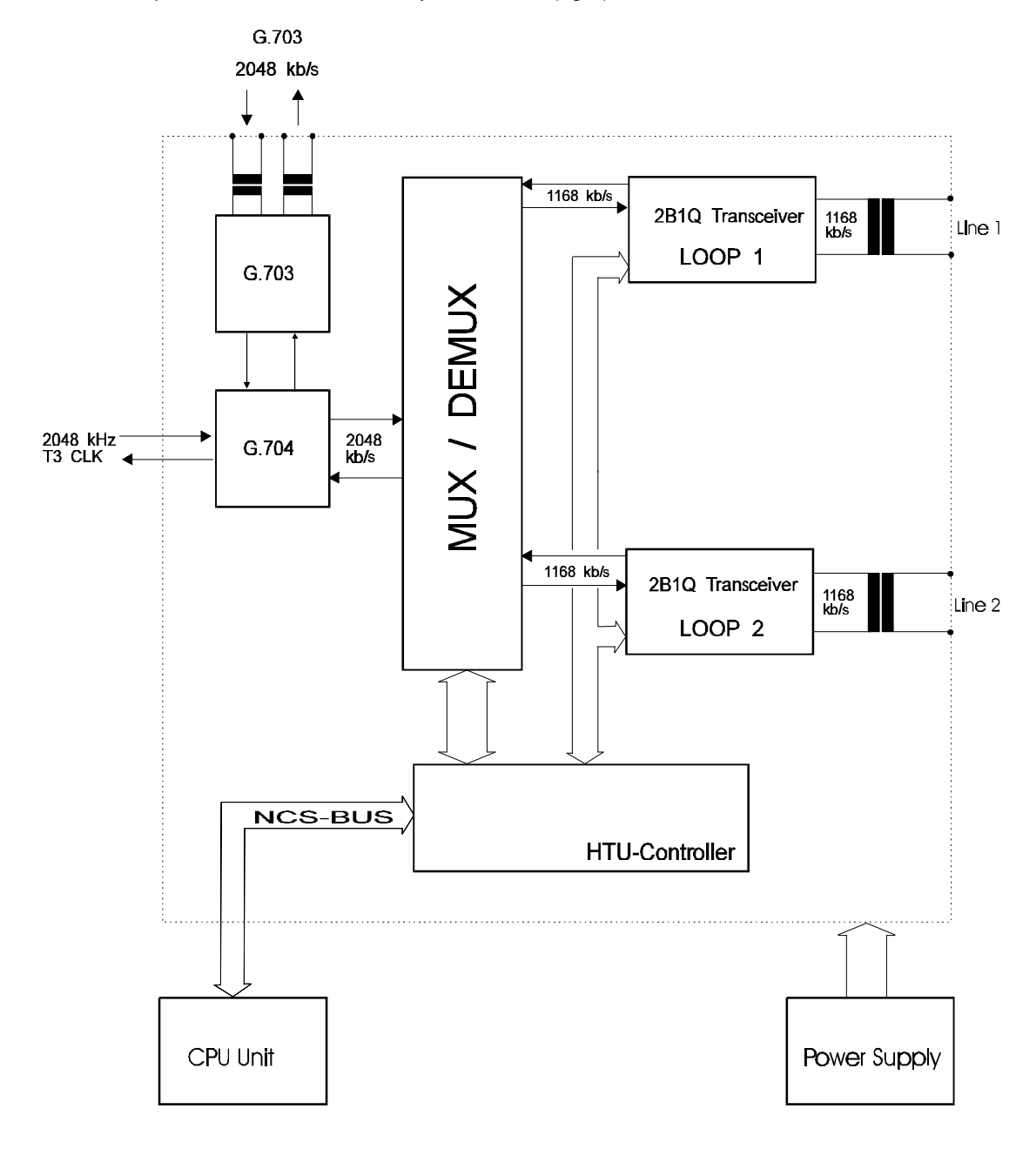

fig.7: HTU system, block diagram

The HTU is mainly splitted in three function blocks:

CORE, MAPPING and INTERFACE (fig.8).

The CORE and MAPPING block are responsible for the basic transmission functions.

The INTERFACE block is responsible for the transmission of structured PCM30 data and for the communication with the CPU card.

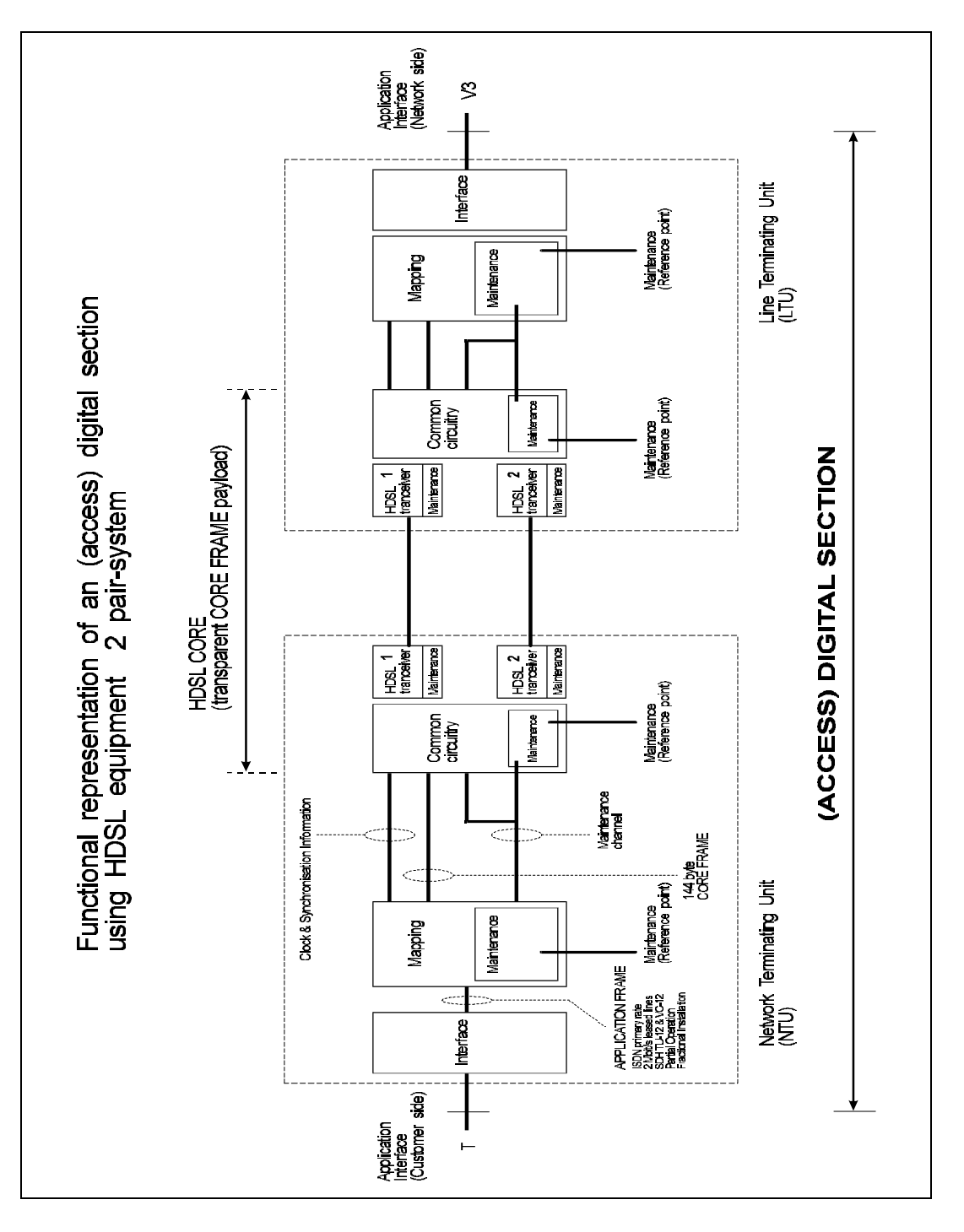

fig.8: HTU core block diagram

#### **HTU-TRANSMISSION UNIT**

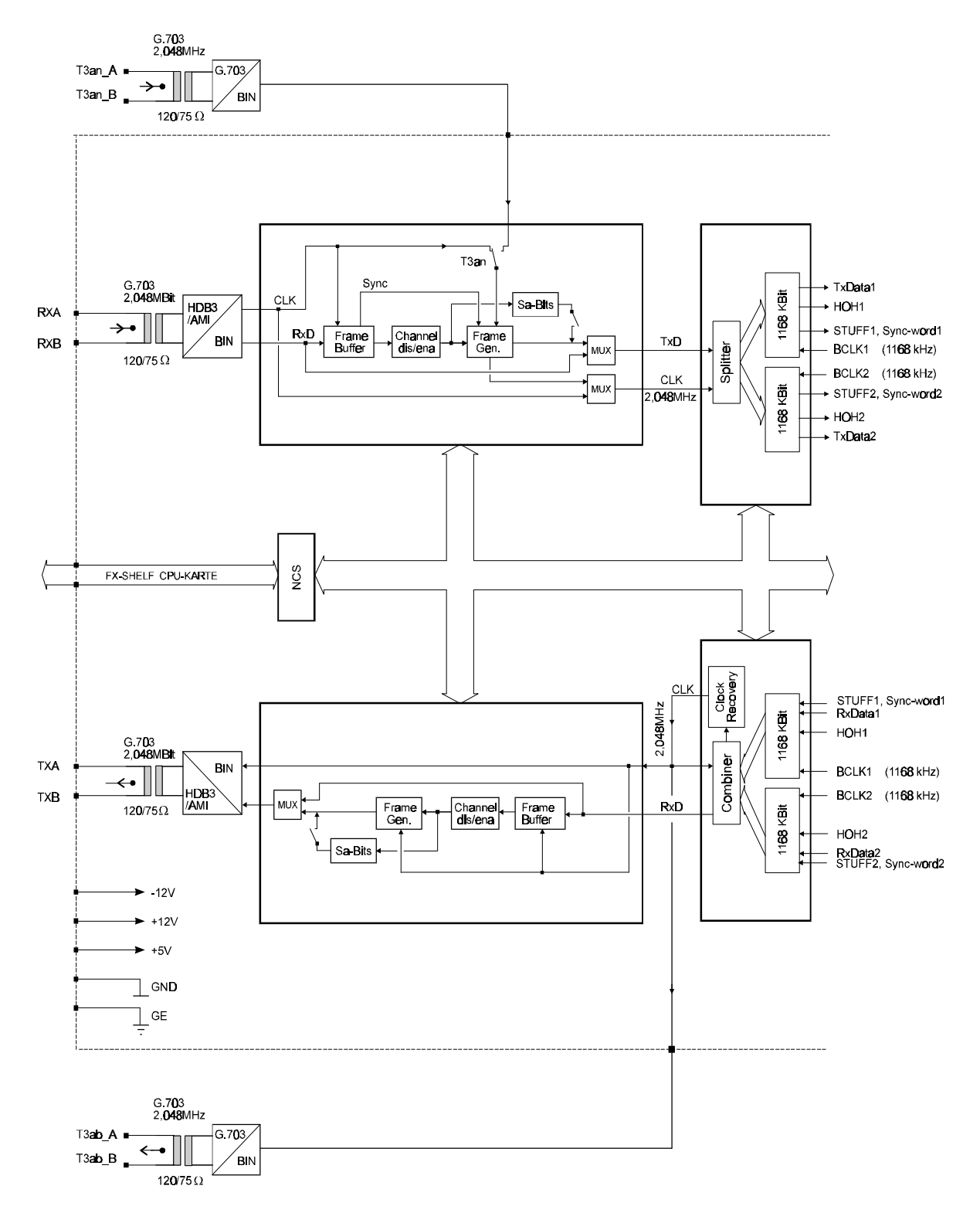

fig.9a: HTU block diagram

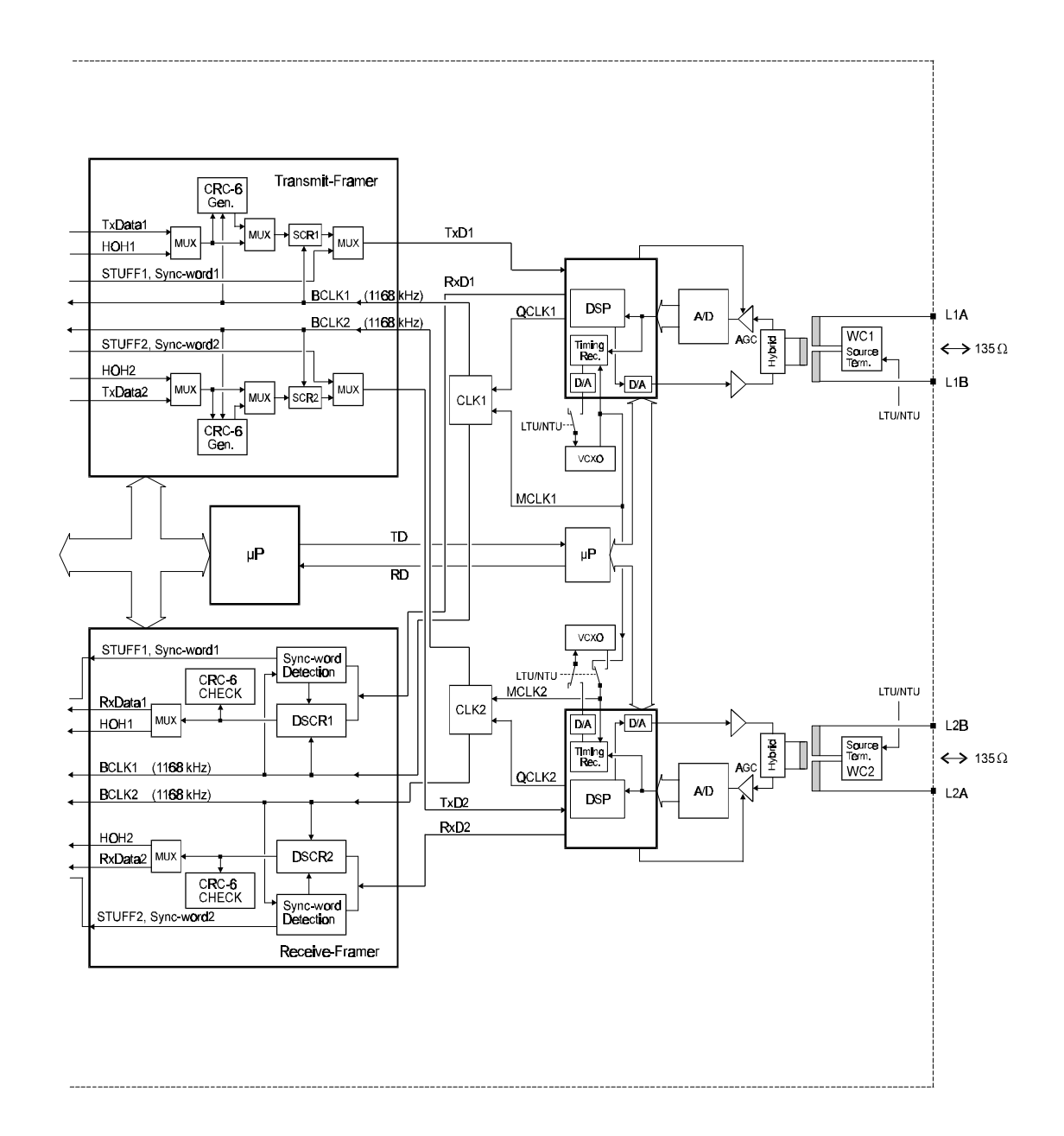

fig.9b: HTU block diagram

#### ELECTRICAL PROTECTION

#### **Overvoltage protection:**

The overvoltage protection at the subrack card is designed according to the CCITT recommendation K.21. In the desktop unit the overvoltage protection is in accordance with CCITT K.20, K.21.

| a to b        | peak voltage 2kV | 10/700 and 1,2/50 µS      |
|---------------|------------------|---------------------------|
| a, b to earth | peak voltage 2kV | 10/700 and 1,2/50 $\mu S$ |

#### Isolation resistance:

a, b to earth ~~ 200M $\Omega\,$  / 100VDC

## 2Mbps interface

The 2 Mbps interface of the HTU is in accordance with to CCITT G.703 Version 1 and can be configured to 120  $\Omega$  symmetrical or 75  $\Omega$  asymmetrical with jumper bridges.

| Code                               | HDB3 / AMI             |
|------------------------------------|------------------------|
| Bit rate                           | 2048 kbps $\pm$ 50 ppm |
| Amplitude (sym 120 $\Omega$ ) peak | 3 V ± 10%              |
| Amplitude (asym 75 $\Omega$ ) peak | 2,37 V ± 10%           |

Maximum allowed attenuation of an interface cable at 1 MHz: 0 to 6 dB (6 dB equals about 300 m cable 2Y (St)Y 2\*0.5/2.2)

#### RETURN LOSS (120 $\Omega$ ) :

| to    | 102 kHz  | > 12 dB |
|-------|----------|---------|
| to    | 2048 kHz | > 18 dB |
| above | 2048 kHz | > 14 dB |

#### TRANSMISSION DELAY

The one way delay in the digital access section (reference points T / V3) is less than 1250 $\mu$ s.

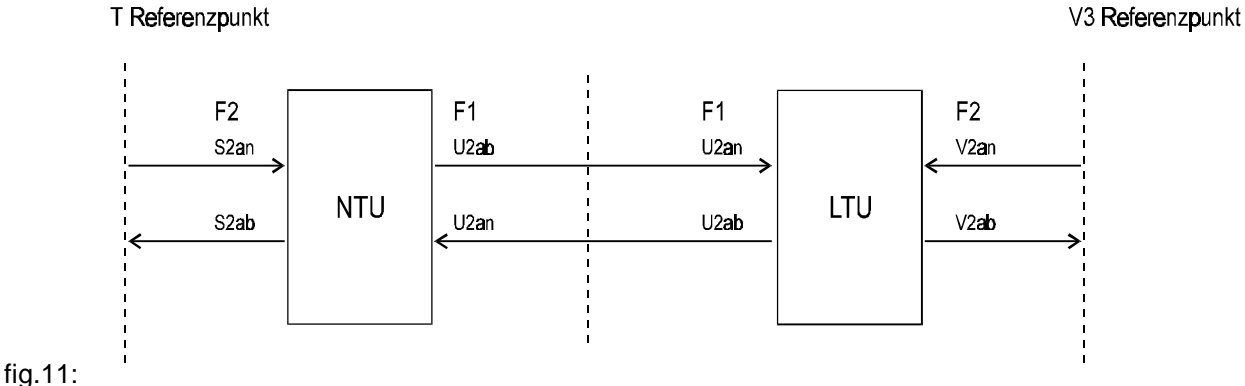

#### ELECTRICAL PROTECTION

#### Overvoltage protection:

The overvoltage protection at the subrack card is designed according to the CCITT recommendation K.21. In the desktop unit the overvoltage protection is in accordance with CCITT K.20, K.21.

| a to b        | peak voltage 2kV | 10/700 and 1,2/50 µS |
|---------------|------------------|----------------------|
| a, b to earth | peak voltage 2kV | 10/700 and 1,2/50 µS |

# **Clock interface**

The clock interface of the HTU is in accordance with to CCITT G.703 Version 1 and can be configured to 120  $\Omega$  symmetrical or 75  $\Omega$  asymmetrical with jumper bridges.

| Code                               | HDB3 / AMI             |
|------------------------------------|------------------------|
| Bit rate                           | 2048 kbps $\pm$ 50 ppm |
| Amplitude (sym 120 $\Omega$ ) peak | 3 V ± 10%              |
| Amplitude (asym 75 $\Omega$ ) peak | 2,37 V ± 10%           |

Maximum allowed attenuation of an interface cable at 1 MHz: 0 to 6 dB (6 dB equals about 300 m cable 2Y (St)Y 2\*0.5/2.2)

#### Maintenance interface

#### ALARM RELAYS

For visual displaying of alarms one relay is available.Contact power:max. 30W / 50VAContact current:max. 1,25AContact voltage:max. 150V

#### NCS (NETWORK CONTROL SYSTEM)

The NCS is a general usable network management system with the capability to manage network elements (configuration and control).

| Interface to the NCS PC:        | RS232 |
|---------------------------------|-------|
| Interface between the subracks: | RS485 |

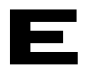

# **Mechanical characteristics**

#### SUBRACK

The dimensions of the 19" subrack are:Width:483mm - 19"Height:266mmDepth:175,5mm

#### DESKTOP UNIT

| The dimensions of the desktop unit are: |       |
|-----------------------------------------|-------|
| Width:                                  | 239mm |
| Height:                                 | 48mm  |
| Depth:                                  | 215mm |

# **Environmental characteristics**

#### **OPERATING CONDITIONS**

The operation temperature range for the HTU is between -10°C and 50°C The max. humidity is 85% non condensing.

#### STORAGE AND TRANSPORT CONDITIONS

Unless otherwise agreed, the equipment shall be supplied in the packing determined by the manufacturer.

The package is labelled with the necessary transport information.

As the equipment is designed for stationary use, the transport of the board assembly and the individual parts shall be performed in the stated transport packages only.

The HDSL equipment in the transport package may be transported by usual means of transport (car, railway, plane) at an ambient temperature ranging from -40°C to +70°C, a relative humidity of up to 98 % and a minimum air pressure of 23 kPa.

During transport, it is necessary to protect the packed equipment from rain, direct solar irradiation as well as from sudden changes in temperature.

The equipment can be stored without transport packing in closed rooms at an ambient temperature of 0° C to 50° C with a relative humidity of up to 85% non condensing.

The equipment can be stored in the transport packing in closed rooms at an ambient temperature of -20° C to 70° C with a relative humidity of up to 85 % condensing for a period of max. one year.

# Ε

# **ABBREVIATIONS / TERMINOLOGY**

| AIS   | Alarm Indication Signal                                 |
|-------|---------------------------------------------------------|
| ALB   | Analogue Loopback                                       |
| F1    | Application (G.703) Interface                           |
| F2    | Line Interface                                          |
| G.703 | CCITT G.703 Interface                                   |
| G.704 | CCITT G.704 frame structure and signalling like a PCM30 |
| HDSL  | High-Bit rate Digital Subscriber Line                   |
| HTU   | HDSL - Transmit Unit                                    |
| HTU/E | HTU configured for the exchange side (LTU)              |
| HTU/R | HTU configured for the remote or customer side (NTU)    |
| LED   | Light Emitting Diode                                    |
| LTU   | Line Termination Unit (HTU/E)                           |
| NCS   | Network Control System                                  |
| NTU   | Network Termination Unit (HTU/R)                        |
| RLB   | Remote Loopback                                         |

# Ericsson HDSL

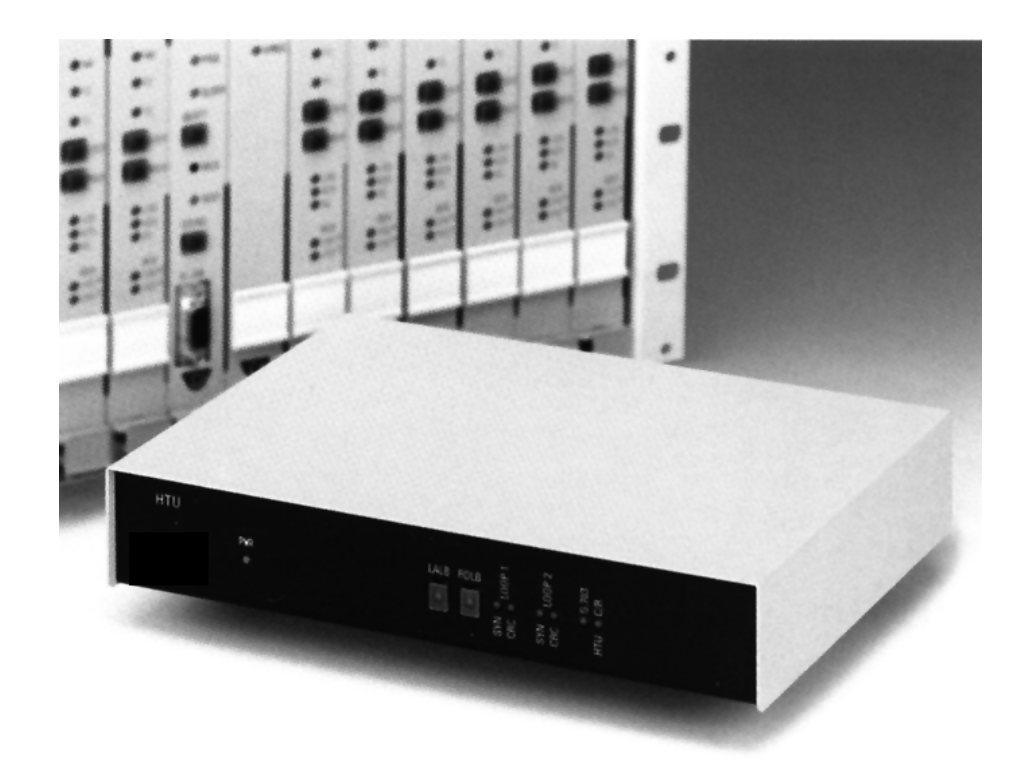

#### **PU Access and Product Offerings**

Ericsson Austria AG Pottendorfer Strasse 25-27 A-1121 Vienna, Austria Tel.: +43 1 81100-0 Fax: +43 1 81100-6566 Email: copper.enhancement@sea.ericsson.se

# Table of Content

| SYSTEM CONFIGURATION               | 3             |
|------------------------------------|---------------|
| Overview                           | 3             |
| Short description of the system    | <b>3</b><br>3 |
| HTU DESKTOP UNIT<br>HTU-SR         | 3<br>3        |
| Principle system configuration     | 4             |
| SYSTEM COMPONENTS                  | ·<br>5        |
| Subrack                            | 0<br>5        |
| MECHANICAL DIMENSIONS:             | 6             |
| Power Supply                       | 6<br>6<br>7   |
| HTILLing Card/LTIL                 | 7             |
| FACTORY SET-UP                     | 7<br>7<br>7   |
| NCS CONFIGURATION                  | 7             |
| FUNCTIONAL DESCRIPTION OF THE LEDS | 7<br>9        |
| HTU Desktop Unit                   | 11            |
|                                    | 11            |
| FUNCTIONAL DESCRIPTION OF THE LEDS | 11            |
| MECHANICAL DIMENSIONS              | 15            |
| PUTTING THE SYSTEM IN OPERATION    | 16            |
| Subrack                            | 16            |
|                                    | 16            |
| CPU-CARD                           | 17            |
| HTU Desktop Unit                   | 19            |
| Pinning of the adapter boxes       | 22            |
|                                    | 22            |
| ADAPTER BOX 120Ω SYMMETRICAL       | 22            |
| ABBREVIATIONS                      | 23            |

# SYSTEM CONFIGURATION

The system HTU is a 2-pair (4-wire) HDSL based transmission system to provide 2 Mbit/s services via standard copper access network for high speed access to telecommunication networks. It offers great flexibility in installation and operation because it is possible to use any standard copper cable without using repeaters for a maximum distance of 10 km depending on the cable diameter. The data terminal interface used is the G.703 interface. The HTU can be controlled and configured via the NCS (Network Control System).

#### **Overview**

| HTU    | The HTU transmiss  | The HTU transmission system consists of the following parts: |  |  |  |  |  |
|--------|--------------------|--------------------------------------------------------------|--|--|--|--|--|
|        | HTU line card      | Line card unit which is located in the subrack               |  |  |  |  |  |
|        | table unit         |                                                              |  |  |  |  |  |
| HTU-SR | The HTU subrack of | consists of the following parts:                             |  |  |  |  |  |
|        | • HTU-SR           | 19" subrack (to plug in the line cards)                      |  |  |  |  |  |
|        | • SVB3             | DC power supply unit                                         |  |  |  |  |  |
|        | optional:          |                                                              |  |  |  |  |  |
|        | NCS                | Network Control System software                              |  |  |  |  |  |
|        | CPU card           | NCS controller card                                          |  |  |  |  |  |
|        |                    |                                                              |  |  |  |  |  |

### Short description of the system

#### **HTU LINE CARD**

The HTU line card is the system to be installed at the exchange site into the 19" subrack type HTU-SR (BGTR) or the ETSI subrack type HTU-SR/E (BGTR/E).

#### HTU DESKTOP UNIT

The HTU is the table-top unit for indoor mounting to be installed next to the subscriber premises.

#### HTU-SR

The HTU-SR (BGTR) is the 19" subrack with a capacity of 12 HTU line cards.

The HTU-SR/E (BGTR/E) is the subrack in compliance with the ETSI standard with the capacity for 12 HTU line cards.

The SVB 3 is the central power supply unit to be installed into the subrack. The subrack can house up to two power supply units for full power supply redundancy. For each six line cards at least one power supply is used.

The optional CPU-card is a plug-in card for the subrack and is the hardware required to run the NCS (Network Control System) software for operation & maintenance of the HTU-system.

#### NCS

The Network Control System (NCS) is the operation & maintenance software to control the HTU-system.

**Please note**: The PC required to run the NCS software is not a component of the HTU system and therefore not included in any offer or delivery.

# Principle system configuration

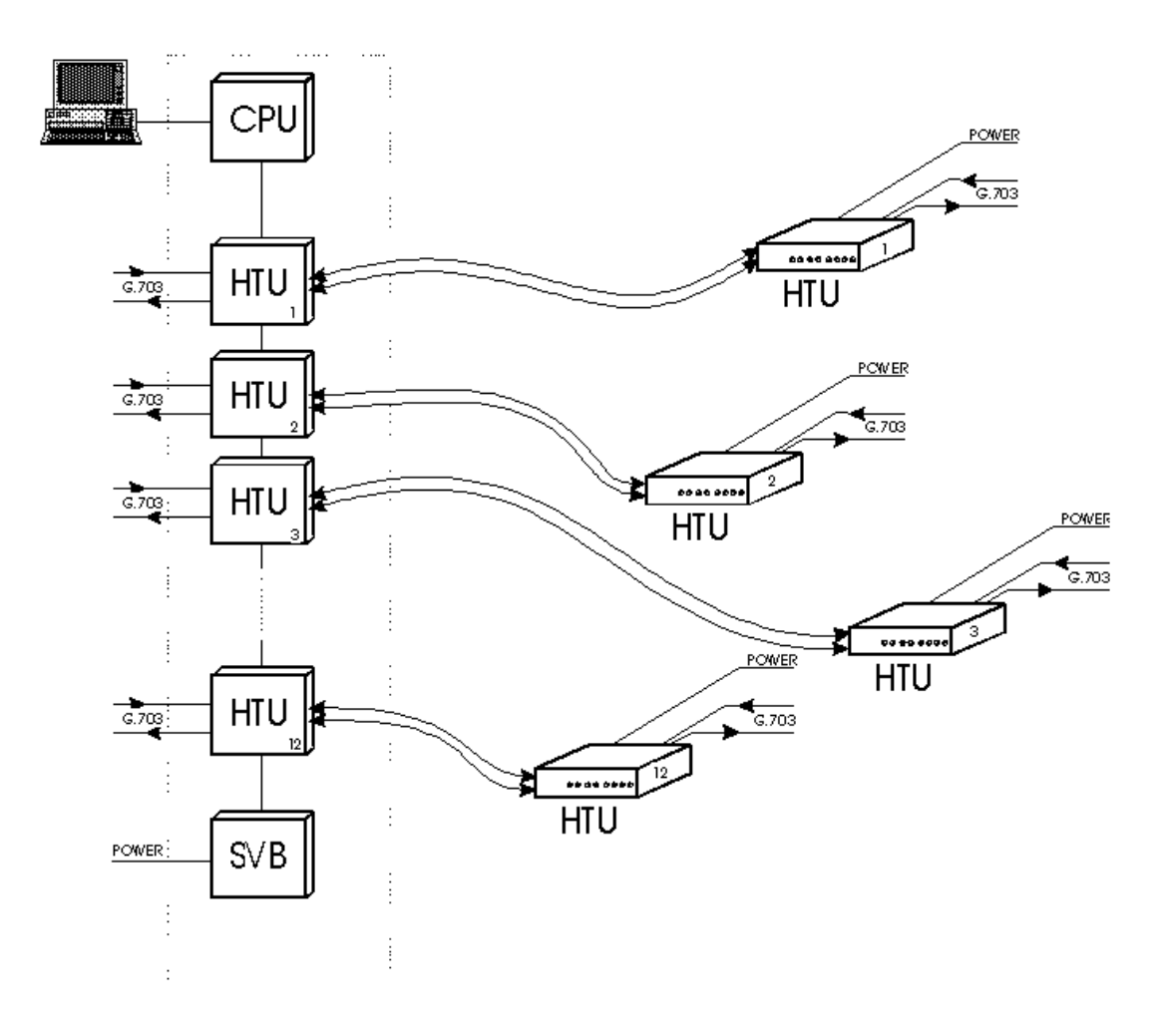

Fig.0: Principle system configuration

# SYSTEM COMPONENTS

### Subrack

The subrack system provides space for up to 12 HTU line cards, two power supplies and the CPU-board which is responsible for the entire control and monitoring of the subrack and for the communication with the NCS.

The subrack is a 19"-subrack, which is adapted to a subrack system corresponding to the ETS300119 standard by slight mechanical changes. The subrack accommodates 14 double-Europe printed circuit boards with 5 TE width and 2 power supply units with 14 TE width. The two power-supply units are located at the left side of the subrack on top of each other. To their right are 14 plug-in positions; plug-in positions 1 - 6 and 9 - 14 are provided for HTU Line card Units and plug-in position 7 is provided for the CPU-board. Plug-in position 8 is not used in the HDSL application.

|      | 1   | 2  | 3  | 4  | 5  | 6  | 7   | 8 | 9   | 10  | 11  | 12  | 13  | 14 |
|------|-----|----|----|----|----|----|-----|---|-----|-----|-----|-----|-----|----|
| PS 1 |     |    |    |    |    |    |     |   |     |     |     |     |     |    |
| PS2  | EII | EU | EU | EU | EU | EU | CPL |   | ELL | EII | FII | ELL | FLL | EU |
| PS2  | FU  | FU | FU | FU | FU | FU | CPU |   | FU  | FU  | FU  | FU  | FU  | FU |

Fig.2: Arrangement of the printed circuit boards in the HTU-subrack

All necessary connections between the printed circuit boards and all external connections are conducted across the back print which extends across the height of the subrack. This back print has two 96-pole DIN41612 connector strips: one serves for the connections within the subrack and the other one serves for the external connections. Here the external connections are effected via the AMP RV100 connector system which is used on the backside of the back print. The relevant cable connectors are protected against polarity reversal.

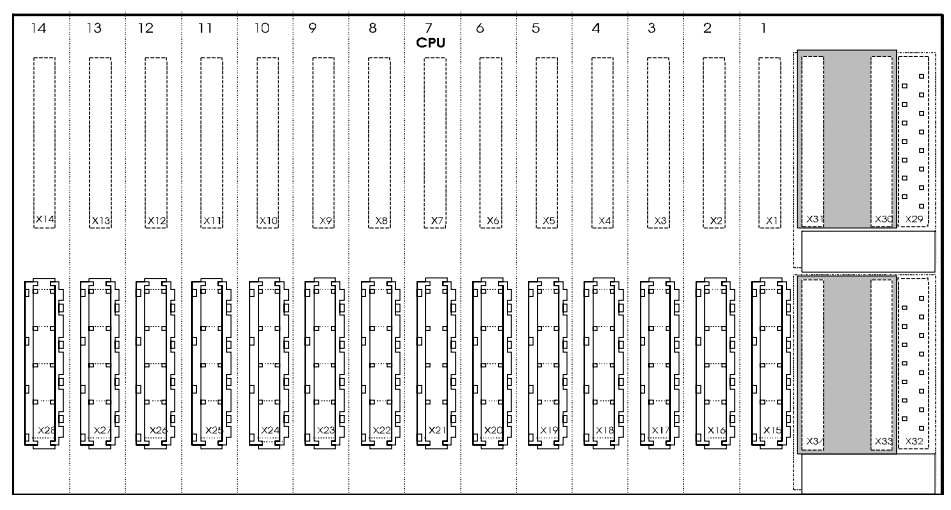

Fig.3: Back view of the subrack

#### MECHANICAL DIMENSIONS:

| Height:        | 357,2 mm |
|----------------|----------|
| Width:         | 533 mm   |
| Length:        | 175,5 mm |
| Hole distance: | 515 mm   |
|                |          |

# **Power Supply**

#### SUBRACK

The subrack can be supplied with DC - 36V to 72V from the exchange battery. Two power supplies can be putted in one subrack.

From the point of view of performance one power supply is sufficient for normal operation. The second power supply is redundant and is therefore used for reliability reasons.

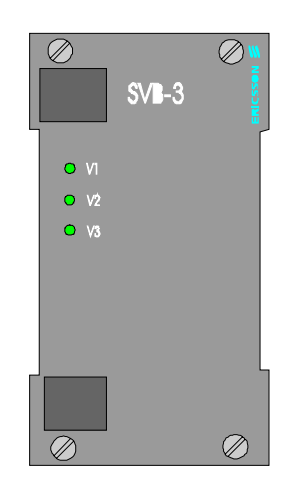

**DC Power Supply SVB-3** 

Input voltage range: -36V to -72V positive The DC/DC converter is protected against reversal of the power supply polarity

LED Description: LED: V1 Power LED for +5V supply voltage LED: V2 Power LED for +12V supply voltage LED: V3 Power LED for -12V supply voltage

#### DESKTOP UNIT

#### **AC-Power Supply**

#### **DC-Power Supply**

## HTU Line Card/ LTU

#### FACTORY SET-UP

The factory set-up from the HTU line card is as LTU or central unit, all bold printed set-up possibilities are the factory set-up from the LTU. It is also possible to configure the line card as NTU.

#### CONFIGURATION POSSIBILITIES FOR LTU

The HTU can be configured in two ways. The first and most comfortable way is with NCS from the Network Control Terminal. The second one is without NCS direct on the board.

#### NCS CONFIGURATION

The NCS-Configuration is possible only from the central side, if the CPU board is inserted. With the NCS system the configuration for central and remote side is possible. For the description please see also the NCS Manual.

#### HARDWARE CONFIGURATION

#### **DIL Switches**

On the HTU-card are 16 DIL-switches placed (see fig.6). With this switches the set-up can be done without NCS. The switches are read out only in power-on reset.

| 61         |          |                                   | This switch defines whether or not the HTU       |
|------------|----------|-----------------------------------|--------------------------------------------------|
| 51         |          | HIU will be configured by NCS     | terminal of the NCS is not used the DI           |
|            | UFF      | Switches                          | switches configuration is valid in both settings |
| S2         | ON       | Structured data transmission      | Defines whether the transmission is structured   |
| 02         | OFF      | Unstructured data transmission    | or unstructured. In unstructured mode the        |
|            | 011      |                                   | data transmission is fully transparent.          |
| <b>S</b> 3 | ON       | HDB3 code on G.703 interface      | Defines whether the G.703 coding is AMI or       |
|            | OFF      | AMI code on G.703 interface       | HDB3                                             |
| S 4        | <u> </u> | reserved                          |                                                  |
|            | OFF      |                                   |                                                  |
|            |          |                                   | Defines whether or not the HDSL transmission     |
| S5         | <u> </u> | <u>T3 timing function enabled</u> | lines synchronises to an exchange clock (T3in    |
|            | OFF      | T3 timing function disabled       | function). This function is used if a whole      |
| 56         | ON       | reserved                          |                                                  |
| 50         |          | leserveu                          |                                                  |
| \$7        |          | reserved                          |                                                  |
| 07         | OFF      |                                   |                                                  |
| S8         | ON       | NTU (Remote Unit)                 | Defines whether the HTU works as central unit    |
|            | OFF      | LTU (Central Unit)                | (LTU) or as remote unit (NTU).                   |
| <b>S</b> 9 | ON       | ALB button enabled                | Defines whether or not the ALB-push button       |
|            | OFF      | ALB button disabled               | on the front panel is enabled.                   |
| S10        | ON       | RLB button enabled                | Defines whether or not the RLB push button       |
|            | OFF      | RLB button disabled               | on the front panel is enabled.                   |
|            |          |                                   | Defines whether or not the wetting-current       |
| S11        | <u> </u> | Wetting current enabled           | function is enabled. For the wetting-current     |
|            | OFF      | Wetting current disabled          | feature a DC voltage to the pins shown in Fig.   |
| 610        |          |                                   | 3.1.1.a nave to be connected.                    |
| 512        |          | anabled                           | All Y D is sent to the C 703 interface or the    |
|            |          | AIS or AIIXP signal to the DTF    | signals from the line interface were passed      |
|            |          | disabled                          | through transparent from the line interface.     |
| S13        | ON       | ALB request from TSO enabled      | Defines the controlling of the request of the    |
|            | OFF      | ALB request from TSO disabled     | analogue loop back.                              |
| S14        | ON       | AIS at S2Mab                      | Defines in connection with S12 if AIS or         |
|            | OFF      | AUXP at S2Mab                     | AUXP is send to the DTE in a fault case.         |
| S15        | ON       | T3ab enabled                      |                                                  |
|            | OFF      | T3ab disabled                     |                                                  |
| S16        | <u> </u> | G.703 clock enabled               |                                                  |
|            | OFF      | G.703 clock disabled              |                                                  |

Bridges

With the bridges the impedance of the G.703 can be changed between  $120\Omega$  symmetrical and  $75\Omega$  asymmetrical.

For the position of the bridges see fig.6.

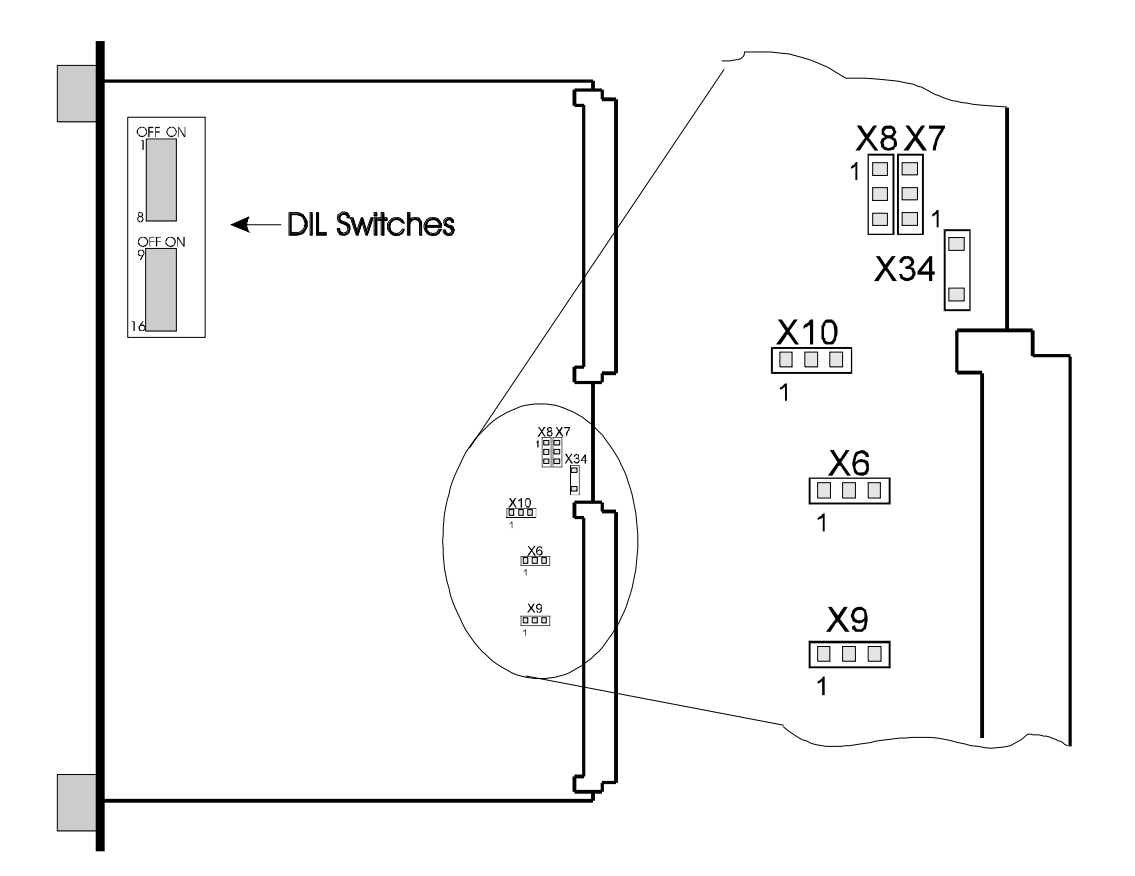

Fig.6: Bridges and DIL switches for hardware set-up of the HTU line card.

|       |       | Bridges |       |       | Set-up                     |
|-------|-------|---------|-------|-------|----------------------------|
| X6    | X7    | X8      | X9    | X10   | -                          |
| open  | 1 - 2 | 2 - 3   | 1 - 2 | 2 - 3 | $120^{\Omega}$ symmetrical |
| 2 - 3 | 2 - 3 | 1 - 2   | 2 - 3 | 1 - 2 | $75\Omega$ asymmetrical    |
|       |       |         |       |       | -                          |

Set-up G.703:

| X34 | CLOSED | Rack earth connected with GND of the power supply     |
|-----|--------|-------------------------------------------------------|
|     | OPEN   | Rack earth not connected with GND of the power supply |
|     | ULEN   | Kack earth not connected with GND of the power supply |

#### FUNCTIONAL DESCRIPTION OF THE LEDS

The LEDs indicate different operation states and failures of the HDSL-line in different colours. The detailed description follows in the following points.

For a drawing of the front panel see fig.7.
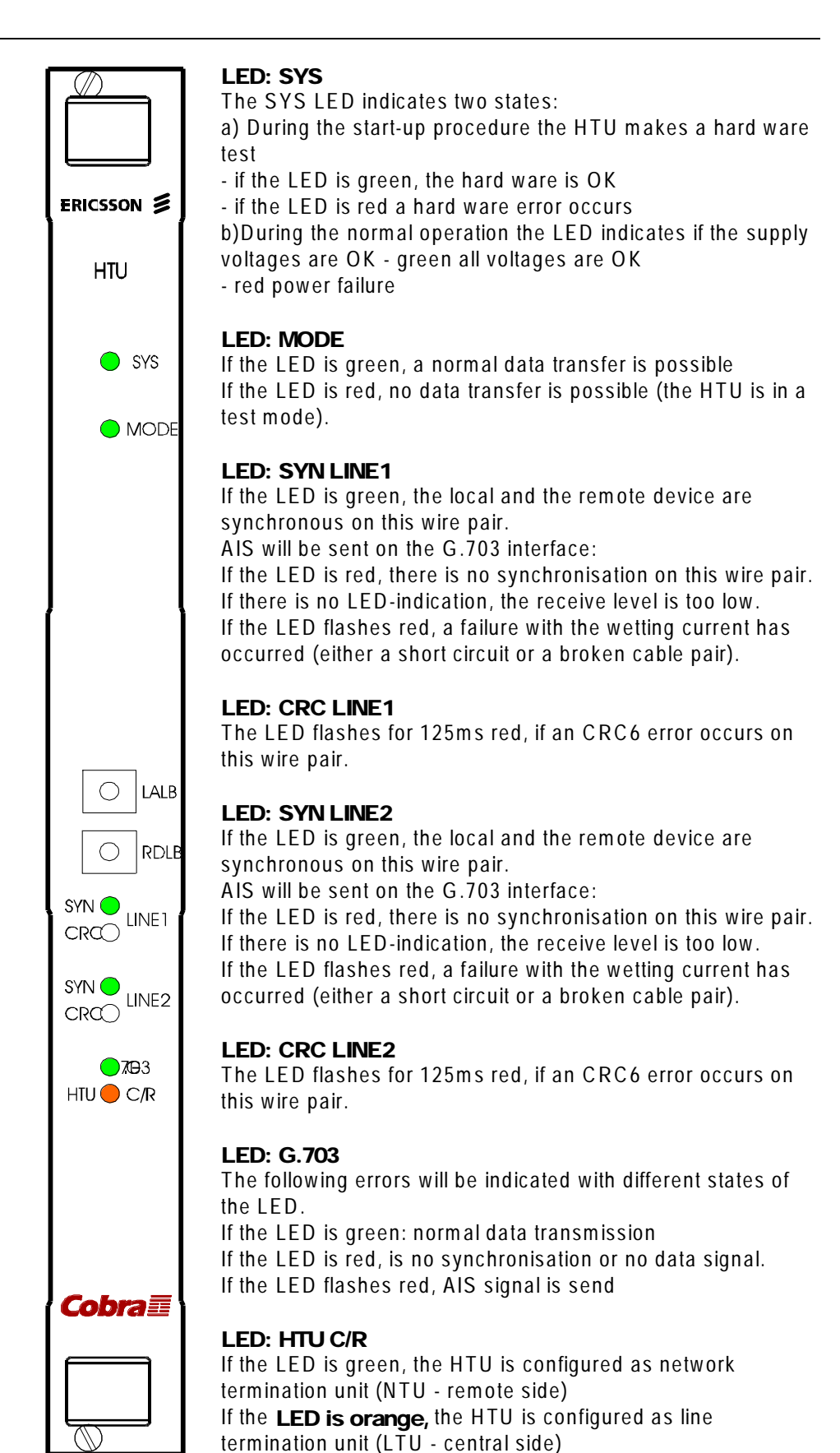

LED: LALB

### **HTU Desktop Unit**

### FACTORY SET-UP

The factory set-up from the HTU-board is as NTU or remote unit, all bold printed set-ups possibilities are the factory set-up from the NTU. It is also possible to configure the desktop unit as LTU or central unit to establish a point-to-point connection for the configuration see also in chapter 2.3.

### CONFIGURATION POSSIBILITIES FOR NTU

The HTU can be configured in two ways. The first and most comfortable way is with NCS from the Network Control Terminal. The second one is without NCS direct on the board.

### Hardware Configuration

**DIL Switches** 

On the HTU-card 16 DIL-switches are placed (see fig.7). With this switches the set-up can be done without NCS, if the HTU is configured with NCS than the NCS configuration has priority

| 64         |          |                                 | This switch defines whether or not the HTU                                                     |
|------------|----------|---------------------------------|------------------------------------------------------------------------------------------------|
| 51         |          | HIU WIII be configured by NCS   | torminal of the NCS is not used the DU                                                         |
|            | OFF      | Switches                        | switches configuration is valid in both settings                                               |
| \$2        | ON       | Structured data transmission    | Defines whather the transmission is structured                                                 |
| 52         |          | Lipstructured data transmission | or unstructured. In unstructured mode the                                                      |
|            | UFF      |                                 | data transmission is fully transparent.                                                        |
| <b>S</b> 3 | ON       | HDB3 code on G.703 interface    | Defines whether the G.703 coding is AMI or                                                     |
|            | OFF      | AMI code on G.703 interface     | HDB3                                                                                           |
| S 4        | <u> </u> | reserved                        |                                                                                                |
|            | OFF      |                                 |                                                                                                |
|            |          |                                 | Defines whether or not the HDSL transmission                                                   |
| S5         | <u> </u> | 13 timing function enabled      | lines synchronises to an exchange clock (13in                                                  |
|            | OFF      | T3 timing function disabled     | network must have the same clock.                                                              |
| S6         | ON       | reserved                        |                                                                                                |
|            | OFF      |                                 |                                                                                                |
| S7         | ON       | reserved                        |                                                                                                |
|            | OFF      |                                 |                                                                                                |
| S8         | ON       | NTU (SLAVE)                     | Defines whether the HTU works as central unit                                                  |
|            | OFF      | LTU (MASTER)                    | (LTU) or as remote unit (NTU).                                                                 |
|            |          |                                 | Defines whether the Sa5 and Sa6 bits from                                                      |
| <b>S</b> 9 | ON       | Sa5 and Sa6 new                 | time slot 0 (TS0) at the G.703 interface in                                                    |
|            | OFF      | Sa5 and Sa6 pass through        | both directions were transparent transmitted                                                   |
|            |          |                                 | or if they were rebuilt in the HIU                                                             |
| 610        |          | CRC4 procedure from DTE         | Defines whether of not the subscriber side will<br>be informed about CPC4 errors with a bit in |
| 510        |          |                                 | TSO (CRC4 Procedure)                                                                           |
|            | UFF      | disabled                        |                                                                                                |
| S11        | ON       | CRC4 procedure to DTE enabled   | Defines whether or not the exchange side will                                                  |
|            | OFF      | CRC4 procedure to DTE disabled  | be informed about CRC4 errors with a bit in                                                    |
|            |          |                                 | TSO. (CRC4 Procedure)                                                                          |
|            |          | AIS or AUXP signal to the DTE   | Defines whether some fault occurs AIS or                                                       |
| S12        | ON       | enabled                         | AUXP is sent to the G.703 interface or the                                                     |
|            | OFF      | AIS or AUXP signal to the DTE   | signals from the line interface were passed                                                    |
| C 1 0      |          | alsoned                         | Defines the controlling of the results of the                                                  |
| 513        |          | ALD request from 150 enabled    | analogue loop back                                                                             |
| <b>C1</b>  |          | ALS request from ISU disabled   | Defines in connection with \$12 if AIS or                                                      |
| 314        |          |                                 | AllXP is send to the DTF in a fault case                                                       |
| S15        |          | T3ah anahlad                    |                                                                                                |
| 515        |          |                                 |                                                                                                |
| \$16       |          | G 703 clock enabled             |                                                                                                |
| 510        |          |                                 |                                                                                                |
| L          |          | U. / U.S. CIUCK DISƏDIED        |                                                                                                |

### Bridges

With the bridges the impedance of the G.703 can be changed between  $120\Omega$  symmetrical and  $75\Omega$  asymmetrical. For the position of the bridges see fig.7.

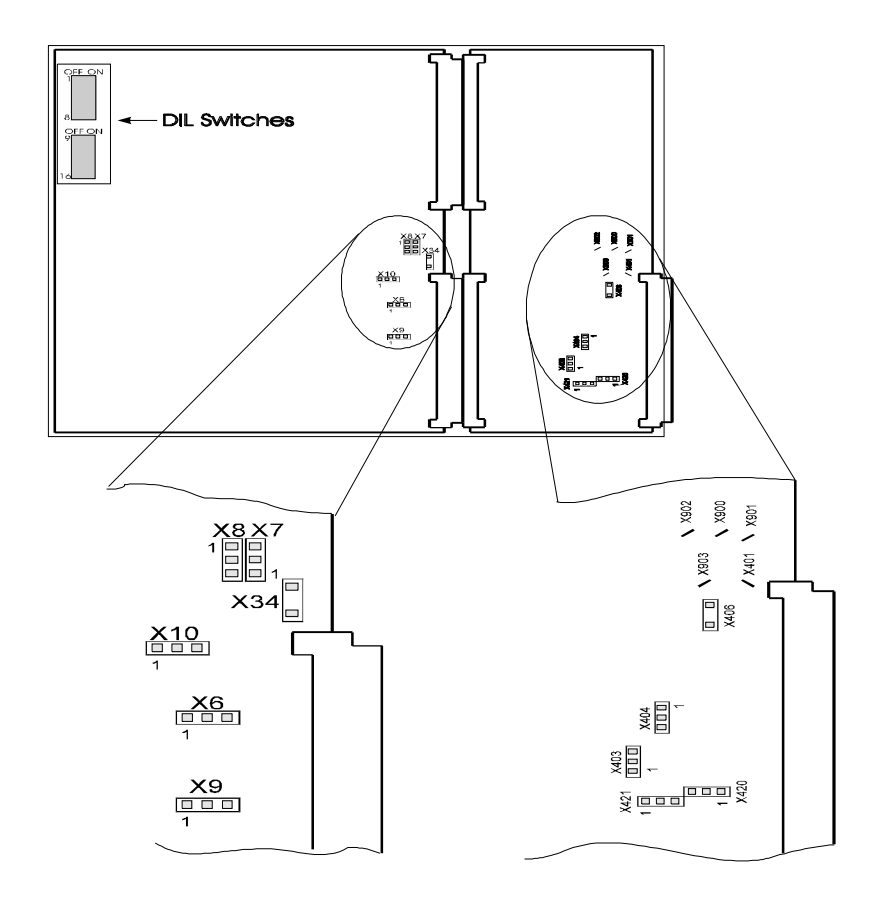

fig.7: Bridges and DIL switches for hard ware set-up of HTU desktop unit (NTU)

Set-up G.703:

|       |       | Bridges |       |       | Set-up                   |
|-------|-------|---------|-------|-------|--------------------------|
| X6    | X7    | X8      | X9    | X10   |                          |
| open  | 1 - 2 | 2 - 3   | 1 - 2 | 2 - 3 | 120 $\Omega$ symmetrical |
| 2 - 3 | 2 - 3 | 1 - 2   | 2 - 3 | 1 - 2 | 75 $\Omega$ asymmetrical |

| X34 | CLOSED | Rack earth connected with GND     |
|-----|--------|-----------------------------------|
|     | OPEN   | Rack earth not connected with GND |

#### Set-up T3 clock interface:

|       |       | Bridges |       | Set-up                          |
|-------|-------|---------|-------|---------------------------------|
| T3out |       | T3in    |       |                                 |
| X420  | X421  | X403    | X404  |                                 |
| 1 -2  | 1 - 2 | 1 - 2   | 1 – 2 | <b>120</b> $\Omega$ symmetrical |
| 2 - 3 | 2 - 3 | 2 - 3   | 2 – 3 | 75 $\Omega$ asymmetrical        |

### FUNCTIONAL DESCRIPTION OF THE LEDS

The LEDs indicate different operation states and failures of the HDSL line in different states. The detailed description follows in the following points.

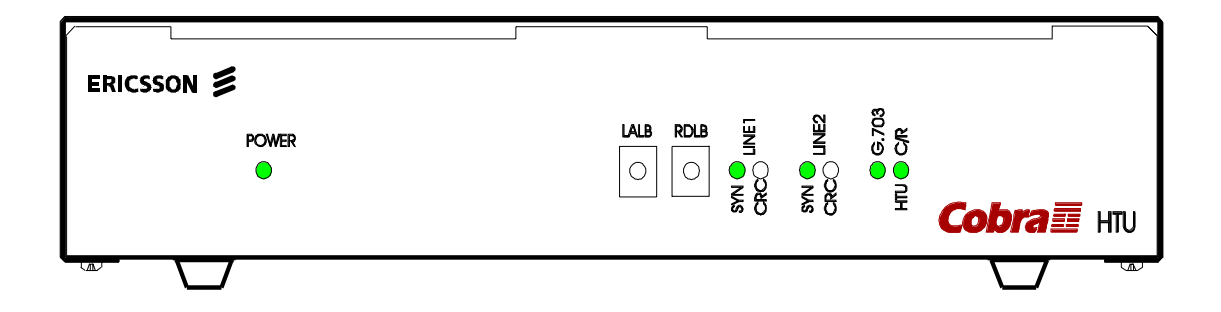

Fig.8: Front panel of the HTU desktop unit

### LED: POWER

The POWER LED indicates two states:

a) During the start-up procedure the HTU executes a hardware test - if the LED is green, the hardware is OK

- if the LED is red, a hardware defect has occurred

b) During normal operation the LED indicates whether the supply voltages are OK - green: all voltages are OK - red: power failure

#### LED: SYN LINE1

If the LED is green, the local and the remote device are synchronous on this wire pair. AIS will be send on the G.703 interface: If the LED is red, there is no synchronisation on this wire pair. If there is no LED-indication, the receive level is too low. If the LED flashes red. a failure with regard to the wetting current has occurred (either a short circuit or a broken cable pair).

### LED: CRC LINE1

The LED flashes for 125ms red, if an CRC6 error occurs on this wire pair.

### LED: SYN LINE2

If the LED is green, the local and the remote device are synchronous on this wire pair. AIS will be send on the G.703 interface: If the LED is red, there is no synchronisation on this wire pair. If there is no LED-indication, the receive level is too low. If the LED flashes red. a failure with regard to the wetting current has occurred (either a short circuit or a broken cable pair).

#### LED: CRC LINE2

The LED flashes for 125ms red, if an CRC6 error occurs on this wire pair.

LED: G.703

The following errors will be indicated with different states of this LED. If the LED is green: normal data transmission

If the LED is red, there is no synchronisation or no data signal. If the LED flashes red, AIS signal is sent

LED: HTU C/R

If the LED is green, the HTU is configured as network termination unit (NTU - remote side) If the LED is orange, the HTU is configured as line termination unit (LTU - central side)

LED: LALB

The LED is red, if the local analogue loopback is active.

LED: RDLB

The LED is red, if the remote digital loopback is active.

### MECHANICAL DIMENSIONS

| Height: | 48 mm  |
|---------|--------|
| Width:  | 239 mm |
| Length: | 215 mm |

### PUTTING THE SYSTEM IN OPERATION

### Subrack

### POWER SUPPLY

Connection of power:

The DC-power is connected with connectors to the exchange battery where the positive pole is grounded (see fig.9).

Connection of wetting current

If the wetting-current feature is used then the DC-voltage has to be connected to the UBAT+ and UBAT- pins (see fig.9).

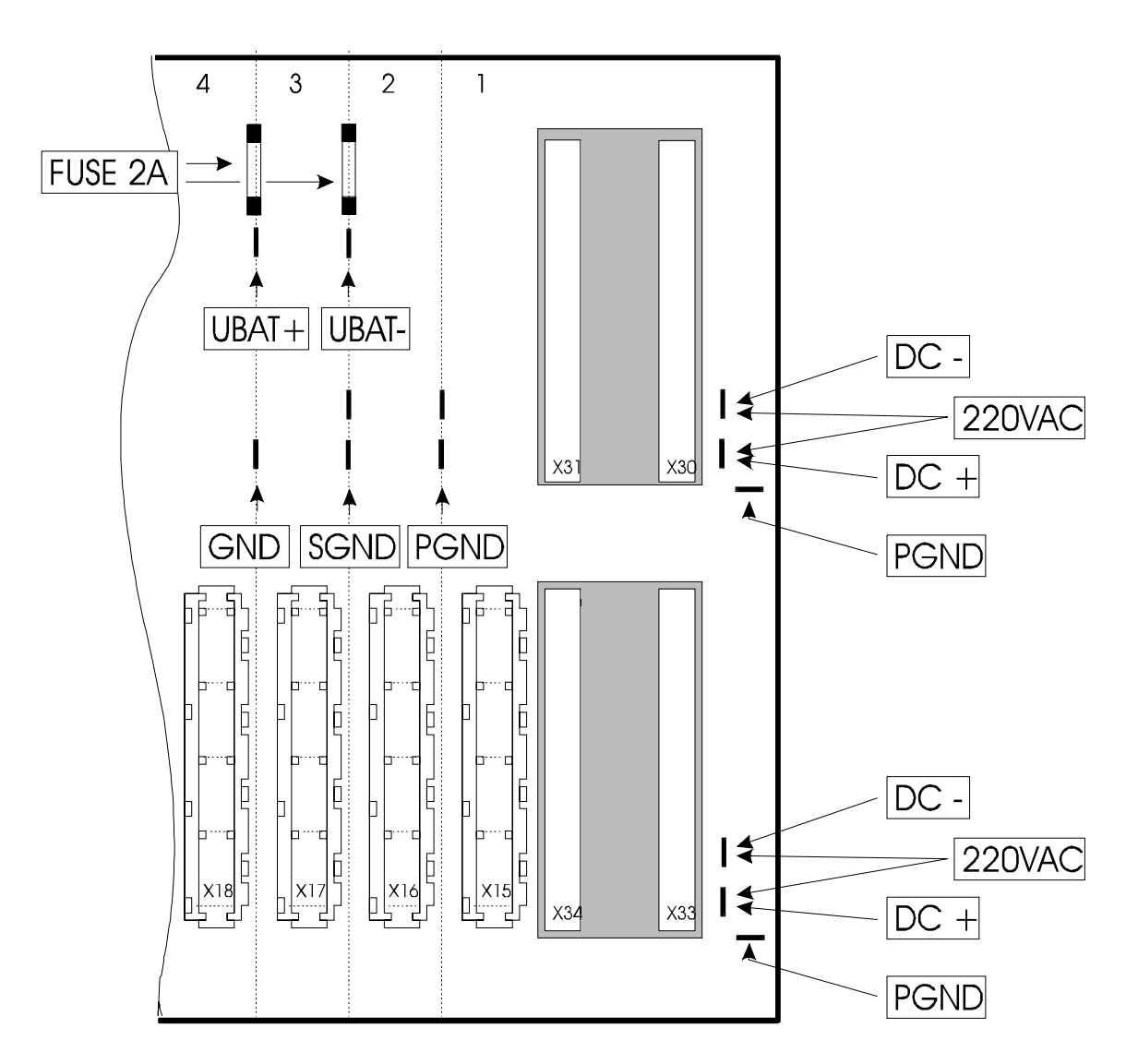

Fig.9: Back-plane of the subrack with power connection pins

### HTU LINE CARD (LTU)

The interface connections of the exchange unit can be made with an AMP RV100 or a 96 pole DIN41612 connector. The pinning of the connectors for HDSL line, G.703 and clock interface is explained in fig.10.

### **Connection of the HDSL lines:**

The cables of the HDSL-line are polarity independent and the two lines can be mixed. This means that the HDSL-line 1 at the central HTU can be connected to line 2 at the remote HTU and the other way round.

### Connection of the G.703 interface:

Depending on the impedance of the interface. (120 $\Omega$  or 75 $\Omega$ ).

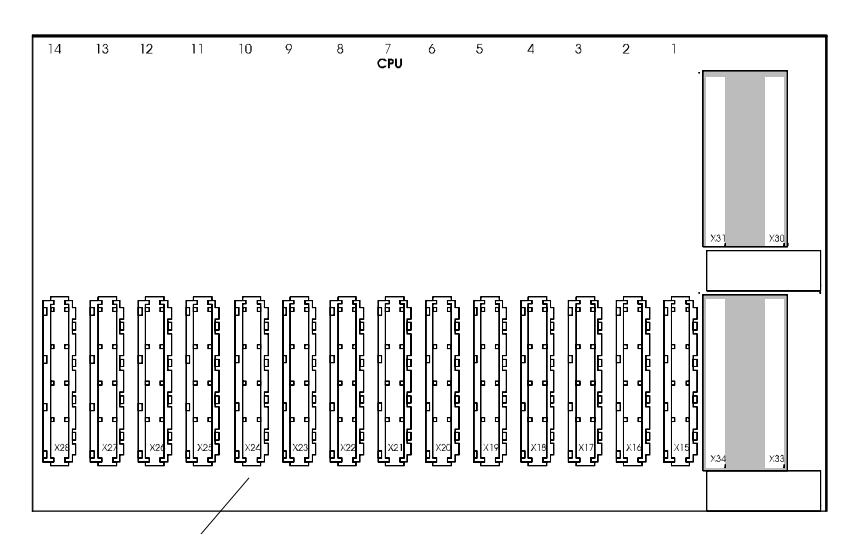

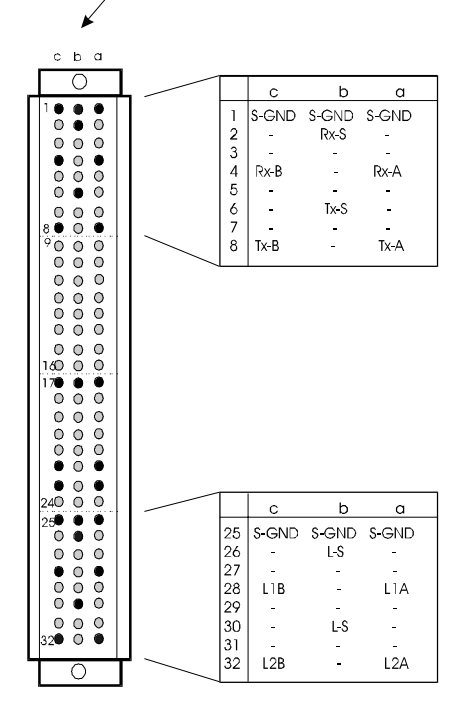

| Pin description of the Subrack connector:            |
|------------------------------------------------------|
| S-GND Screen ground                                  |
| Rx-A G.703 read data                                 |
| Rx-B G.703 read data / Rx ground with $75\Omega$     |
| Rx-S Shield of read data                             |
| Tx-A G.703 transmit data                             |
| Tx-B G.703 transmit data / Tx ground with $75\Omega$ |
| Tx-S Shield of transmit data                         |
| L-S Shield of HDSL transmission line                 |
| L1A HDSL-line 1                                      |
| L1B HDSL-line 1                                      |
| L2A HDSL-line 2                                      |
| L2B HDSL-line 2                                      |
|                                                      |
|                                                      |

Fig.10: Pinning of the subrack connector of the HTU/E

### CPU-CARD

Connection of NCS

The CPU-card is only necessary if the optional NCS or the alarm contacts are used. The NCS PC can be connected over a RS232 interface with a DB9 connector at the front panel of the CPU card, or with a connector at the back plane of the subrack (see fig.11). If both positions are connected, the connector of the front panel has priority.

If more than one subrack has to be supervised, the RS485 interface of each subrack should be connected with a twisted and shielded  $120\Omega$  cable. (see fig.11)

Pay attention that at the beginning and at the end of the RS485 bus a 120 $\Omega$  final resistor is connected.

Connection of the alarms

In connection with the CPU-card one alarm contacts available. (see fig.11)

Connection of the clock

If the T3in feature is used the clock should be supplied in a G.703 format with  $75\Omega$  or  $120\Omega$  depending of the pinning. (see fig.11)

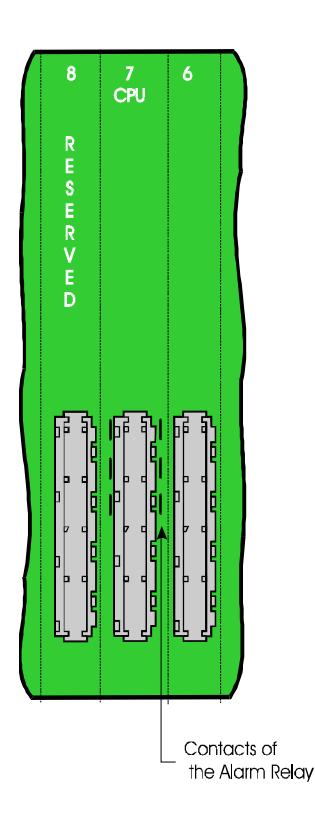

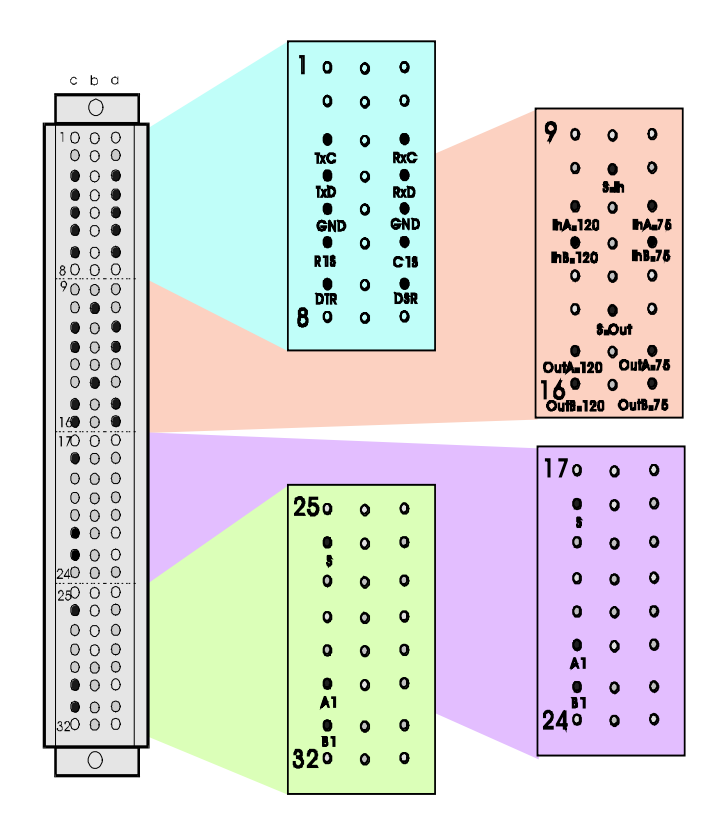

Fig.11: Pinning of the subrack connector of the CPU-card and relays contacts

Pin description of the CPU card connector:

| RS232 interface: |                     | T3in clock interface: |                           |
|------------------|---------------------|-----------------------|---------------------------|
|                  |                     |                       |                           |
| TxC              | Transmit clock      | InA-120               | Receive clock with 120    |
| RxC              | Receive clock       | InB-120               | Receive clock with 120    |
| TxD              | Transmit data       | OutA-120              | Transmit clock with 120   |
| RxD              | Receive data        | OutB-120              | Transmit clock with 120   |
| GND              | Ground              | InA-75                | Receive clock with 75     |
| RTS              | Request to send     | InB-75                | Receive clock with 75     |
| DTR              | Data terminal ready | OutA-75               | Transmit clock with 75    |
| CTS              | Clear to send       | OutB-75               | Transmit clock with 75    |
| DSR              | Data set ready      | S-In                  | Shield for receive clock  |
|                  |                     | S-Out                 | Shield for transmit clock |
| RS485 bus:       |                     |                       |                           |
| S                | Shield of RS485 bus |                       |                           |
| A1               | Line 1              |                       |                           |
| B1               | Line 2              |                       |                           |

### **HTU Desktop Unit**

The interface connections of the desktop unit can be made with an AMP RV100, 96 pole DIN41612 connector or the optional adapter box. The pinning of the connector for HDSL-line, G.703 and clock interface is explained in fig.12.

### **Connection of the HDSL lines:**

The cables of the HDSL-line where polarity-independent and the two lines can be mixed. This means that the HDSL-line 1 at the central HTU can be connected to line 2 at the remote HTU and the other way round.

### Connection of the G.703 interface:

Depending on the impedance of the interface (75 $\Omega$  or 120 $\Omega$ ).

#### Connection of the clock interface:

The connection of the clock interface is a additional feature. In case of normal 2Mbps transmission it is not necessary.

If the clock interface is used, then the connection procedure is the same as in the G.703 interface.

### Connection of the power supply:

The connection of the power supply is explained in fig. 13, the AC-power supply has already been connected in the factory on the pins X900 and X901. The DC power can be connected instead of the AC-power on the pins X902 with the negative or "-" potential and on X903 with the positive or "+" potential. The DC/DC-converter of the desktop unit is protected against reversal of the DC power.

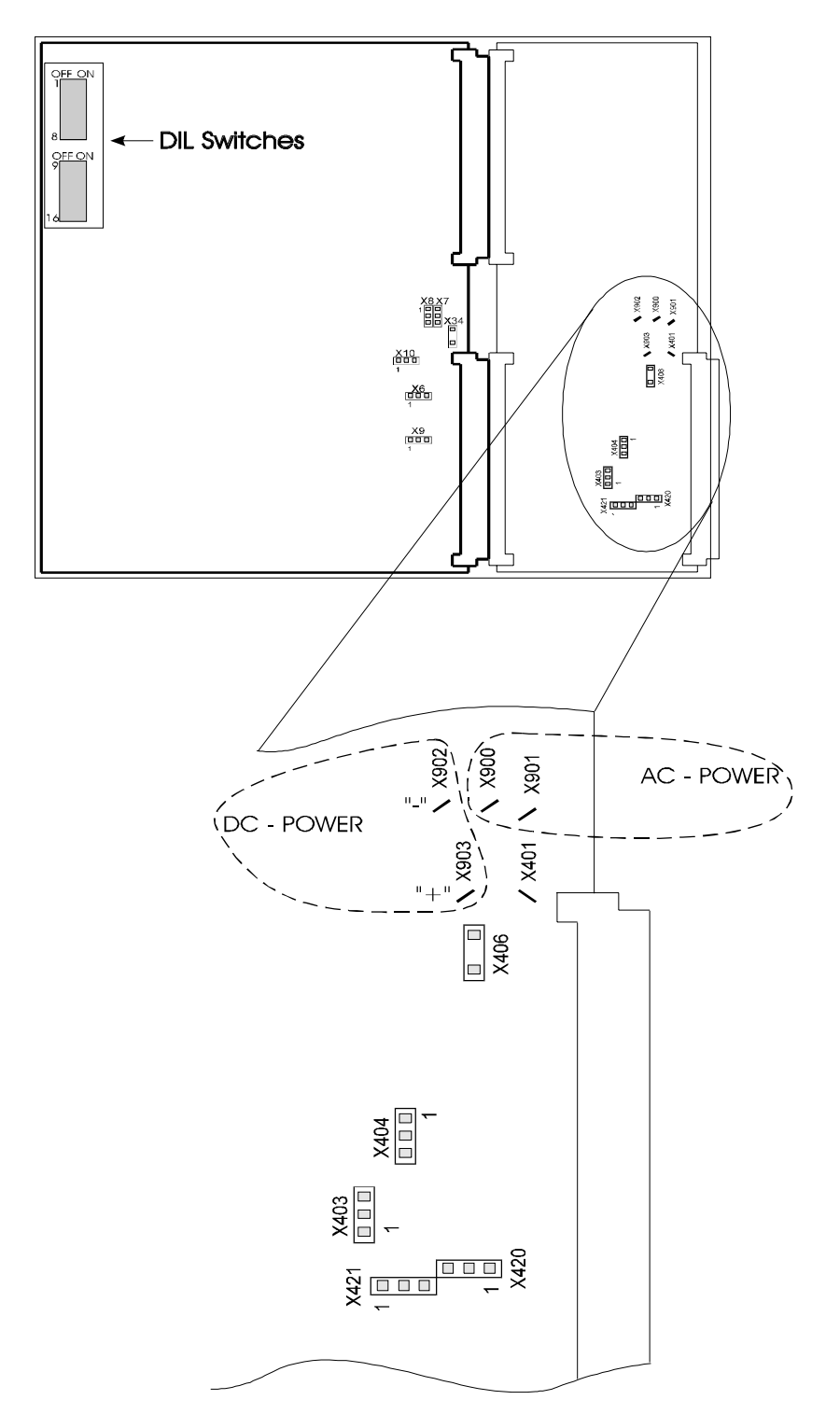

Fig.12: Connection of the power supply

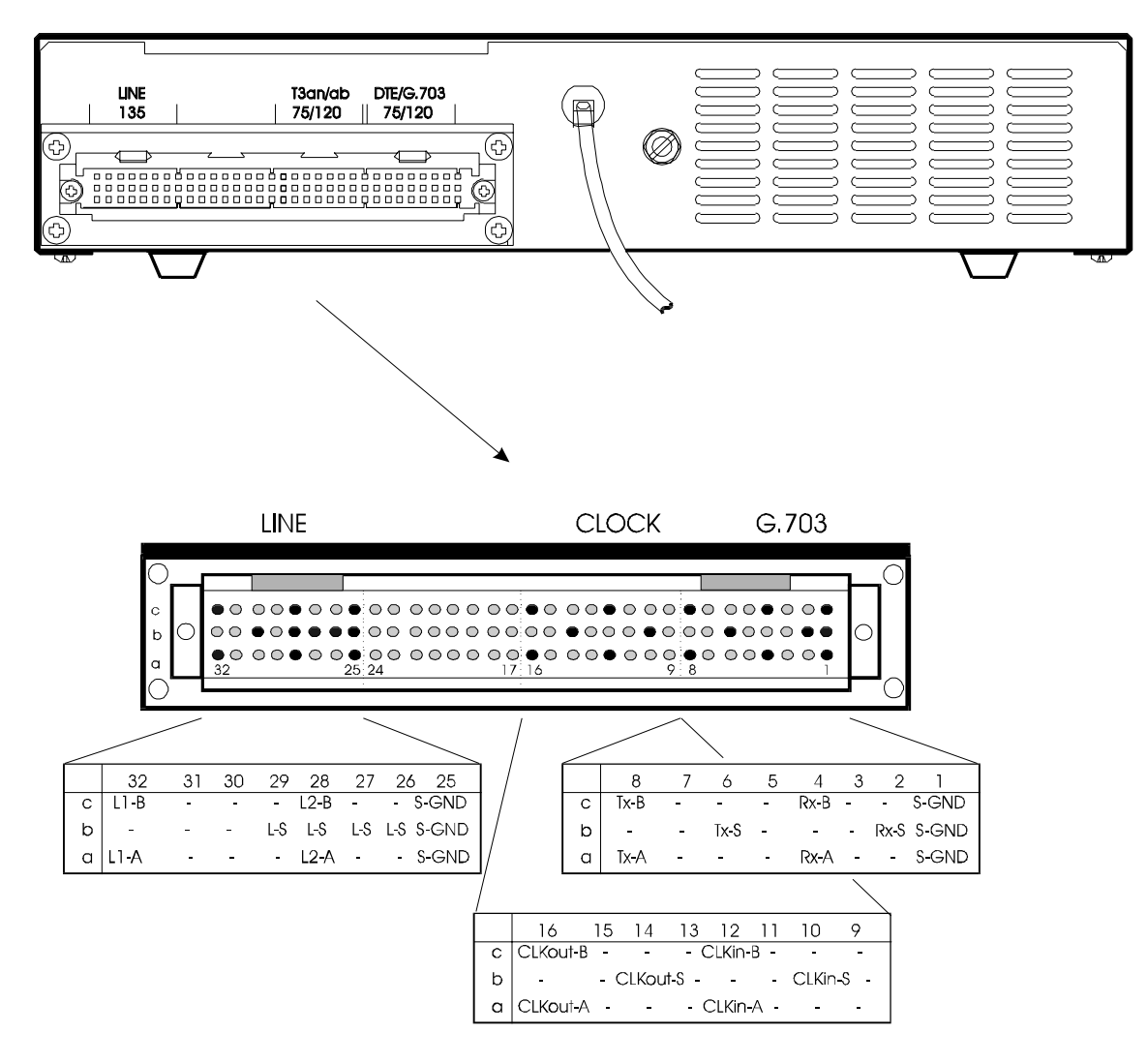

fig.13: Pinning of the desktop unit connector

Pin description of the Subrack connector:

| S-GND | Screen ground                                   |
|-------|-------------------------------------------------|
| Rx-A  | G.703 read data                                 |
| Rx-B  | G.703 read data / Rx ground with 75 $\Omega$    |
| Rx-S  | Shield of read data                             |
| Tx-A  | G.703 transmit data                             |
| Tx-B  | G.703 transmit data / Tx ground with $75\Omega$ |
| Tx-S  | Shield of transmit data                         |
| L-S   | Shield of HDSL transmission line                |
| L1A   | HDSL-line 1                                     |
| L1B   | HDSL-line 1                                     |
| L2A   | HDSL-line 2                                     |
| L2B   | HDSL-line 2                                     |
|       |                                                 |

### Pinning of the adapter boxes

For the easier connection of the lines we have designed two optional adapter boxes. For  $75\Omega$  asymmetrical G.703 interface with BNC, and for  $120\Omega$  symmetrical G.703 interface with a sub-D connector.

### ADAPTER BOX 75 $\Omega$ ASYMMETRICAL

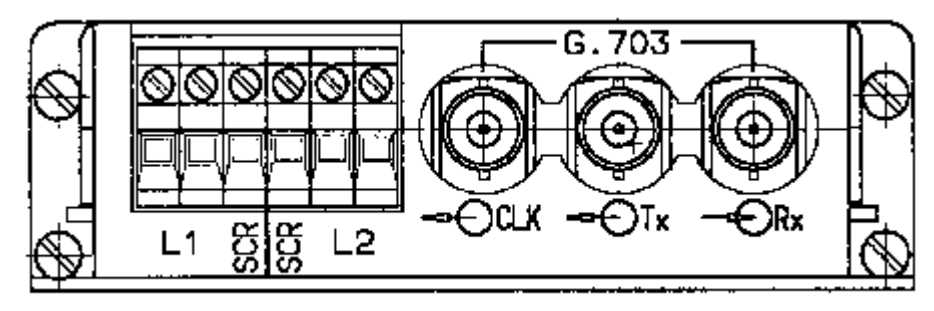

Pin description of the adapter box: HDSL line connector

- L1 HDSL line 1
- SCR Screen ground line 1
- SCR Screen ground line 2
- L2 HDSL line 2

G.703 connector

- Rx ..... G.703 read data
- Tx..... G.703 transmit data
- CLK..... G.703 transmit clock 2,048MHz

### ADAPTER BOX 120Ω SYMMETRICAL

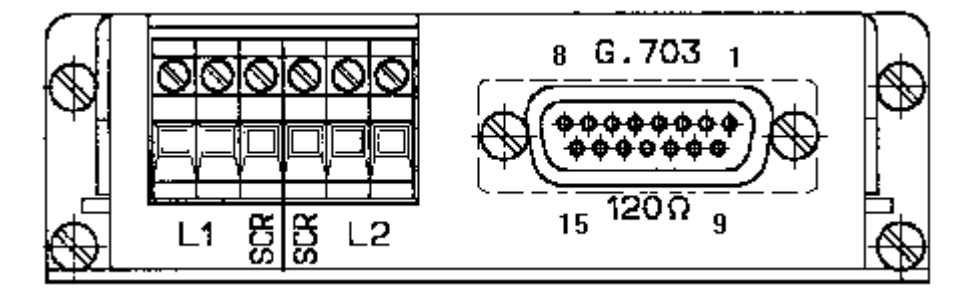

Pin description of the adapter box:HDSL line connectorL1HDSL line 1SCRScreen ground line 1SCRScreen ground line 2L2HDSL line 2

G.703 connector Pin 1 ...Read data Rx-A Pin 9 ...Read data Rx-B Pin 2 ...Shield of read data Rx-S Pin 3 ...Transmit data Tx-A Pin 11 .Transmit data Tx-B Pin 10 .Shield of transmit data Tx-S Pin 8 ...G.703 transmit clock CLKout-A Pin 15 .G.703 transmit clock CLKout-B Pin 7 ...Shield of transmit clock CLKout-S

# ABBREVIATIONS

| AIS   | Alarm Indication Signal                                 |
|-------|---------------------------------------------------------|
| ALB   | Analogue Loop Back                                      |
| F1    | Application (G.703) Interface                           |
| F2    | Line Interface                                          |
| G.703 | CCITT G.703 Interface                                   |
| G.704 | CCITT G.704 frame structure and signalling like a PCM30 |
| HDSL  | High-Bit rate Digital Subscriber Line                   |
| HTU   | HDSL - Transmit Unit                                    |
| LED   | Light Emitting Diode                                    |
| LTU   | Line Termination Unit                                   |
| NCS   | Network Control System                                  |
| NTU   | Network Termination Unit                                |
| RLB   | Remote Loop Back                                        |
|       |                                                         |

Product Description for

# Ericsson HDSL Network Control System HTU

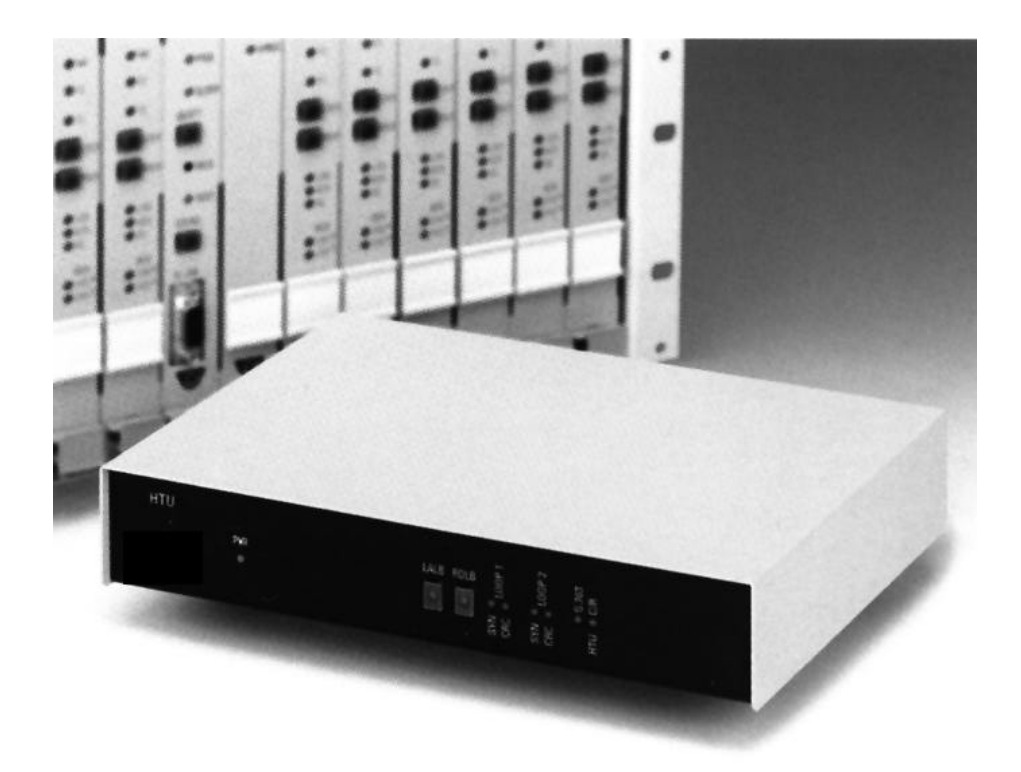

### **PU Access and Product Offerings**

Ericsson Austria AG Pottendorfer Strasse 25-27 A-1121 Vienna, Austria Tel.: +43 1 81100-0 Fax: +43 1 81100-6566 Email: <u>copper.enhancement@sea.ericsson.se</u>

### Table of Content

| GENERAL                                                    | 5        |
|------------------------------------------------------------|----------|
| Overview                                                   | 5        |
| Short description of the system                            | 6        |
| HTU LINE CARD                                              | 6        |
| HTU DESKTOP UNIT                                           | 6        |
| HTU-SR                                                     | 6        |
| NCS                                                        | 6        |
| Abbreviations                                              | 6        |
| NETWORK TOPOLOGY                                           | 7        |
| USER GUIDE - GENERAL                                       | 10       |
| Start of the NCS program                                   | 10       |
| Main Window (network window)                               | 10       |
| DISPLAY OF THE NETWORK                                     | 11       |
| SELECTION OF NETWORK ELEMENTS                              | 12       |
| MOVING NETWORK ELEMENTS AND ELEMENT NAMES                  | 12       |
| DISPLAY OF LARGE NETWORKS                                  | 12       |
| DISPLAY OF ERROR AND TEST CONDITIONS IN THE NETWORK WINDOW | 13       |
|                                                            | 13       |
|                                                            | 13       |
|                                                            | 13<br>1/ |
| CREATION OF NETWORK ACCESS                                 | 14       |
| STARTING OF AUTO CONFIGURATION                             | 15       |
| LEAVING THE PROGRAM                                        | 16       |
| ASSIGNING PASSWORDS AND AUTHORIZATIONS                     | 16       |
| SETTING OF POLLING AND TIMEOUT INTERVALS                   | 17       |
| POLLING ACTIVATION AND DEACTIVATION                        | 18       |
| INDICATION OF THE SERIAL NUMBER                            | 18       |
| Rack Window                                                | 19       |
| DISPLAY OF THE RACK                                        | 19       |
| DISPLAY OF ERROR AND TEST STATUSES IN THE RACK WINDOW      | 20       |
| CPU AND FUNCTION UNIT ERROR CONDITIONS                     | 20       |
|                                                            | 20       |
|                                                            | 20<br>20 |
| MENUS OF THE BACK WINDOW                                   | 20       |
| GENERAL SETTINGS OF THE ERICSSON SCHRACK FX-BASIC UNIT     | 21       |
| DESIGNATION OF THE NETWORK ELEMENT                         | 21       |
| SELECTION OF POWER SUPPLY                                  | 21       |
| SETTING OF THE ALARM OPERATING MODE                        | 22       |
| SELECTION OF THE CONFIGURATION PROFILE UPON REBOOT         | 22       |
| SELECTION OF REGISTER MODE                                 | 22       |
|                                                            | 22       |
|                                                            | 22       |
|                                                            | 22       |
|                                                            | 22<br>   |
|                                                            | 23       |

LATCHING OF A CLOCK SOURCE LEVEL \_\_\_\_\_ 23

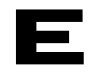

| LATCHING OF AUTOMATIC SWITCH-OVER TO HIGHER CLOCK PRIORITY LEVEL                                                                                                    | 24<br>24                                                                                                    |
|----------------------------------------------------------------------------------------------------|----------------------------------------------------------------------------------------------------|
| SELECTION OF THE FUNCTION UNIT AS A CLOCK SOURCE                                                                                                    | 24                                                                                                    |
| AUTOMATIC UPDATING OF OTHER DIALOG WINDOWS                                                                                                    | 24                                                                                                    |
| CONFIGURATION OF THE SWITCH MT8980 ON THE CPU-CARD (DROP & INSERT)                                                                                                    | 24                                                                                                    |
| FIG NORMAL EURO ISDN SWITCH SETTING                                                                                                    | 25                                                                                                    |
| EURO ISDN DROP & INSERT SETTING                                                                                                    | 25                                                                                                    |
| NORMAL ANALOG FRONT-END MULTIPLEXER SETTING                                                                                                    | 25                                                                                                    |
| ANALOG FRONT-END MULTIPLEXER DROP & INSERT SETTING                                                                                                    | 25                                                                                                    |
| DESIGNATION OF CONTROL ELEMENT GROUPS                                                                                                    | 26                                                                                                    |
| RESET OF THE RACK AND INDIVIDUAL FUNCTION UNITS                                                                                                    | 26                                                                                                    |
| ALARM FILTERS AT FUNCTION UNIT LEVEL                                                                                                    | 27                                                                                                    |
| ACKNOWLEDGMENT OF ALARM RELAYS                                                                                                    | 28                                                                                                    |
| ACKNOWLEDGMENT OF ALARMS                                                                                                    | 28                                                                                                    |
| MANUAL STATUS POLLING                                                                                                    | 28                                                                                                    |
| FX-CPU CARD                                                                                                    | _ 29                                                                                                    |
| Manu of the EX-CPU window                                                                                                    | 20                                                                                                    |
|                                                                                                    | <b>2</b> 3                                                                                                    |
|                                                                                                    | 29                                                                                                    |
|                                                                                                    | 29                                                                                                    |
|                                                                                                    | 30                                                                                                    |
|                                                                                                    | 30                                                                                                    |
|                                                                                                    | 30                                                                                                    |
|                                                                                                    | 30                                                                                                    |
|                                                                                                    | 30                                                                                                    |
|                                                                                                    | 30                                                                                                    |
| EXTERNAL ALAR HARDWARE ERROR INDICATIONS OF THE CPU-CARD                                                                                                    | 30                                                                                                    |
| PROTOCOL ERROR IN THE NMS CHANNEL                                                                                                    | 31                                                                                                    |
| System errors that can be processed by the FX-CPU card                                                                                                    | 24                                                                                                    |
| System errors that can be processed by the 1x-or o card                                                                                                    | 31                                                                                                    |
| Setting of alarm relays                                                                                                    | 31<br>32                                                                                                    |
| Setting of alarm relays                                                                                                    | 31<br>32<br>33                                                                                                    |
| Setting of alarm relays<br>HDSL (HTU) CARD<br>Menu of the HTU Window                                                                                                    | 31<br>32<br><b>33</b><br>33                                                                                                    |
| Setting of alarm relays<br>HDSL (HTU) CARD<br>Menu of the HTU Window                                                                                                    | 31<br>32<br>33<br>33                                                                                                    |
| System errors that can be processed by the TX-OFO card         Setting of alarm relays         HDSL (HTU) CARD         Menu of the HTU Window         COMMANDS OF THE LTU SUB-MENU         CONFIGURATION OF THE LTU CARD                                                                                                    | 31<br>32<br>33<br>33<br>33                                                                                                    |
| System errors that can be processed by the TX-OFO card         Setting of alarm relays         HDSL (HTU) CARD         Menu of the HTU Window         COMMANDS OF THE LTU SUB-MENU         CONFIGURATION OF THE LTU CARD         ENABLING/DISABLING OF THE MONITORING CURRENT LOOP                                                                                                    | 31<br>32<br>33<br>33<br>33<br>34                                                                                                    |
| Setting of alarm relays                                                                                                    | 32<br>33<br>33<br>33<br>33<br>34                                                                                                    |
| System errors that can be processed by the TX-OFO card         Setting of alarm relays         HDSL (HTU) CARD         Menu of the HTU Window         COMMANDS OF THE LTU SUB-MENU         CONFIGURATION OF THE LTU CARD         ENABLING/DISABLING OF THE MONITORING CURRENT LOOP         ENABLING/DISABLING OF THE T3 CLOCK FUNCTION, OF HDSL TRANSMISSION MOD         AND OF CODING                                                                                                    | 32<br>33<br>33<br>33<br>34<br>DE<br>34                                                                                                    |
| Setting of alarm relays                                                                                                    | 31<br>32<br>33<br>33<br>33<br>34<br>DE<br>34<br>34<br>34                                                                                                    |
| Setting of alarm relays                                                                                                    | 32<br>33<br>33<br>33<br>34<br>DE<br>34<br>34<br>34<br>35                                                                                                    |
| Setting of alarm relays                                                                                                    | 32<br>33<br>33<br>33<br>33<br>33<br>34<br>DE<br>34<br>34<br>35<br>35                                                                                                    |
| System errors that can be processed by the TX-OFO card         Setting of alarm relays         HDSL (HTU) CARD         Menu of the HTU Window         COMMANDS OF THE LTU SUB-MENU         CONFIGURATION OF THE LTU CARD         ENABLING/DISABLING OF THE MONITORING CURRENT LOOP         ENABLING/DISABLING OF THE T3 CLOCK FUNCTION, OF HDSL TRANSMISSION MOD         AND OF CODING         LATCHING OF THE BUTTONS ON THE LTU FRONT PANEL         AUTOMATIC UPDATING OF OTHER DIALOG WINDOWS         STATUS DISPLAY OF THE LTU CARD         VERSION OF THE LTU CARD                                                                                                    | 32<br>33<br>33<br>33<br>33<br>33<br>33<br>34<br>DE<br>34<br>34<br>35<br>35<br>35                                                                                                    |
| Setting of alarm relays                                                                                                    | 32<br>33<br>33<br>33<br>33<br>33<br>33<br>34<br>DE<br>34<br>34<br>35<br>35<br>35<br>36                                                                                                    |
| System errors that can be processed by the TX-OFO card         Setting of alarm relays         HDSL (HTU) CARD         Menu of the HTU Window         COMMANDS OF THE LTU SUB-MENU         CONFIGURATION OF THE LTU CARD         ENABLING/DISABLING OF THE MONITORING CURRENT LOOP         ENABLING/DISABLING OF THE T3 CLOCK FUNCTION, OF HDSL TRANSMISSION MOE         AND OF CODING         LATCHING OF THE BUTTONS ON THE LTU FRONT PANEL         AUTOMATIC UPDATING OF OTHER DIALOG WINDOWS         STATUS DISPLAY OF THE LTU CARD         VERSION OF THE LTU CARD         ERROR INDICATION OF THE LTU CARD                                                                                                    | 32<br>33<br>33<br>33<br>33<br>33<br>34<br>DE<br>34<br>35<br>35<br>35<br>35<br>36<br>37                                                                                                    |
| Setting of alarm relays                                                                                                    | 32<br>33<br>33<br>33<br>33<br>33<br>34<br>DE<br>34<br>35<br>35<br>35<br>35<br>35<br>36<br>37<br>37                                                                                                    |
| System errors that can be processed by the FX-or o card                                                                                                    | 32<br>33<br>33<br>33<br>33<br>33<br>34<br>DE<br>34<br>DE<br>34<br>35<br>35<br>35<br>35<br>36<br>37<br>37                                                                                                    |
| System errors that can be processed by the TX-OFO card         Setting of alarm relays         HDSL (HTU) CARD         COMMANDS OF THE LTU SUB-MENU         CONFIGURATION OF THE LTU CARD         ENABLING/DISABLING OF THE MONITORING CURRENT LOOP         ENABLING/DISABLING OF THE T3 CLOCK FUNCTION, OF HDSL TRANSMISSION MODE         AND OF CODING         LATCHING OF THE BUTTONS ON THE LTU FRONT PANEL         AUTOMATIC UPDATING OF OTHER DIALOG WINDOWS         STATUS DISPLAY OF THE LTU CARD         VERSION OF THE LTU CARD         ERROR INDICATION OF THE LTU CARD         REQUEST OF TEST LOOPS VIA THE NCS         REQUEST OF FURTHER TESTS         REQUEST OF FURTHER TESTS                                                                                                    | 32<br>33<br>33<br>33<br>33<br>33<br>34<br>DE<br>34<br>35<br>35<br>35<br>35<br>36<br>37<br>37<br>38                                                                                                    |
| System errors that can be processed by the tx-or o card         Setting of alarm relays         HDSL (HTU) CARD         COMMANDS OF THE LTU SUB-MENU         CONFIGURATION OF THE LTU CARD         ENABLING/DISABLING OF THE MONITORING CURRENT LOOP         ENABLING/DISABLING OF THE T3 CLOCK FUNCTION, OF HDSL TRANSMISSION MODE         AND OF CODING         LATCHING OF THE BUTTONS ON THE LTU FRONT PANEL         AUTOMATIC UPDATING OF OTHER DIALOG WINDOWS         STATUS DISPLAY OF THE LTU CARD         VERSION OF THE LTU CARD         ERROR INDICATION OF THE LTU CARD         TESTING THE HDSL LINK BY MEANS OF THE LTU CARD         REQUEST OF TEST LOOPS VIA THE NCS         REQUEST OF FURTHER TESTS         RESYNCHRONIZATION OF INDIVIDUAL LOOPS                                                                                                    | 32<br>33<br>33<br>33<br>33<br>33<br>33<br>34<br>DE<br>34<br>35<br>35<br>35<br>35<br>35<br>36<br>37<br>37<br>38<br>39<br>20                                                                                                    |
| System enors that can be processed by the TX-or o card         Setting of alarm relays         HDSL (HTU) CARD         COMMANDS OF THE LTU SUB-MENU         CONFIGURATION OF THE LTU CARD         ENABLING/DISABLING OF THE MONITORING CURRENT LOOP         ENABLING/DISABLING OF THE MONITORING CURRENT LOOP         ENABLING/DISABLING OF THE T3 CLOCK FUNCTION, OF HDSL TRANSMISSION MODE         AND OF CODING         LATCHING OF THE BUTTONS ON THE LTU FRONT PANEL         AUTOMATIC UPDATING OF OTHER DIALOG WINDOWS         STATUS DISPLAY OF THE LTU CARD         VERSION OF THE LTU CARD         VERSION OF THE HDSL LINK BY MEANS OF THE LTU CARD         REQUEST OF TEST LOOPS VIA THE NCS         REQUEST OF FURTHER TESTS         REQUEST OF FURTHER TESTS         RESYNCHRONIZATION OF INDIVIDUAL LOOPS         AUTOMATIC UPDATING OF OTHER DIALOG WINDOWS                                                                                                    | 32<br>33<br>33<br>33<br>33<br>33<br>34<br>DE<br>34<br>35<br>35<br>35<br>35<br>35<br>35<br>37<br>37<br>38<br>39<br>20                                                                                                    |
| System errors that can be processed by the TX-OFO card         Setting of alarm relays         HDSL (HTU) CARD         COMMANDS OF THE LTU SUB-MENU         CONFIGURATION OF THE LTU CARD         ENABLING/DISABLING OF THE MONITORING CURRENT LOOP         ENABLING/DISABLING OF THE MONITORING CURRENT LOOP         ENABLING/DISABLING OF THE T3 CLOCK FUNCTION, OF HDSL TRANSMISSION MODE         AND OF CODING         LATCHING OF THE BUTTONS ON THE LTU FRONT PANEL         AUTOMATIC UPDATING OF OTHER DIALOG WINDOWS         STATUS DISPLAY OF THE LTU CARD         VERSION OF THE LTU CARD         ERROR INDICATION OF THE LTU CARD         REQUEST OF TEST LOOPS VIA THE NCS         REQUEST OF FURTHER TESTS         RESYNCHRONIZATION OF INDIVIDUAL LOOPS         AUTOMATIC UPDATING OF OTHER DIALOG WINDOWS         PERFORMANCE PARAMETERS OF THE HDSL LINK BY MEANS OF THE LTU CARD         PERFORMANCE PARAMETERS OF THE HDSL LINK BY MEANS OF THE LTU CARD                                                                                                    | 32<br>33<br>33<br>33<br>33<br>33<br>34<br>DE34<br>35<br>35<br>35<br>35<br>35<br>35<br>35<br>37<br>37<br>38<br>39<br>39                                                                                                    |
| System errors that can be processed by the TX-OFO card         Setting of alarm relays         HDSL (HTU) CARD         Menu of the HTU Window         COMMANDS OF THE LTU SUB-MENU         CONFIGURATION OF THE LTU CARD         ENABLING/DISABLING OF THE MONITORING CURRENT LOOP         ENABLING/DISABLING OF THE MONITORING CURRENT LOOP         ENABLING/DISABLING OF THE T3 CLOCK FUNCTION, OF HDSL TRANSMISSION MOD         AND OF CODING         LATCHING OF THE BUTTONS ON THE LTU FRONT PANEL         AUTOMATIC UPDATING OF OTHER DIALOG WINDOWS         STATUS DISPLAY OF THE LTU CARD         ERROR INDICATION OF THE LTU CARD         ERROR INDICATION OF THE LTU CARD         REQUEST OF TEST LOOPS VIA THE NCS         REQUEST OF FURTHER TESTS         REQUEST OF FURTHER TESTS         RESYNCHRONIZATION OF INDIVIDUAL LOOPS         AUTOMATIC UPDATING OF OTHER DIALOG WINDOWS         PERFORMANCE PARAMETERS OF THE HDSL LINK BY MEANS OF THE LTU CARD         LOOP1/2 - PERFORMANCE PARAMETER         COP1/2 - PERFORMANCE PARAMETER                                                                                                    | 32<br>33<br>33<br>33<br>33<br>33<br>34<br>DE34<br>34<br>35<br>35<br>35<br>35<br>35<br>35<br>35<br>35<br>37<br>38<br>39<br>39<br>40                                                                                                    |
| System errors that can be processed by the FX-OFO card         Setting of alarm relays         HDSL (HTU) CARD         Menu of the HTU Window         COMMANDS OF THE LTU SUB-MENU         CONFIGURATION OF THE LTU CARD         ENABLING/DISABLING OF THE MONITORING CURRENT LOOP         ENABLING/DISABLING OF THE T3 CLOCK FUNCTION, OF HDSL TRANSMISSION MOD         AND OF CODING         LATCHING OF THE BUTTONS ON THE LTU FRONT PANEL         AUTOMATIC UPDATING OF OTHER DIALOG WINDOWS         STATUS DISPLAY OF THE LTU CARD         VERSION OF THE LTU CARD         ERROR INDICATION OF THE LTU CARD         REQUEST OF TEST LOOPS VIA THE NCS         REQUEST OF FURTHER TESTS         REQUEST OF FURTHER TESTS         REQUEST OF FURTHER TESTS         RESYNCHRONIZATION OF INDIVIDUAL LOOPS         AUTOMATIC UPDATING OF OTHER DIALOG WINDOWS         PERFORMANCE PARAMETERS OF THE HDSL LINK BY MEANS OF THE LTU CARD         LOOP1/2 - PERFORMANCE PARAMETER         G.703-INTERFACE PERFORMANCE PARAMETER                                                                                                    | 32<br>33<br>33<br>33<br>33<br>33<br>33<br>34<br>DE34<br>34<br>35<br>35<br>35<br>35<br>35<br>35<br>35<br>37<br>38<br>39<br>39<br>40<br>41                                                                                                  |
| System enors that can be processed by the TX-OFO card         Setting of alarm relays         HDSL (HTU) CARD         COMMANDS OF THE LTU SUB-MENU         CONFIGURATION OF THE LTU CARD         ENABLING/DISABLING OF THE MONITORING CURRENT LOOP         ENABLING/DISABLING OF THE MONITORING CURRENT LOOP         ENABLING/DISABLING OF THE T3 CLOCK FUNCTION, OF HDSL TRANSMISSION MODE         AND OF CODING         LATCHING OF THE BUTTONS ON THE LTU FRONT PANEL         AUTOMATIC UPDATING OF OTHER DIALOG WINDOWS         STATUS DISPLAY OF THE LTU CARD         VERSION OF THE LTU CARD         ERROR INDICATION OF THE LTU CARD         REQUEST OF TEST LOOPS VIA THE NCS         REQUEST OF FURTHER TESTS         REQUEST OF FURTHER TESTS         REQUEST OF FURTHER TESTS         REQUEST OF FURTHER TESTS         RESYNCHRONIZATION OF INDIVIDUAL LOOPS         AUTOMATIC UPDATING OF OTHER DIALOG WINDOWS         PERFORMANCE PARAMETERS OF THE HDSL LINK BY MEANS OF THE LTU CARD         LOOP1/2 - PERFORMANCE PARAMETER         G.703-INTERFACE PERFORMANCE PARAMETER         PERFORMANCE PARAMETER HISTOGRAM BY MEANS OF THE LTU CARD         PODD LOUDU ONE OF THE LTE 4 TADUED CODE 4 OPD 4 OPD 4 OPD 4 OPD 4 OPD 4 OPD 4 OPD 4 OPD 4 OPD 4 OPD 4 OPD 4 OPD 4 OPD 4 OPD 4 OPD 4 OPD 4 OPD 4 OPD 4 OPD 4 OPD 4 OPD 4 OPD 4 OPD 4 OPD 4 OPD 4 OPD 4 OPD 4 OPD 4 OPD 4 OPD 4 OPD 4 OPD 4 OPD 4 OP | $\begin{array}{c} 31 \\ 32 \\ 33 \\ 33 \\ 33 \\ 33 \\ 33 \\ 34 \\ 0E \\ 34 \\ 34 \\ 35 \\ 35 \\ 35 \\ 35 \\ 35 \\ 35$                                                                                                    |
| System enors that can be processed by the TX-OFO card         Setting of alarm relays         HDSL (HTU) CARD         Menu of the HTU Window         COMMANDS OF THE LTU SUB-MENU         CONFIGURATION OF THE LTU CARD         ENABLING/DISABLING OF THE MONITORING CURRENT LOOP         ENABLING/DISABLING OF THE T3 CLOCK FUNCTION, OF HDSL TRANSMISSION MOD         AND OF CODING         LATCHING OF THE BUTTONS ON THE LTU FRONT PANEL         AUTOMATIC UPDATING OF OTHER DIALOG WINDOWS         STATUS DISPLAY OF THE LTU CARD         VERSION OF THE LTU CARD         ERROR INDICATION OF THE LTU CARD         REQUEST OF TEST LOOPS VIA THE NCS         REQUEST OF FURTHER TESTS         REQUEST OF FURTHER TESTS         RESYNCHRONIZATION OF INDIVIDUAL LOOPS         AUTOMATIC UPDATING OF OTHER DIALOG WINDOWS         PERFORMANCE PARAMETERS OF THE HDSL LINK BY MEANS OF THE LTU CARD         PERFORMANCE PARAMETERS OF THE HDSL LINK BY MEANS OF THE LTU CARD         PERFORMANCE PARAMETER         G.703-INTERFACE PERFORMANCE PARAMETER         PERFORMANCE PARAMETER HISTOGRAM BY MEANS OF THE LTU CARD         SCROLL THROUGH ONE OF THE 4 TABLES LOOP 1 CRC6, LOOP 1 FEBE, LOOP 2 CF                                                                                                    | 32<br>33<br>33<br>33<br>33<br>33<br>33<br>34<br>DE34<br>34<br>34<br>35<br>35<br>35<br>35<br>35<br>35<br>35<br>37<br>38<br>39<br>39<br>40<br>41<br>62<br>61                                                                                |
| System errors that can be processed by the FX-OFO card         Setting of alarm relays         HDSL (HTU) CARD         COMMANDS OF THE LTU SUB-MENU         CONFIGURATION OF THE LTU CARD         ENABLING/DISABLING OF THE MONITORING CURRENT LOOP         ENABLING/DISABLING OF THE T3 CLOCK FUNCTION, OF HDSL TRANSMISSION MOD         AND OF CODING         LATCHING OF THE BUTTONS ON THE LTU FRONT PANEL         AUTOMATIC UPDATING OF OTHER DIALOG WINDOWS         STATUS DISPLAY OF THE LTU CARD         VERSION OF THE LTU CARD         ERROR INDICATION OF THE LTU CARD         REQUEST OF TEST LOOPS VIA THE NCS         REQUEST OF FURTHER TESTS         REQUEST OF FURTHER TESTS         RESYNCHRONIZATION OF INDIVIDUAL LOOPS         AUTOMATIC UPDATING OF OTHER DIALOG WINDOWS         PERFORMANCE PARAMETERS OF THE HDSL LINK BY MEANS OF THE LTU CARD         LOOP1/2 - PERFORMANCE PARAMETER         PERFORMANCE PARAMETER HISTOGRAM BY MEANS OF THE LTU CARD         SCROLL THROUGH ONE OF THE 4 TABLES LOOP 1 CRC6, LOOP 1 FEBE, LOOP 2 CF         OR LOOP 2 FEBE.         UPDND                                                                                                    | 32<br>33<br>33<br>33<br>33<br>33<br>33<br>34<br>DE34<br>34<br>34<br>35<br>35<br>35<br>35<br>35<br>35<br>35<br>35<br>37<br>38<br>39<br>39<br>39<br>40<br>41<br>41<br>2C6<br>42                                                             |
| System errors that can be processed by the FX-or o card         Setting of alarm relays         HDSL (HTU) CARD         COMMANDS OF THE LTU SUB-MENU         CONFIGURATION OF THE LTU CARD         ENABLING/DISABLING OF THE MONITORING CURRENT LOOP         ENABLING/DISABLING OF THE MONITORING CURRENT LOOP         ENABLING/DISABLING OF THE T3 CLOCK FUNCTION, OF HDSL TRANSMISSION MODE         AND OF CODING         LATCHING OF THE BUTTONS ON THE LTU FRONT PANEL         AUTOMATIC UPDATING OF OTHER DIALOG WINDOWS         STATUS DISPLAY OF THE LTU CARD         VERSION OF THE LTU CARD         VERSION OF THE LTU CARD         ERROR INDICATION OF THE LTU CARD         REQUEST OF TEST LOOPS VIA THE NCS         REQUEST OF FURTHER TESTS         REQUEST OF FURTHER TESTS         REQUEST OF FURTHER TESTS         REQUEST OF FURTHER TESTS         RESYNCHRONIZATION OF INDIVIDUAL LOOPS         AUTOMATIC UPDATING OF OTHER DIALOG WINDOWS         PERFORMANCE PARAMETERS OF THE HDSL LINK BY MEANS OF THE LTU CARD         LOOP1/2 - PERFORMANCE PARAMETER         PERFORMANCE PARAMETER HISTOGRAM BY MEANS OF THE LTU CARD         SCROLL THROUGH ONE OF THE 4 TABLES LOOP 1 CRC6, LOOP 1 FEBE, LOOP 2 CF         OR LOOP 2 FEBE.         USING THE SCROLL BAR.         OFILE SCROLL BAR.                                                                                                    | 32<br>33<br>33<br>33<br>33<br>33<br>33<br>33<br>34<br>DE 34<br>34<br>34<br>35<br>35<br>35<br>35<br>35<br>35<br>35<br>37<br>38<br>39<br>39<br>39<br>39<br>40<br>41<br>41<br>3C6<br>42<br>42<br>42                                          |
| System errors that can be processed by the TA-OFO cand                                                                                                    | 32<br>33<br>33<br>33<br>33<br>33<br>34<br>DE34<br>34<br>35<br>35<br>35<br>35<br>35<br>35<br>35<br>35<br>37<br>37<br>38<br>39<br>39<br>39<br>39<br>39<br>39<br>39<br>39<br>39<br>39<br>39<br>39<br>40<br>41<br>41<br>2C6<br>42<br>42<br>42 |

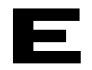

| CONFIGURATION OF THE NTU CARD                                              | _ 43 |
|----------------------------------------------------------------------------|------|
| ENABLING/DISABLING THE HDSL-TRANSMISSION MODE                              | _ 43 |
| CONFIGURATION OF THE G.703 INTERFACE                                       | _ 44 |
| AUTOMATIC UPDATING OF OTHER DIALOG WINDOWS                                 | _ 44 |
| STATUS DISPLAY OF THE NTU CARD                                             | _ 44 |
| VERSION OF THE NTU CARD                                                    | 45   |
| REQUEST OF A REMOTE DIGITAL LOOP BY MEANS OF PRA                           | 45   |
| ERROR INDICATION OF THE NTU CARD                                           | _ 45 |
| PERFORMANCE PARAMETERS BY MEANS OF THE NTU CARD                            | _ 45 |
| LOOP1/2 - PERFORMANCE PARAMETER                                            | 46   |
| G.703-INTERFACE PERFORMANCE PARAMETER                                      | _ 46 |
| System errors that can be processed by the LTU and NTU cards               | _46  |
| Setting of alarm relays                                                    | _47  |
| General information on the processing of Performance Parameters of an HDSL |      |
| link                                                                       | _48  |

### SYSTEM DESCRIPTION

The system HTU is a 2-pair (4-wire) HDSL based transmission system to provide 2 Mbit/s services via standard copper access network for high speed access to telecommunication networks. It offers great flexibility in installation and operation because it is possible to use any standard copper cable without using repeaters for a maximum distance of 10 km depending on the cable diameter. The data terminal interface used is the G.703 interface. The HTU can be controlled and configured via the NCS (Network Control System).

The **ERICSSON AUSTRIA Network Configuration System** software, **FX-NCS**, is a general use-able network management system with the capability to manage network elements which are generally based on the ERICSSON AUSTRIA FX-Basic Unit.

The heart of an HDSL-subrack is an additional board, the so-called FX-CPU-card, providing for configuration and control over the local exchange sited LTU-boards as well as over the customer-sited NTU-boards and communication with the HDSL element manager. Therefore the FX-CPU card acts as **subrack management function (HDSL-SMF)** inside one HDSL-subrack.

### Overview

| HTU    | The HTU transmiss                                | The HTU transmission system consists of the following parts: |  |
|--------|--------------------------------------------------|--------------------------------------------------------------|--|
|        | HTU line card                                    | Line card unit which is located in the subrack               |  |
|        | HTU desktop unit                                 | table unit                                                   |  |
|        |                                                  |                                                              |  |
| HTU-SR | The HTU subrack consists of the following parts: |                                                              |  |
|        | • HTU-SR                                         | 19" subrack (to plug in the line cards)                      |  |
|        | • SVB3                                           | DC power supply unit                                         |  |
|        |                                                  |                                                              |  |
|        | optional:                                        |                                                              |  |
|        | NCS                                              | Network Control System software                              |  |
|        | CPU card                                         | NCS controller card                                          |  |
|        |                                                  |                                                              |  |

# Ε

### Short description of the system

### HTU LINE CARD

The HTU line card is the system to be installed at the exchange site into the 19" subrack type HTU-SR (BGTR) or the ETSI subrack type HTU-SR/E (BGTR/E).

### HTU DESKTOP UNIT

The HTU is the table-top unit for indoor mounting to be installed next to the subscriber premises.

### HTU-SR

The HTU-SR (BGTR) is the 19" subrack with a capacity of 12 HTU line cards.

The HTU-SR/E (BGTR/E) is the subrack in compliance with the ETSI standard with the capacity for 12 HTU line cards.

The SVB 3 is the central power supply unit to be installed into the subrack. The subrack can house up to two power supply units for full power supply redundancy. For each six line cards at least one power supply is used.

The optional CPU-card is a plug-in card for the subrack and is the hardware required to run the NCS (Network Control System) software for operation & maintenance of the HTU-system.

### NCS

The Network Control System (NCS) is the operation & maintenance software to control the HTUsystem.

**Please note**: The PC required to run the NCS software is not a component of the HTU system and therefore not included in any offer or delivery.

### Abbreviations

| LTU         | Line Termination Unit                                 |
|-------------|-------------------------------------------------------|
| NTU         | Network Termination Unit                              |
| FX-CPU      | the same as HDSL-SMF                                  |
| HDSL-SMF    | HDSL-Subrack Management Function                      |
| FU<br>LTU)  | Function Unit (a board inserted into FX-subrack, e.g. |
| HDSL-NCS    | HDSL-Network Configuration System                     |
| HDSL-NCS-PC | Personal Computer running NCS software                |
| HDSL-system | An entity of one LTU and NTU                          |

## NETWORK TOPOLOGY

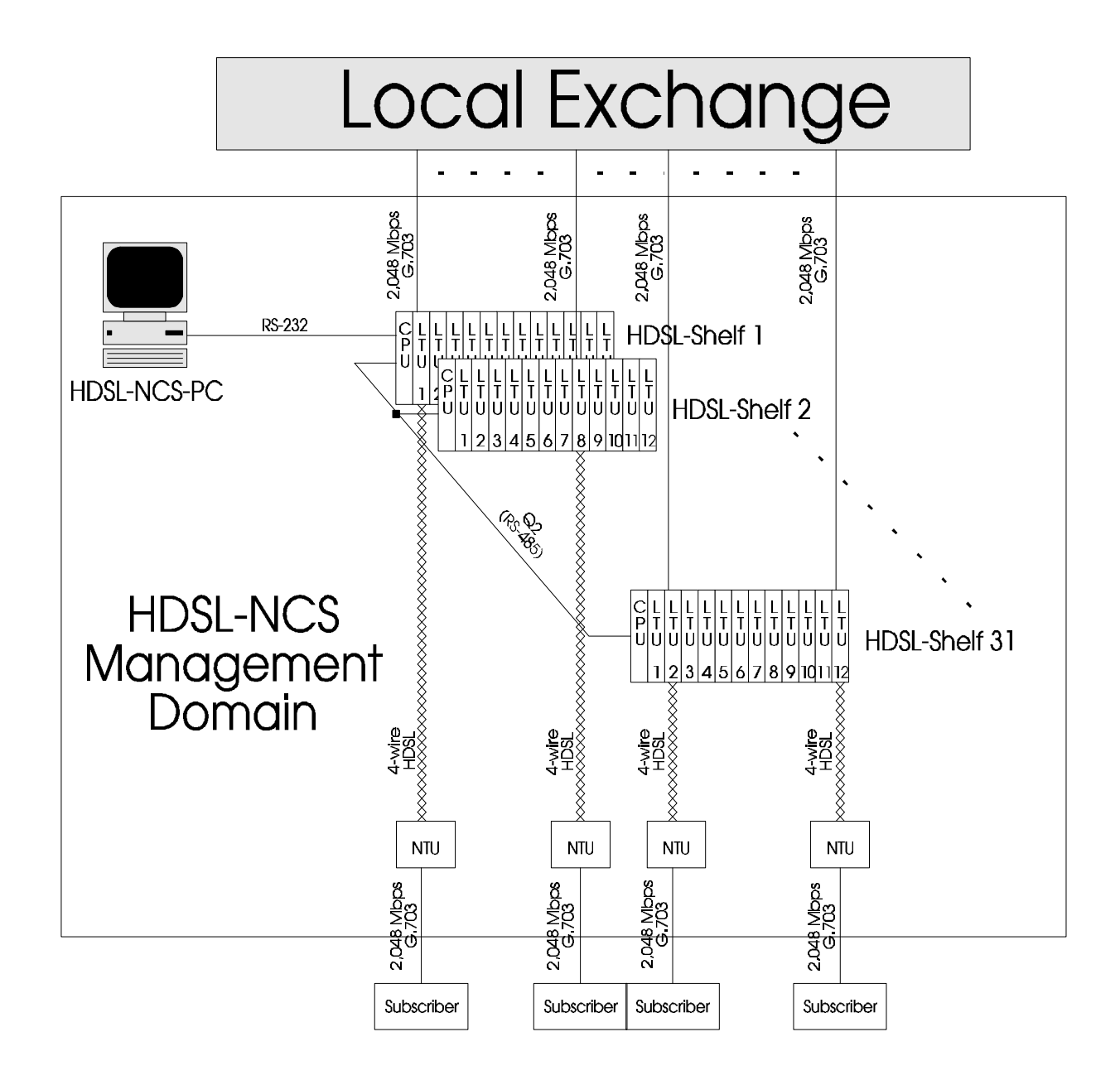

fig.1: HDSL-Network Configuration System's Management Domain

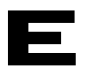

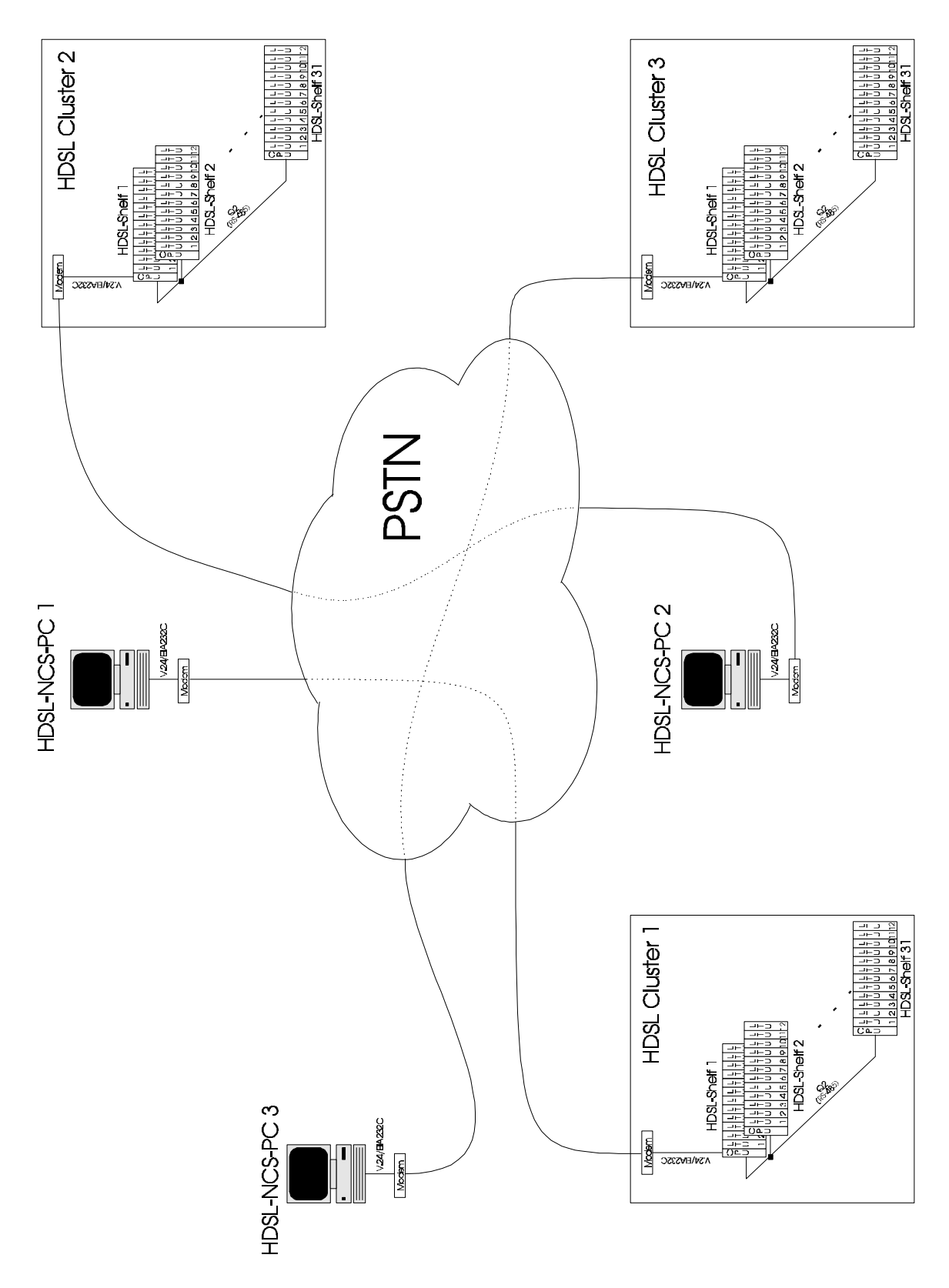

fig.2: Network Configuration at Higher Network Size and Simultaneous Sessions

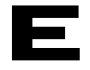

Up to 31<sup>1</sup> HDSL-subracks can be interconnected via one Q2-bus (standard 2-wire RS-485-bus). These HDSL-subracks form a manageable **HDSL-cluster** and therefore the management domain of the HDSL element manager (NCS-PC) (see fig.1). The NCS-PC can transparently access each subrack of the cluster and its plug-in cards. If network size increases, the entire HDSL-network is subdivided into several HDSL clusters, each consisting of up to 31<sup>1</sup> HDSL subracks (see fig.2).

Since each HDSL-subrack can have up to 12 LTU plug-in cards inserted, the maximum number of LTU-boards per cluster manageable by one NCS-PC is 372.

The NTUs can be controlled indirectly by accessing the corresponding LTU-board, which uses the Embedded Operation Channel (EOC) to control and monitor the remote unit.

The NCS-software is running on an IBM-compatible PC, which acts as operator terminal and is connected to the CPU-board of one centrally located HDSL-subrack via a standard serial RS-232-interface. The NCS-PC can be connected directly to the CPU-card as well as remotely from the HDSL-equipment by using any bit-transparent data-transmission service (e.g. dial-up modem)<sup>2</sup>.

Generally, each HDSL-cluster will be managed by exactly one NCS-PC. Accessing one HDSLcluster with several NCS-PCs simultaneously is not possible and suitable for this configuration. Such access conflicts are automatically handled by PSTN, because only one PC can communicate with one cluster at the same time<sup>2</sup>.

Otherwise, the number of NCS-PCs managing the overall HDSL-network simultaneously is equal or less the number of HDSL-clusters the overall HDSL-network is subdivided into.

Furthermore, it is possible to manage the overall HDSL-network with a single NCS-PC, but it shall be noted that one NCS-PC can access only a single HDSL-cluster (up to 31<sup>1</sup> HDSL-subracks) at once<sup>2</sup>.

Note 1: For future implementations the number of HDSL-subracks per cluster can be increased.

Note 2: For future implementations remote access of the HDSL-equipment via X.25 PSS network with all its features will be possible.

# Ε

### **USER GUIDE - GENERAL**

### Start of the NCS program

As any other MS-Windows application, the NCS program may be started by a double-click on the icon of the NCS program in the PROGRAM MANAGER or by a double-click on the file name NET.EXE in the FILE MANAGEMENT.

If the program was started successfully, the main window will be maximized.

In the following cases the start of the NCS program might not be successful:

- the PC does not have enough RAM
- as other programs are active simultaneously under MS-Windows needing much memory space, there is not enough RAM left for the NCS program
- MS-Windows has been started in 'Real Mode', not in 'Protected Mode'

### Main Window (network window)

Immediately after starting the program, the main window will be maximized and the NCS-PC icon will be displayed.

|              |                              | NET.EXE                                                                                                    |    |
|--------------|------------------------------|----------------------------------------------------------------------------------------------------|----|
| <u>F</u> ile | <u>O</u> ptions <u>H</u> elp |                                                                                                    | 60 |
|              | Workstation                  | SCHRACK FX - Network Configuration System<br>Version 2.1.2<br>Sept. 1995<br>HL625159<br>Copyright (c) 1993-1995 ERICSSON SCHRACK AG |    |

fig.3: Network window after start of program

### DISPLAY OF THE NETWORK

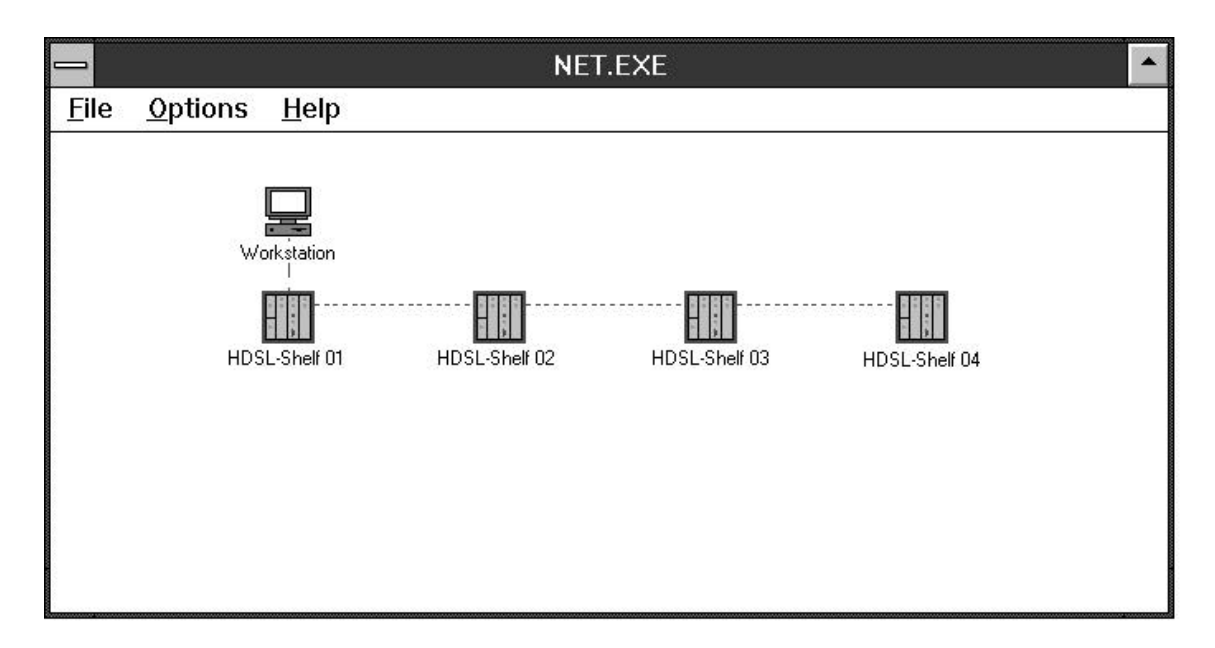

fig.4: Display of the network in the network window

In the network window the network and its elements are displayed together with their error and test conditions as well as their designations and NMS interconnections.

There are two types of network elements:

- the NCS-PC designated workstation
- the Ericsson FX-Basic Unit rack designated Ericsson FX-BASIC UNIT (factory setting)

The NCS program supports three types of NMS connections:

- RS-232 connection between the PC and the network element connected to it (**broken line**, starting point in the center of the network element icon, point-to-point)
- Inband NMS connection (full line, starting point in the lower left corner (for NMS channel 1) or in the lower right corner (for NMS channel 2) of the network element icon, point-topoint)

### EURO ISDN multiplexer and analog front-end multiplexer application:

The display of the inband NMS channel 1 corresponds to link 1, that of inband NMS channel 2 to link 2 between DLINK cards.

• RS-485 connection (**pointed line**, starting point in the center of the upper half of the network element icon, bus)

Directly below the PC symbol, the network element connected to it via the RS-232 line is displayed. Network elements which are connected to inband NMS channel 1 are displayed on the left side below the element. Network elements which are connected to inband NMS channel 2 of an element are displayed on the right side below the element. Network elements of a Q2-(RS-485) bus system are displayed horizontally side by side.

If network elements are connected via several lines, it is not possible to keep the abovementioned rules. After completion of auto configuration some network configurations may cause two network elements to be displayed one above the other. You may recognize this by the fact that the name displayed directly below the network element cannot be read. You may move one of the network elements as described under point 3.2.3.

### SELECTION OF NETWORK ELEMENTS

After completion of auto configuration no network element is selected. A network element may be selected by a click of the left mouse button on the icon. For this network element, e.g. the command **Polling** may be selected in the menu **Options**. A selected network element is displayed by a colored name box.

In order to be able to configure a network element and to poll its status,

• you have to double-click the icon with the left mouse button.

Then, the rack window will be opened, in which you may set all configuration and polling activities (see chapter 3.3).

### MOVING NETWORK ELEMENTS AND ELEMENT NAMES

If the network display generated by the auto configuration does not fit, the positions of the network elements and element names may be changed by means of the so-called Drag & Drop mechanism.

- position the mouse pointer on the element icon.
- press the left mouse button and move the icon holding the left mouse button.
- release the left mouse button as soon as the icon is in the selected position.

When moving a network element, its name is moved along as well. If you only want to change the position of the element name, execute the Drag & Drop procedure for the element name box.

### DISPLAY OF LARGE NETWORKS

In case of larger networks (e.g. several network elements on one Q2 bus), the auto configuration cannot display all symbols in the network window. In order to be able to access also the invisible network elements, proceed according to the following steps:

• Choose **Restore** on the right side of the Title bar of the main window.

The main window will be displayed in the size chosen by MS-Windows. In addition, the horizontal and/or vertical scroll bar of the main window is displayed.

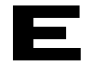

- By means of these scroll bars, you may go to the other element icons.
- By moving the icons, you may reduce the size of the network to such an extent that the entire network may be displayed in the network window.
- After changing the element positions, choose "**Maximize**" on the right hand side of the Title bar.

**Please note!** The number of the network elements that may be displayed on the screen or in the network window depends on the network configuration as well as on the monitor and its resolution.

### DISPLAY OF ERROR AND TEST CONDITIONS IN THE NETWORK WINDOW

According to the color scheme, CPU and function unit error and test conditions as well as NMS protocol error conditions of racks are displayed in the network window.

#### **CPU AND FUNCTION UNIT ERROR CONDITIONS**

According to the alarm scheme, the alarms WARNING and ERROR and a non-alarming network element are displayed in the network window as follows:

- WARNING
   the network element icon is yellow-rimmed.
- ERROR the network element icon is red-rimmed.
- NORMAL
   the network element icon is green-rimmed.

A network element icon shows an alarm by means of the corresponding color rim, as long as at least one function unit indicates an alarm to the NCS program.

### **TEST CONDITIONS OF FUNCTION UNITS**

- TEST ON the network element icon is displayed in blue.
- TEST OFF the network element icon is displayed in light-gray.

A network element icon shows a test condition by means of the corresponding coloring as long as at least one function unit is in a test condition.

### PROTOCOL ALARMS

In the network window, only protocol alarms with the priority ERROR are displayed.

Layer 2 - error:

| • | LAYER2-ERROR: | the PC icon is displayed in yellow            |
|---|---------------|-----------------------------------------------|
|   |               | the network element icon is displayed in red. |
| • | NORMAL and    |                                               |

• TEST OFF: the PC icon is displayed in light-gray

the network element icon is displayed in light-gray.

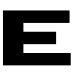

Layer 6 - error:

- LAYER6-ERROR: the network element icon is displayed in red.
- NORMAL and
  - TEST OFF: the network element icon is displayed in light-gray.

Protocol alarms are displayed and overwrite the text display of the network element in the network window until a packet may again be transmitted successfully and is acknowledged correctly by the respective CPU -card.

### MENUS OF THE NETWORK WINDOW

### **CREATION OF NETWORK ACCESS**

You will get access to the network if you proceed according to the following steps:

- From the File menu, choose Login.
- The dialog window Login will be displayed.
- Optionally, this window may be chosen by double-clicking the NCS-PC icon.

| -           | Login            |              |
|-------------|------------------|--------------|
| User Name : | NET              | <u>0</u> K   |
| Password :  |                  | Cancel       |
|             | <u>T</u> erminal | <u>H</u> elp |
|             |                  |              |

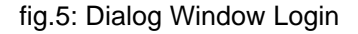

• Type NET or LOCAL into the field User Name.

By writing **NET**, you are authorized to configure and supervise the entire network,. By writing **LOCAL**, you may only access the rack to which your PC is connected.

If you leave this field empty, **LOCAL** is chosen automatically.

• In the field **Password**, a valid password has to be entered. A detailed description is given in the next chapter. If an unknown password is entered, the program indicates an error message.

If the NCS-PC is directly connected to the CPU-card of the rack,

• choose "OK".

You are now logged into the NCS program and auto configuration is started automatically. During auto configuration you cannot make any entries. By pressing the **Esc** key, however, auto configuration can be canceled.

If the PC is in remote connection to a rack (e.g. via ISDN),

• do not choose "OK", but choose Terminal.

Only the terminal program is started which is entered in the NET.INI file.

In the following you will find a description of how an ISDN connection to the Ericsson TA V.24 - 2 terminal adapter and the MS-Windows terminal program TERMINAL.EXE and its configuration file TAV24.TRM may be set up.

• From the Setting menu, choose Telephone Number.

The dialog window Telephone Number will be displayed.

- Into the field **Dial**, enter the number of the (ISDN) extension to which the remote rack network is connected.
- Choose **OK**.
- By choosing **Dial** in the **Telephone** menu the dialing process is executed.

The terminal adapter dials the number. A successful connection is indicated by the terminal adapter with **CONNECT**. If the connection cannot be set up, the terminal adapter indicates **NO CARRIER** and a number (the meaning of this number is described in the manual of the terminal adapter).

• From the File menu, choose Exit.

Before exiting the terminal program, a dialog window is displayed, by which you may clear down the existing data connection. Do **not** clear down the connection, and

choose No.

Again, the dialog window Login of the NCS program will be displayed.

If it was possible to set up a data connection to the terminal program,

• choose OK.

As in the case of a direct connection, the auto configuration is started.

If it was not possible to set up a data connection,

• choose CANCEL.

### STARTING OF AUTO CONFIGURATION

After accessing the network, an auto configuration is started automatically. It is possible to repeat the auto configuration at any time in log-in state.

• From the File menu, choose New.

An auto configuration attempt is successful if the NCS program finds at least one network element. An unsuccessful auto configuration attempt is indicated by a yellow PC icon.

Abortion of the network access

Before leaving the NCS program, you have to cancel the network access and to log off from the NCS program.

• Choose Logout from the File menu,.

This command deletes the entire network in the network window.

If the NCS-PC is connected to a remote network (e.g. via ISDN), the terminal program registered in the file NET.INI is evoked.

End the existing data connection by

• choosing Replace from the Telephone menu.

If you use for example the SCHRACK Terminal Adapter TA V.24 - 2 for an ISDN connection, the adapter releases the connection and acknowledges this by **OK** and **NO CARRIER** as well as a number.

In order to abort the terminal program,

• choose Exit from the File menu.

Now you are again in the NCS program and the main window is displayed as shown in fig.3.

### LEAVING THE PROGRAM

In order to leave the NCS program,

• choose Exit from the File menu.

**Please note!** The NCS program may only be ended after your logging-off from the NCS program by the command **Logout**.

#### **ASSIGNING PASSWORDS AND AUTHORIZATIONS**

Version V2.1.2 supports 2 levels of rights of access.

- 1<sup>st</sup> level (low) no setting changes possible only display of status windows and performance diagrams no possibility to assign passwords
- 2<sup>nd</sup> level (high) all functions are available it is possible to assign new passwords.

It is only possible to change the two passwords at level 2. A password has to have the following characteristics in order to be accepted:

at least 3 characters at most 10 characters

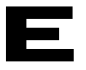

only letters and numbers, any combination thereof.

It is not permitted to assign the same password to both access levels. In case of a faulty entry, an error message is indicated and the procedure has to be repeated.

| Enter new passwords |  |                |
|---------------------|--|----------------|
| Password High :     |  | <u>0</u> K     |
| Password Low :      |  | <u>C</u> ancel |
|                     |  | <u>H</u> elp   |
|                     |  |                |

fig.6: Dialog Window changing of passwords

At the first installation, the password of the 2nd level is **"high**". It is recommended to change the passwords right away, by choosing **Options/Passwords**.

If the passwords are changed or deleted in the NET.INI file, access no longer is possible. It is necessary to newly install the NCS program on the PC.

### SETTING OF POLLING AND TIMEOUT INTERVALS

The NCS software allows to set polling and time-out intervals for each individual network element.

- Select the network element for which polling and time-out intervals are to be changed.
- From the **Options** menu, choose **Polling**.

The dialog window Polling & Time-out will be displayed.

| 😑 Polling & Timeout                    |  |  |
|----------------------------------------|--|--|
| Master 1/0                             |  |  |
| Response Timeout : 15 seconds          |  |  |
| Polling<br>Interval : 30 seconds       |  |  |
| 🖾 Enable                               |  |  |
| <u>O</u> K <u>C</u> ancel <u>H</u> elp |  |  |

fig.7: Dialog Window Polling & Time-out

- In the field Response Time-out, it is possible to set (in seconds) the time which the NCS
  program waits for a valid answer from the network element after packet transmission
  before indicating an error message.
- The setting limits for this value are determined at the one hand by the address length of this network element (minimum value) and on the other hand by the polling interval

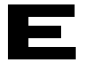

(maximum value). If this value is beyond the limit, after choosing **OK**, you are requested to re-enter the value.

• It is possible to change the Polling Interval (in seconds) for this network element in the field **Interval**. The lower limit of this setting is determined by the address length of the network element.

If "Polling" is to be deactivated for the selected network element,

• do not click option Enable Polling.

**Please note!** If "Polling" is deactivated, there is **no cyclic status request for this network element**, which means that the alarm indication on the screen does not correspond to the current status of the network element.

• Choose OK.

**Please note!** Polling Interval and Response Time-out are adjusted optimally during auto configuration of the NCS program and should not be changed by the user. Polling and time-out intervals that are too short might lead to a bottleneck in the data transmission between NCS-PC and the network, by which more protocol errors are indicated on the NCS-PC.

#### POLLING ACTIVATION AND DEACTIVATION

In order to activate or deactivate the cyclic status request for all network elements,

• choose Polling Off from the Options menu.

"Polling" is deactivated if a check mark appears next to the menu item, otherwise "Polling" is activated.

**Please note!** If "Polling" is deactivated, there is **no cyclic status request for all network elements**, which means that the alarm indication on the screen does not correspond to the current status of the network.

#### INDICATION OF THE SERIAL NUMBER

• From the Help menu, choose About.

A dialog window will be displayed which indicates the following information:

- NCS software version
- creation date of the NCS software
- · Ericsson item number of the NCS software
- name of user or office
- name of the company of the user
- serial number of the software package

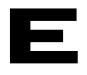

### **Rack Window**

This window displays a network element as rack, its disposition of function units and their alarms. In this window, the following actions may be taken:

- configuration of the Ericsson FX-Basic Unit (CPU-card) and of the function units
- status request of the Ericsson FX-Basic Unit and the function units
- placing of alarm filters
- resetting of alarms
- · reboot of the CPU card and of individual function units
- several tests of the individual function units

In order to open the rack window of a specific network element,

• double-click the icon of the network element with the left mouse button.

### DISPLAY OF THE RACK

The following figure displays the window of a rack which is used for a EURO ISDN multiplexer application and at the same time for an analog front-end multiplexer application. In addition, at this application, the 2 Mbit/s links of the FX-DLINK are extended via HDSL links (a "Cobra" line product).

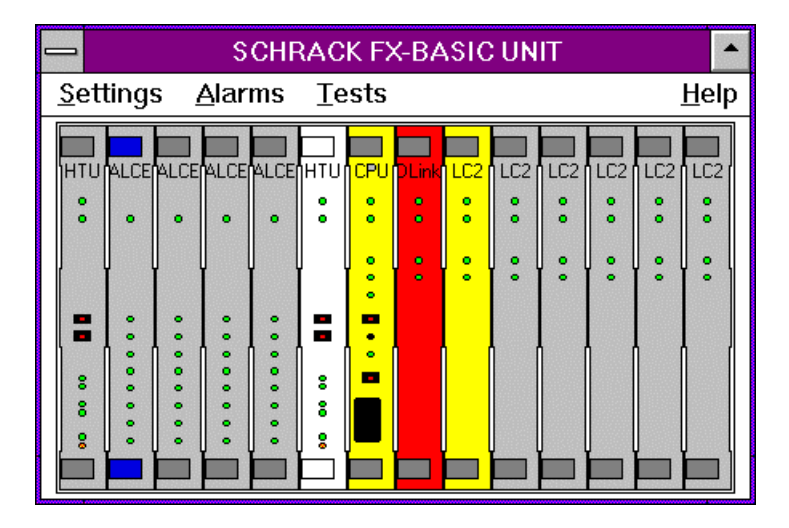

fig.8: Rack Window

### DISPLAY OF ERROR AND TEST STATUSES IN THE RACK WINDOW

According to the color scheme, CPU as well as function unit alarms, the NCS status of function units and NMS protocol alarms are indicated in the rack window by means of a change in color of the individual plug-in boards.

### **CPU AND FUNCTION UNIT ERROR CONDITIONS**

According to the alarm plan the alarms WARNING and ERROR, a non-alarming CPU or function unit as well as a function unit with latched alarms are displayed in the rack window as follows:

- ALARMS DISABLED: the front panel of the function unit is displayed in white.
- WARNING: the front panel of the CPU-card or the function unit is displayed in yellow.
- ERROR: the front panel of the CPU-card or the function unit is displayed in red.
- NORMAL: the front panel of the CPU-card of the function unit is displayed in light-gray.

The NCS program indicates an alarm of a plug-in board by means of the corresponding color until the alarm in the respective card is recovered. In the Latched Register Mode this alarm has to be acknowledged by the user by opening the respective status window, or by choosing **Clear Alarms** from the **Alarms** menu.

### FUNCTION UNITS NCS STATUS

According to the color scheme, the NCS status of a function unit will be displayed as follows:

NCS OFF: the handles of the CPU-card or the function unit are d displayed in white. Moreover, the front panel of the CPU-card
 or the function unit is displayed in white, as they are not included in the alarm system due to the NCS OFF function.

A user may not switch a CPU-card into the NCS OFF status. A CPU-card is automatically in the NCS OFF status if a protocol alarm with the priority ERROR has occurred.

NCS ON: the handles of the CPU-card or function unit are displayed dark-gray if the card is not in test status.

### TEST STATUS OF FUNCTION UNITS

According to the color scheme, the test status of a function unit will be displayed as follows:

- TEST OFF: the handles of the function unit are displayed in dark-gray if the card is in NCS ON status.
- TEST ON: the handles of the function unit are displayed in blue.

### **PROTOCOL ALARMS**

In the rack window only protocol alarms of ERROR priority are displayed.

NO PROTOCOL ALARM: The front panel of the CPU-card is displayed in color in accordance with the alarm status. The handles of the CPU-card are displayed in color according to the test status.

• PROTOCOL ALARM: The front panel and the handles of the CPU-card are displayed in white.

NMS protocol alarms are displayed in the rack window until a data package can again be transmitted successfully and is acknowledged correctly by the respective CPU-card.

### MENUS OF THE RACK WINDOW

### **GENERAL SETTINGS OF THE ERICSSON SCHRACK FX-BASIC UNIT**

• From the Settings menu, choose General.

The configuration window General Settings will be displayed.

| — Gener                                  | al Settings                |  |
|------------------------------------------|----------------------------|--|
| Name : SCHRACK FX-BASIC UNIT             |                            |  |
| Power Supply Enable Alarm Operating Mode |                            |  |
| Power Supply 1                           | Primary Station            |  |
| Power Supply 2                           | Secondary Station          |  |
|                                          | Enable External Alarm      |  |
| ☐ Initial Data ───── ☐ Registe           | r Mode T Test              |  |
|                                          | bed                        |  |
| User Defined                             |                            |  |
| E <u>x</u> it <u>S</u> tore Res          | t <u>o</u> re <u>H</u> elp |  |

fig.9: Dialog Window General Settings

In this window the following settings can be determined:

### DESIGNATION OF THE NETWORK ELEMENT

In the field **Name** a designation can be given to the network element. The text can comprise up to 30 characters.

### SELECTION OF POWER SUPPLY

Select the option(s) **Power Supply 1/2** in accordance with the respective power supply of the rack. Only if the respective option has been selected will a breakdown or error of power supply be shown as alarm.

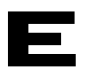

### SETTING OF THE ALARM OPERATING MODE

In the group Alarm Operating Mode one of the following options can be selected:

- Primary Station
- Secondary Station<sup>1</sup>
- External Alarm: Select this option, if this FS BASIC UNIT rack is to process an external alarm source and if this alarm is to cause an error indication in the window CPU
  - Status Display.

### SELECTION OF THE CONFIGURATION PROFILE UPON REBOOT

In the group **Initial Data** it is possible to choose the initialization profile of the rack after the next reset.

- Factory: The rack is initialized with the factory settings.
- User Defined: The rack is initialized with the current setting:

#### SELECTION OF REGISTER MODE

The settings concerning the alarm behavior of the network element and the NCS software can be found in the group **Register Mode**.

- Latched: Alarms are stored in the status registers until they are acknowledged by the user.
- **Real**: The alarms in the status registers are stored according to the current error status of the plug-in boards.

#### **ACTIVATION OF THE LED TEST**

To activate a LED test

• select option LEDs in the group Tests.

All LEDs at the rack light up in their respective color. Two-colored LEDs light up in orange.

#### ACTIVATION OF THE RELAY TESTS

To activate a relay test,

• select option Relays in the group Tests.

Both relays, the local and the remote alarm relay, are activated.

#### AUTOMATIC ACTUALIZATION OF OTHER DIALOG WINDOWS:

By choosing **Store** in this dialog window, the above-mentioned options are stored into the CPUcard of this rack. Furthermore, the following dialog window will be updated if they are open:

• CPU - Status Display

#### **CLOCK SETTINGS**

• From the Settings menu, choose Clocks

The dialog window **Clock Settings** will be displayed.

<sup>&</sup>lt;sup>1</sup> The setting of the Alarm Operating Mode **Secondary Station** is only important for the EURO ISDN multiplexer and the analog front-end multiplexer application.
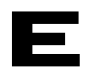

| Clock Settings                               |                                                    |  |
|----------------------------------------------|----------------------------------------------------|--|
| SCHRACK FX-BASIC UNIT                        |                                                    |  |
| Priority 3 (high)                            | Priority 2                                         |  |
| Source : External (G.703)                    | Source : LINK 1                                    |  |
| Enable Switch up                             | 🛛 Enable 🛛 Switch up                               |  |
| Priority 1<br>Source : LINK 2                | ⊂ Priority 0 (low)<br>Source : Internal Oscillator |  |
| Enable Switch up                             | Enable Switch up                                   |  |
| C2_FU Clock A                                | C2_FU Clock B                                      |  |
| Source : disabled                            | Source : disabled                                  |  |
| E <u>x</u> it <u>S</u> tore Rest <u>o</u> re | <u>H</u> elp                                       |  |

fig.10: Dialog Window Clock Settings

In the groups **Priority 3 ... 0** the following settings can be selected:

#### SELECTION OF A CLOCK SOURCE OF A CLOCK PRIORITY LEVEL

In the field Source one of the following clock sources can be selected:

| , | External (G.703):    | external clock source                                                                                                   |
|---|----------------------|----------------------------------------------------------------------------------------------------|
| • | C2_FU Clock A:       | clock source is the function unit that is registered in the field C2_FU Clock A                                         |
| , | C2_FU Clock B:       | clock source is the function unit that is registered in the field C2_FU Clock B                                         |
| , | Internal Oscillator: | free-running (internal) clock                                                                                           |
| , | Link 1:              | 2 Mbit/s link 1 of the CPU-card is used as clock source (this option is only available in case of a mounted LINK card). |
| , | Link 2:              | 2 Mbit/s-link 2 of the CPU-card is used as clock source (this option is only available in case of a mounted LINK card). |
|   |                      |                                                                                                    |

For priority level 0 only the option Internal Oscillator is available.

**Please note!** The factory configuration of the ERICSSON SCHRACK FX-Basic Unit CPU-card includes clock settings where LINK cards supply the clock to the clock priority levels. Upon applications with no mounted LINK card, the source fields of those clock source levels remain free upon reading that are supplied with the clock by the link card. If you wish to store this configuration again by choosing **Store**, the storing process will not be executed and you are prompted to choose a clock setting that is useful for your application.

#### LATCHING OF A CLOCK SOURCE LEVEL

• Click the option **Enable** for all priority levels that are not to be latched.

Clock priority level 0 cannot be latched.

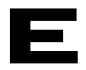

#### LATCHING OF AUTOMATIC SWITCH-OVER TO HIGHER CLOCK PRIORITY LEVEL

If the rack runs with the clock of a specific priority level, it switches to the next highest priority level, if

- this level is not latched (Enable),
- the clock source of this level exists and is not defective,
- option **Switch up** of the respective priority level is ticked.

#### LATCHING OF THE FUNCTION UNIT CLOCK SOURCE

The clock sources C2\_FU Clock A and C2\_FU Clock B can be latched,

• by choosing option disabled in the field Source.

#### SELECTION OF THE FUNCTION UNIT AS A CLOCK SOURCE

For the clocks **C2\_FU Clock A** and **C2\_FU Clock B** you may choose a function unit as a clock source, by

• choosing one of the options FU 1 ... 6 and FU 9 ... 14 in the field Source.

#### AUTOMATIC UPDATING OF OTHER DIALOG WINDOWS

By choosing **Store** in this dialog window, the above-mentioned options are stored into the CPUcard of this rack. Furthermore, the following dialog window will be updated if they are open:

• CPU - Status Display

#### CONFIGURATION OF THE SWITCH MT8980 ON THE CPU-CARD (DROP & INSERT)

In case of **"COBRA"** applications a change of MT8980 switch setting **causes no change in the functionality** of the transmission links.

The MT8980 is a switch with 8 serial 2.048 kbit/s inputs and outputs each. Every single serial channel is split up into 32 64 kbit/s time slots. Each of the 256 64 kbit/s channels of the inputs can be switched to each of the 56 64 kbit/s channels of the outputs.

Version 2.1.1 of the NCS software offers a dialog window which supports the configuration of the MT8980 switch (drop & insert function) both for the EURO-ISDN multiplexer application, where 5 subsequent 64 kbit/s time slots have to be switched at a time, and for the analog front-end multiplexer application, where it has to be possible to switch every single 64Bit/s time slot separately.

In case of "COBRA" applications a change of MT8980 switch setting **causes no change in the functionality** of the transmission links.

To open this configuration window

• choose Drop & Insert from the menu Setting.

The dialog window Drop & Insert will be displayed.

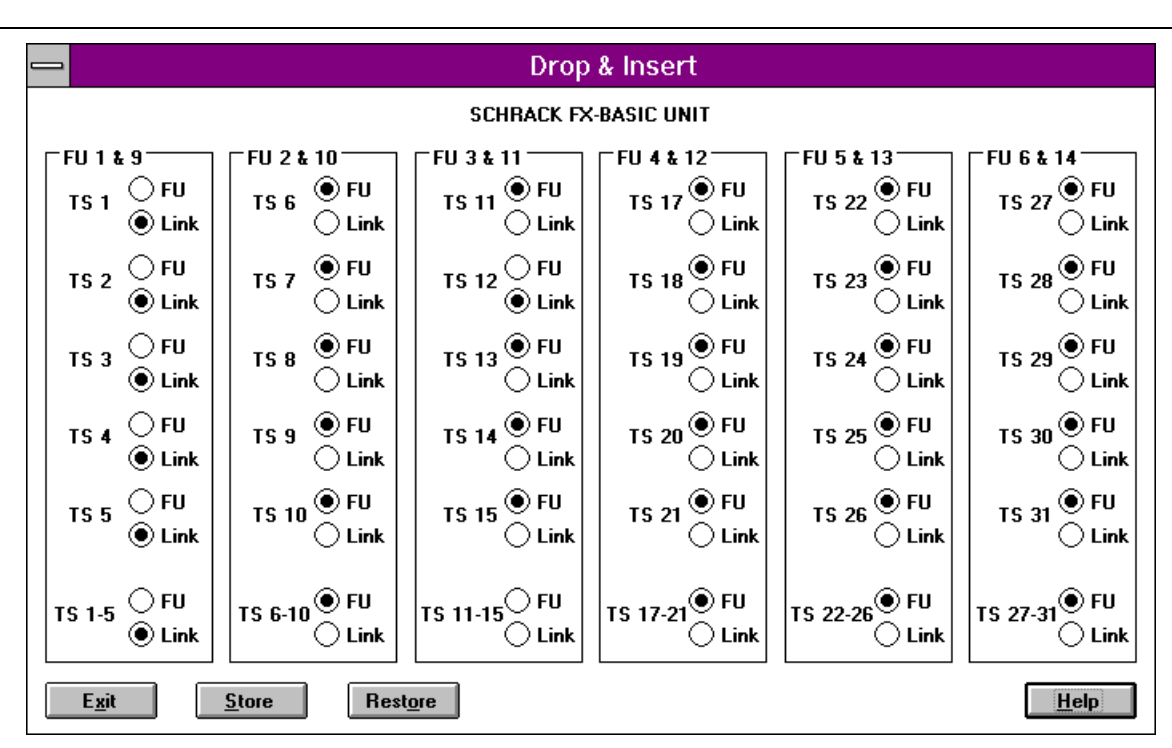

fig.11: Dialog Window Drop & Insert

#### FIG NORMAL EURO ISDN SWITCH SETTING

In this setting a channel group of a 2 Mbit/s port of a link of the DLINK is switched to a respective function unit (in this case the LC2 card) .

To set the channel group TS 6 ... 10 (TS...time slot) of link 1 according to this setting

• choose option FU of group of options TS 6-10 for this channel group.

All switch settings of time slots TS 6 ... 10 of group FU 2 & 10 change automatically to option FU.

#### **EURO ISDN DROP & INSERT SETTING**

In this setting a channel group of a 2 Mbit/s port of the DLINK is switched to the respective channel group of the other 2Mbit/s port.

To set channel group TS 1 ... 5 in accordance with this configuration

• choose option Link of the group of options TS 1-5 for this channel group.

All switch settings of time slots TS 1 ... 5 of group FU 1 & 9 change automatically to option Link.

#### NORMAL ANALOG FRONT-END MULTIPLEXER SETTING

This setting is identical to the setting mentioned in item a) for the ISDN multiplexer.

#### ANALOG FRONT-END MULTIPLEXER DROP & INSERT SETTING

In this application every individual 64kBit/s time-slot channel can be switched into the drop & insert function.

To switch for instance time slot TS 12 into the drop & insert function

• choose option Link of channel group TS 12.

To switch this time slot again into the original setting

• choose option FU of channel group TS 12.

If, for instance, only time slot **TS 12** within group **FU 3 & 11** is set to option **Link** and all other time slots (**TS 11**, **TS 13**, **TS 14** and **TS 15**) are set to option **FU**, neither option **FU** nor option **Link** is selected automatically for channel group **TS 11 - 15**.

Furthermore, the mounting guidelines for ALCE and ALCS cards of the analog front-end multiplexer application have to be taken into consideration. Please note that ALCE and ALCS cards must be placed only at the following plug-in positions and occupy the following time slots:

| - ALCE/S at plug-in position 2 uses time slots TS 1 8 of Link 1    | (8 time slots) |
|--------------------------------------------------------------------|----------------|
| - ALCE/S at plug-in position 3 uses time slots TS 9 15 of Link 1   | (7 time slots) |
| - ALCE/S at plug-in position 4 uses time slots TS 17 24 of Link 1  | (8 time slots) |
| - ALCE/S at plug-in position 5 uses time slots TS 25 31 of Link 1  | (7 time slots) |
| - ALCE/S at plug-in position 10 uses time slots TS 1 8 of Link 2   | (8 time slots) |
| - ALCE/S at plug-in position 11 uses time slots TS 9 15 of Link 2  | (7 time slots) |
| - ALCE/S at plug-in position 12 uses time slots TS 17 24 of Link 2 | (8 time slots) |
| - ALCE/S at plug-in position 13 uses time slots TS 25 31 of Link 2 | (7 time slots) |
|                                                                    |                |

#### DESIGNATION OF CONTROL ELEMENT GROUPS

The designations of the control element groups of this dialog window for **2 function units** each refers to the EURO ISDN-multiplexer application.

Furthermore the following has to be noted:

If a time slot (e.g. TS 12) of a link of the FX-DLINK card (e.g. Link 1) is not switched to a function unit (LC2 or ALCE/S), it is switched to the respective time slot (i. e. TS 12 again) of the other link (i. e link 2) by means of the drop & insert function. Thus, this time slot of the other link cannot be used by the other function unit at the other side of the rack.

#### **RESET OF THE RACK AND INDIVIDUAL FUNCTION UNITS**

• From the Alarms menu, choose Restart.

The dialog window **Restart** will be displayed.

| _                                                        | - Restart             |                                                               |  |
|----------------------------------------------------------|-----------------------|---------------------------------------------------------------|--|
| SCH                                                      | SCHRACK FX-BASIC UNIT |                                                               |  |
| ☐ FU 1<br>☐ FU 2<br>☐ FU 3<br>☐ FU 4<br>☐ FU 5<br>☐ FU 6 | CPU                   | ☐ FU 9<br>☐ FU 10<br>☐ FU 11<br>☐ FU 12<br>☐ FU 13<br>☐ FU 14 |  |
|                                                          | Reset Rack            |                                                               |  |
| E <u>x</u> it                                            |                       | <u>H</u> elp                                                  |  |

fig.12: Dialog Window Restart

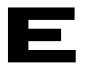

The system offers the opportunity to reboot the individual function units or the entire rack. To reset the entire rack,

• choose Reset Rack.

The CPU-card and **all** function units are reset and a reboot is executed. After choosing this item the dialog window is closed.

**Please note!** A reboot of a rack takes between 30 and 60 seconds, depending on the respective disposition. During this time it is not possible to access the registers of the CPU-card. If during this time a network element is polled or its registers are accessed by opening of status and configuration dialog windows, protocol alarms occur and the respective network element is displayed in red and its CPU-card is displayed in white.

For a reset of individual function units

- select the respective function unit(s) (FU 1 ... FU 6, Link, FU 9 ... 14).
- choose Restart.

A restart of all selected function units is executed.

#### ALARM FILTERS AT FUNCTION UNIT LEVEL

• From the Alarms menu, choose Enable Alarms.

The dialog window Enable Alarms is displayed.

|        | Enable Alarms             |                               |  |  |
|--------|---------------------------|-------------------------------|--|--|
|        | SCHRACK FX-BASIC UNIT     |                               |  |  |
|        | 🖂 FU 1 🛛 Link             |                               |  |  |
| 🛛 FU 2 |                           | 🛛 FU 9                        |  |  |
|        | 🖂 FU 3                    | 🔀 FU 10                       |  |  |
|        | 🖂 FU 4                    | 🔀 FU 11                       |  |  |
|        | 🛛 FU 5 🛛 🖂 FU 12          |                               |  |  |
|        | 🗌 FU 6 🛛 🖂 FU 13          |                               |  |  |
|        | 🛛 CPU 🛛 🖾 FU 14           |                               |  |  |
| E      | <u>x</u> it <u>S</u> tore | Rest <u>o</u> re <u>H</u> elp |  |  |

#### fig.13: Dialog Window Enable Alarms

If you want to latch alarms for a specific function unit by the NCS-PC and by alarm relays,

• do not click the respective option FU 1 ... 6, Link, FU 9 ... 14.

The function unit is displayed in **white** in the rack after the following polling cycle, even if alarms occur. If the alarms of a function unit are latched, errors of this card are displayed in the respective status dialog window according to the "register mode".

Alarms of the CPU-card cannot be latched.

#### ACKNOWLEDGMENT OF ALARM RELAYS

In order to reset the alarm relays of a rack,

• choose Quit Alarm Relay from the Alarms menu

Both the local and remote alarm relays will be reset immediately.

This menu item can be selected only if at least one of the two relays has been activated and the network element has been polled.

By selecting this menu item only the relays are reset. The acknowledgment of the alarm display at the NCS-PC occurs independently.

#### ACKNOWLEDGMENT OF ALARMS

If in the Latched Register Mode a number of errors on different boards of a network element have occurred and are active no longer, all of these errors can be acknowledged by means of a command.

• From the Alarms menu, choose Clear Alarms.

All errors of the board that are no longer active are acknowledged immediately and cannot be read out any longer by opening of a status window. Furthermore, both alarm relays are reset by this command.

This menu item can only be selected if Latched Register Mode is set in the rack.

Acknowledging of an alarm takes a few seconds in FX-CPU. During this time the following window will be displayed:

| Wait a moment, please !   |
|---------------------------|
| Rack is clearing alarms ! |

fig.14: Window during alarm acknowledgment

#### MANUAL STATUS POLLING

Alarms and a change of the configuration of a network element and its function units are indicated to the NCS-PC in intervals depending on the polling interval of this network element. The time for changes in the color display of function units by acknowledging or latching of alarms, adding and removing of function units, etc. can be the duration of a polling interval at most. If this time is too long or if polling is inactive by default, you can initiate a new poll immediately.

• From the Alarms menu, choose Immediate Poll.

A poll of the respective network element is executed immediately and after receipt of the answer, the current status is displayed graphically in the rack window and in the network window.

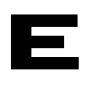

## **FX-CPU CARD**

### Menu of the FX-CPU window

To get to the menu of the-CPU card,

• click the CPU-card with the right mouse button.

The menu of the CPU card is displayed at the position where you have clicked the mouse button.

• Select from the menu the respective command, by clicking the command with the left mouse button.

Please note that selection of menu items depends on the respective access authorization.

#### CONFIGURATION OF CPU CARDS

The CPU-card is configured via the menus of the rack window.

#### STATUS DISPLAY OF THE CPU-CARD

• Choose **Status** from the CPU menu or double-click the CPU-card with the left mouse button.

The dialog window CPU - Status Display will be displayed

| 🖵 CPU - Stat                                                                                                    | tus Display                                                                                                    |  |  |  |
|----------------------------------------------------------------------------------------------------|----------------------------------------------------------------------------------------------------|--|--|--|
| SCHRACK FX-BASIC UNIT                                                                                                    |                                                                                                    |  |  |  |
| Version<br>CPU - Hardware : 1.0<br>NMS - Server Software : 2.1<br>HW - Server Software : 4.0<br>Miscellaneous<br>Clock Source : Internal Oscillator / Priority O<br>Main Address : 0 Q2 Address : 0<br>Realtime Clock: 94/01/01 02:05:34 | Hardware Error Status         NMS - Server       Power 1         HW - Server       Power 2         EEPROM       Clock         NMS - Protocol Error Status         Link 1       RS 232         Link 2       RS 485 |  |  |  |
| Alarms<br>Local Alarm Relay Remote<br>Exit <u>R</u> efresh <u>G</u> eneral Settings                                                                                                    | Alarm Relay External Alarm . <u>Clock Settings</u>                                                                                                    |  |  |  |

fig.15: Dialog Window CPU - Status Display

In this window general status information and errors of the CPU-card are displayed.

# Ε

#### VERSION OF THE CPU-CARD

(Group Version)

- CPU Hardware
- NMS Server Software Version
- HW Server Software Version

#### CURRENT CLOCK SOURCE OF THE RACK

(Group Miscellaneous)

• **Clock Source**: Current clock source and clock priority level that synchronizes the entire rack.

#### NETWORK ADDRESS OF THE RACK

(Group Miscellaneous)

- Main Address: Main address of the rack (DIP-Switch 5 13)
- Q2 Address: Sub-address of the rack (DIP-Switch 0 4)
   0: Master
   1 30: Slave 1 30
   31: Rack is not connected to a Q2-Bus

#### REAL TIME CLOCK OF THE CPU-CARD

• Real time ClockF: The FX-CPU card has a real time clock that is set automatically by the auto configuration of the NCS software to the NCS-PC system time. This clock is required by the FX-CPU and the NCS software in particular for the calculation of performance parameter histograms (e. g. for the HDSL equipment.)

# Please note that the system time of the PC on which the NCS software is running is set correctly!

#### ALARM RELAY STATUS

(Group Alarms)

- Local Alarm: status of the alarm relay 1
- Remote Alarm: status of the alarm relay 2

#### STATUS OF THE EXTERNAL ALARM INPUT OF THE RACK

(Group Alarms)

### EXTERNAL ALAR **HARDWARE ERROR INDICATIONS OF THE CPU-CARD** (Group Hardware Error Status)

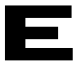

- NMS Server: Internal CPU error of the NMS server or hardware error in the server area
  - HW Server:Internal CPU error of the hardware server or hardwareerror in the area of thehardware server.
- **EEPROM**: CRC error in EEPROM. The factory setting has been loaded as configuration profile.
  - Failure or faulty power supply 1/2.
- **Clock**: Clock switch-over to a clock source of lower priority or faulty unlatched clock source

#### PROTOCOL ERROR IN THE NMS CHANNEL

(Group NMS - Protocol Error Status)

Power 1/2:

- Link 1: Protocol error in NMS channel 1
- Link 2: Protocol error in NMS channel 2.
- RS 232: Protocol error in the RS-232 link between the NCS-PC and the CPU-card
  - RS 485: Protocol error at the RS-485 (Q2-) bus interface

### System errors that can be processed by the FX-CPU card

| Error                                        | Abbreviation | Alarm Relay |
|----------------------------------------------|--------------|-------------|
| NMS Server Hard-<br>& Software Error         | -            | Х           |
| Hardware-Server<br>Hard- & Software<br>Error | -            | х           |
| Power 1 Failure                              | -            | х           |
| Power 2 Failure                              | -            | х           |
| EEPROM CRC<br>Error                          | -            | Х           |
| Clock Error or<br>Switching                  | -            | Х           |

Table 1: Possible hardware and software errors

| Error | Abbreviation | Alarm Relay |
|-------|--------------|-------------|
| LIIO  | Abbicviation | Alami Kelay |

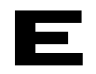

| Link 1 NMS Protocol<br>Error          | - | - |
|---------------------------------------|---|---|
| Link 2 NMS Protocol<br>Error          | - | - |
| RS-232 NMS<br>Protocol Error          | - | - |
| RS-485 (Q2-Bus)<br>NMS Protocol Error | - | - |

Table 2: Possible errors in NMS protocols

• m: An external alarm is active

### Setting of alarm relays

Users with access level 2 (high) may allocate the error as ERROR or WARNINGS themselves. For this purpose they have to select menu item **Alarm Relays**. By activating (clicking) the desired entry this error is treated as an ALARM. If no entry is activated the error will be treated as a WARNING.

| 1                | CPU - Alarm Relay Activation            |                       |  |  |  |
|------------------|-----------------------------------------|-----------------------|--|--|--|
|                  | SCHRACK FX-BASIC UNIT                   |                       |  |  |  |
| ΓE               |                                         |                       |  |  |  |
|                  | NMS - Server Hardware                   | 🛛 Clock               |  |  |  |
|                  | 🛛 HW - Server Hardware                  | Link 1 NMS - Protocol |  |  |  |
|                  | Power 1 Link 2 NMS - Protocol           |                       |  |  |  |
|                  | Power 2 RS 232 Protocol                 |                       |  |  |  |
|                  | EEPROM BS 485 Protocol                  |                       |  |  |  |
| 🗌 External Alarm |                                         |                       |  |  |  |
|                  |                                         |                       |  |  |  |
| ļ                | <u>Exit</u> <u>S</u> tore Rest <u>o</u> | re <u>H</u> elp       |  |  |  |

fig.16: Dialog Window - CPU Alarm Relay

# HDSL (HTU) CARD

### Menu of the HTU Window

The menu of the HTU card (= an HDSL link) is displayed,

• if you click the HTU card with the right mouse button.

The menu of the HTU card or of an HDSL link is displayed at the position where you have clicked. This menu consists of two menu items, the **LTU** containing the commands for the central LTU card and the **NTU** containing the commands of the corresponding remote NTU card.

• Choose the respective item from the menu by clicking the menu item with the left mouse button.

The respective sub-menu for the LTU or NTU card will be displayed.

• From this sub-menu, choose the respective command by clicking the command with the left mouse button.

Please note that selection of menu items depends on the respective access authorization.

COMMANDS OF THE LTU SUB-MENU

#### **CONFIGURATION OF THE LTU CARD**

• From the LTU sub-menu, choose Configuration.

The Dialog Window LTU - Configuration will be displayed.

| 📥 LTU -                                                                                                    | Configuration |       |  |  |
|----------------------------------------------------------------------------------------------------|---------------|-------|--|--|
| SCHRACK FX-BASIC UNIT / Slot 6                                                                                                    |               |       |  |  |
| Configuration           Configuration           Enable Wetting Current           Enable T3 Function           Unstructured           HDB3 |               |       |  |  |
| Buttons<br>Enable LALB Button                                                                                                    | Enable RDLB B | utton |  |  |
| <u>N</u> TU Configuration<br><u>Exit</u> <u>S</u> tore Restore <u>H</u> elp                                                               |               |       |  |  |

fig.17: Dialog Window LTU - Configuration

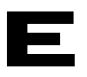

#### ENABLING/DISABLING OF THE MONITORING CURRENT LOOP

(group Configuration)

• Enable Wetting Current: If this option is ticked, the monitoring current loop is formed and monitored by the LTU card.

#### ENABLING/DISABLING OF THE T3 CLOCK FUNCTION, OF HDSL TRANSMISSION MODE AND OF CODING

(group Configuration)

- Enable T3 Function: If this option is ticked, the T3 clock function and the T3 clock supervision are enabled.
- Structured/Unstructured: Choose one of these options for using the respective HDSL transmission mode. Make sure that the corresponding NTU card has the same transmission mode as the LTU card.
- AMI/HDB3: Choose one of these options for using the respective coding.

For the three functions T3 clock, HDSL transmission mode and coding not all combinations are possible. If the T3 clock function is enabled, the LTU card is switched automatically to the transmission mode "Structured" and to the coding "HDB3". If the transmission mode is set to "Structured", the LTU card is switched automatically to the coding "HDB3".

| T3 clock function | HDSL transmission | Coding | possible ? |
|-------------------|-------------------|--------|------------|
| off               | structured        | AMI    | no         |
| off               | structured        | HDB3   | yes        |
| off               | unstructured      | AMI    | yes        |
| off               | unstructured      | HDB3   | yes        |
| on                | structured        | AMI    | no         |
| on                | structured        | HDB3   | yes        |
| on                | unstructured      | AMI    | no         |
| on                | unstructured      | HDB3   | no         |

Table 3: Possible combinations of the LTU configuration regarding T3 clock, HDSL transmission mode and coding

#### LATCHING OF THE BUTTONS ON THE LTU FRONT PANEL

(group Buttons)

- Enable LALB Button: If this option is not ticked, the function will be latched if the LALB button is enabled (Local Analogue Loop-back).
  - **Enable RDLB Button**: If this option is not ticked, the function will be latched if the RDLB button is enabled (Remote Digital Loop-back).

#### AUTOMATIC UPDATING OF OTHER DIALOG WINDOWS

By choosing **Store** in this dialog window, the above-mentioned options are stored into the registers of the FX-CPU card and of this rack.

Furthermore, the following dialog windows will be updated as soon as they are opened:

- LTU Status Display
- NTU Status Display

#### STATUS DISPLAY OF THE LTU CARD

• From the LTU sub-menu, choose **Status** or double-click the HTU card with the left mouse button.

The Dialog Window LTU - Status Display will be displayed.

| 💳 LTU - Status Display         |                          |  |
|--------------------------------|--------------------------|--|
| SCHRACK FX-BASIC UNIT / Slot 6 |                          |  |
| Hardware Version: 1.1          |                          |  |
| Software Version: 1.2          |                          |  |
| Error Status                   |                          |  |
| Hardware                       | Loss of T3 Clock         |  |
|                                | Loop 2                   |  |
| Loss of Wetting Current        | Loss of Wetting Current  |  |
| Loss of Signal                 | Loss of Signal           |  |
| Loss of Synchronization        | Loss of Synchronization  |  |
|                                | Excessive CRC6 Errors    |  |
| Block Error Rate > exp-3       | Block Error Rate > exp-3 |  |
| EOC Protocol Error             | EOC Protocol Error       |  |
| G.703 Interface                |                          |  |
| Loss of Signal                 | AIS Received             |  |
| Loss of Synchronization        |                          |  |
| <u>Exit</u> <u>R</u> efresh    | NTU Status <u>H</u> elp  |  |

fig.18: Dialog Window LTU - Status Display

In this window general status information and errors of the LTU card are displayed.

#### VERSION OF THE LTU CARD

- Hardware Version
- Software Version

#### ERROR INDICATION OF THE LTU CARD

(group Error Status)

• Hardware: Hardware error of the LTU card.

The following errors lead to the indication of a hardware error:

boot/reboot: EPROM CRC16 Error

RAM Error Datapump Loop 1 Error

Datapump Loop 2 Error

G.703-Framer 1 Error

G.703-Framer 2 Error

during operation: Transmit-FIFO Error

Receive-FIFO Error

Loss of T3 Clock:This option shows an error during the T3 clock<br/>supervision. This error may only occur if the option<br/>Enable T3 Clock is chosen in the Dialog Window LTU<br/>Configuration.

(group Loop 1/2)

In these groups, errors are displayed which could occur on both transmission links Loop

Current is chosen in the Dialog Window LTU

Block error rate is higher than 1x10<sup>-3</sup>.

1 and 2:

• Loss of Wetting Current: Indicates an error in the monitoring current loop. This error can only occur if the option Enable Wetting

Configuration.

Loss of signal.

- Loss of Signal:
  - Loss of Synchronization: Loss of synchronization.
  - **Excessive CRC6 Errors**: This error occurs if during transmission on this loop more than 150 errors occur within one second.
- Block Error Rate > exp-3:
- EOC Protocol Error:

This option indicates errors which occur at data transmission in the Embedded Operation Channel. In this data channel, status and configuration data of the corresponding NTU installation are transmitted. If such an error occurs immediately after configuration of the NTU by means of the Dialog Window **NTU Configuration** or after data polling of the NTU by means of other NTU dialog windows, it is possible that the data shown in the NTU dialog windows do not correspond to the actual data in the NTU. Therefore, repeat the previous NTU action. If this error occurs several times, there might be a unrecoverable error on the NTU or LTU card. (group G.703 Interface)

In this group, errors are indicated which might occur in the G.703 interface.

- Loss of Signal: Loss of signal.
- Loss of Synchronization: Loss of synchronization.
- AIS Received:

The signal "AIS" is (was) received at the G.703 interface.

#### TESTING THE HDSL LINK BY MEANS OF THE LTU CARD

• From the LTU sub-menu, choose Tests.

The Dialog Window LTU - Test Activation will be displayed.

| LTU - Test Activation            |                              |                     |  |  |
|----------------------------------|------------------------------|---------------------|--|--|
| SCHRACK FX-BASIC UNIT / Slot 6   |                              |                     |  |  |
| Loopback & Test Control          | oonback Indication           | Button Status:      |  |  |
| Clocal Analogue Loop [           | Local Analogue Loop Active   | LALB Button Pressed |  |  |
| Remote Digital Loop     Coop Off | 🛛 Remote Digital Loop Active | RDLB Button Pressed |  |  |
| Test Control:                    | Test Indication:             |                     |  |  |
| Request Corrupted CRC Loop       | 1 🛛 🔀 Corrupted CRC Re<br>2  | equested            |  |  |
| Notify Corrupted CRC Loop 1      | Corrupted CRC N              | otified             |  |  |
| <u>S</u> tore                    | <u>R</u> efresh              |                     |  |  |
| Resynchronization                | Loop 2 Resynchroniz          | е                   |  |  |
| <u>Exit</u> Rest <u>o</u> re     |                              | <u>H</u> elp        |  |  |

fig.19: Dialog Window LTU - Test Activation

#### **REQUEST OF TEST LOOPS VIA THE NCS**

(group Loopback Control)

You may choose one of the following three options:

- Loop Off: All test loops which were requested via the NCS are released.
- Local Analogue Loop: By selecting this option a local analogue loop is set. The loop is executed correctly by the LTU if in the group Loopback Indication the option Local Analogue Loop Active is unlatched (i.e. black characters) and ticked. A local analogue loop that has been requested via the NCS may only be released via the NCS.

 Remote Digital Loop: is
 By selecting this option a remote digital loop is set. The loop executed correctly by the NTU if in the group Loopback Indication the option Remote Digital Loop Active is unlatched (i.e. black characters) and ticked. A remote digital loop that has been requested via the NCS may only be released via the NCS.

#### (group Loopback Indication)

| • | Local Analogue Loop Active: | If this option is unlatched (black characters), this<br>indicates that a local analogue loop has been requested<br>via the NCS or the LALB button on the LTU front panel.<br>If this option is selected (ticked) this indicates<br>that the local analogue loop has been executed<br>correctly. |
|---|-----------------------------|----------------------------------------------------------------------------------------------------|
| • | Remote Digital Loop Active: | If this option is unlatched (black characters), this<br>indicates that a remote digital loop has been requested<br>via the NCS or the RDLB button on the LTU front<br>If this option is selected (ticked) this indicates that the                                                               |

remote digital loop has been executed correctly.

(group Button Status)

| • | LALB Button Pressed:      | Indicates that a local analogue loop has been |
|---|---------------------------|-----------------------------------------------|
|   | requested                 | by means of the LALB button                   |
|   | on the front panel of the | LTU. Such a loop may only                     |
|   | be released by means of   | f the LALB button.                            |
|   |                           |                                               |

 RDLB Button Pressed: Indicates that a remote digital loop has been requested by means of the RDLB button on the front panel of the LTU. Such a loop may only be released by means of RDLB button.

#### REQUEST OF FURTHER TESTS

(group Test Control)

- Request Corrupted CRC Loop 1/2: By selecting this option, the CRC errors are included into the transmission data stream of the respective loop. This action is executed the group Test Indication the Requested is unlatched (black characters) as well as NTU Status Display indicated by the option
   Notify Corrupted CRC Loop1/2: By selecting this option, the NTU enters the CRC
  - NTU

(black characters) as well window LTU - Status Display indicated by the option By selecting this option, the NTU enters the CRC errors in the received data stream of the respective loop of the LTU. This is executed correctly by the if in the group Test Indication the option Corrupted CRC Notified is unlatched as ticked. In the dialogue these CRC errors are Excessive CRC6 Errors.

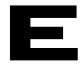

(group Test Indication)

Corrupted CRC Requested: If this option is unlatched (black characters) and ticked,

this indicates that CRC errors upon request into the

of the LTU are entered transmission data stream of at least one loop.

Corrupted CRC Notified:

of the NTU are entered transmission data stream of at least one loop.

If this option is unlatched (black characters) and ticked, this indicates that CRC errors upon request into the

#### **RESYNCHRONIZATION OF INDIVIDUAL LOOPS**

(group Re-synchronization)

• Loop 1/2:

If at least one of the two options is selected **Re-synchronize** is available, by means of which the marked loop(s) may be re-synchronized.

#### AUTOMATIC UPDATING OF OTHER DIALOG WINDOWS

By choosing **Store** in this dialogue window, the above-mentioned options are stored into the register of the FX-CPU card and of this rack.

Furthermore, the following dialogue windows will be updated as soon as they are opened:

- LTU Status Display
- NTU Status Display
- LTU Performance Parameters
- NTU Performance Parameters

# PERFORMANCE PARAMETERS OF THE HDSL LINK BY MEANS OF THE LTU CARD

• From the LTU sub-menu, choose Performance.

The dialogue window LTU - Performance Parameters will be displayed.

| LTU - Performance Parameters                     |                                             |  |
|--------------------------------------------------|---------------------------------------------|--|
| SCHRACK FX-BASIC UNIT / Slot 3                   |                                             |  |
| └ Loop 1                                         | Loop 2                                      |  |
| Noise Margin: +10.5 dB                           | Noise Margin: +9.5 dB                       |  |
| Expected Bit Error Rate: <10 exp-7               | Expected Bit Error Rate: <10 exp-7          |  |
| 24 hrs CRC6 Errored Seconds: 89                  | 24 hrs CRC6 Errored Seconds: 97             |  |
| 24 hrs FEBE Errored Seconds: 66                  | 24 hrs FEBE Errored Seconds: 879            |  |
|                                                  |                                             |  |
| LOS Data                                         |                                             |  |
| LOS Count Loop 1: 1                              | LOS Count Loop 2: 1                         |  |
| LOS Time Loop 1: 00d 00h 00m 22s                 | LOS Time Loop 2: 00d 00h 00m 20s            |  |
| Reset LOS Data                                   |                                             |  |
| G.703 Interface                                  |                                             |  |
| 15 min BPV Errored Seconds: 0                    | Last Perf. Parameter Update: 12:05          |  |
| <u>Exit</u> <u>R</u> efresh <u>C</u> RC6/FEBE Hi | istory <u>N</u> TU Performance <u>H</u> elp |  |

fig.20: Dialog Window LTU - Performance Parameters

#### LOOP1/2 - PERFORMANCE PARAMETER

(group Loop 1/2)

- Noise Margin: Signal-noise-ratio in dB.
- Expected Bit Error Rate: Is calculated directly out of the Noise Margin of this loop.
- 24 hrs CRC6 Errored Seconds: The number of the CRC6 errored seconds of the last 24 hours is indicated. This value is updated every 15 minutes. The last updating is indicated by the entry
   Last Performance Parameter Update.
- 24 hrs FEBE Errored Seconds: The number of the FEBE errored seconds of the last 24 hours is indicated. This value is updated every 15 minutes. The last updating is indicated by the entry
   Last
   Performance Parameter Update.

#### (group LOS Data)

- LOS Count Loop1/2: Number of LOS for this loop
- LOS Time Loop 1/2: Time during which a loop was not available because of LOS Indication in days (d), hours (h), minutes (m) and seconds (s)

is only supported by new HDSL and CPU cards

• Reset LOS Data: Used for resetting the counter and times

#### G.703-INTERFACE PERFORMANCE PARAMETER

(group G.703 Interface)

• **15 min BPV Errored Seconds**: The number of the BPV errored seconds on the G.703 interface of the last 15 minutes is indicated. This value is updated every 15 minutes. The last updating is indicated by the entry **Last Performance Parameter Update**.

#### PERFORMANCE PARAMETER HISTOGRAM BY MEANS OF THE LTU CARD

• From the LTU sub-menu, choose CRC6/FEBE History.

HDSL CRC6/FEBE Errored Seconds History SCHRACK FX-BASIC UNIT / Slot 6 Last Perf. Param. Update: 00:00 Measuring Periode: 00:15-00:30 Loop 1 Loop 2 CRC6: CRC6: FEBE: FEBE: t û ō ō 0 Ō 0 Ō 0 Ō Ō 0 0 0 0 0 0 õ õ п ŧ 400 CRC6/FEBE ES 100 10 1 Time <u>R</u>efresh <u>E</u>xit <u>H</u>elp

The dialogue window HDSL CRC6/FEBE Error Seconds History will be displayed

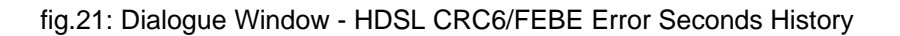

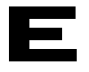

In this dialogue window the 15-minutes values of the last 24 hours of the Performance Parameter CRC6 and FEBE Error Seconds of Loop 1 as well as Loop 2 are displayed graphically as well as in a table by means of the LTU card. The vertical axis is shown with a Log-Lin scale. Within large sections (10,100,1000), the scaling pitch is linear. In this window, you have 3 possibilities to choose determined values:

SCROLL THROUGH ONE OF THE 4 TABLES LOOP 1 CRC6, LOOP 1 FEBE, LOOP 2 CRC6 OR LOOP 2 FEBE.

- Click one of the four tables with the mouse button.
- Scroll through the table using the PAGE UP, PAGE DOWN or Arrow keys  $<\uparrow>$  or  $<\downarrow>$ .

#### USING THE SCROLL BAR.

#### SELECTING A SPECIAL POINT IN THE HISTOGRAM.

• Click the point in the histogram which you want to be displayed in the table with the left mouse button.

In case of all three types of value selection,

- all respective values are selected in the four tables,
- the scroll bar is positioned accordingly,
- the cursor is positioned accordingly in the graphics window, and
- the 15-minutes measuring period corresponding to the selected values is shown in the entry **Measuring Period**.

Thus, it is possible to determine at a later time how many errored seconds have occurred during which period of time.

**Please note !** Since the time basis for the performance parameter calculation is taken from the real-time clock of the FX-CPU, be careful that the system time of your NCS-PC is set correctly as it is loaded into the FX-CPU card during each auto configuration

**Please note !** There are no results during the first 15 minutes after starting an LTU card. If you open this dialogue window during this time, the following message window will be displayed:

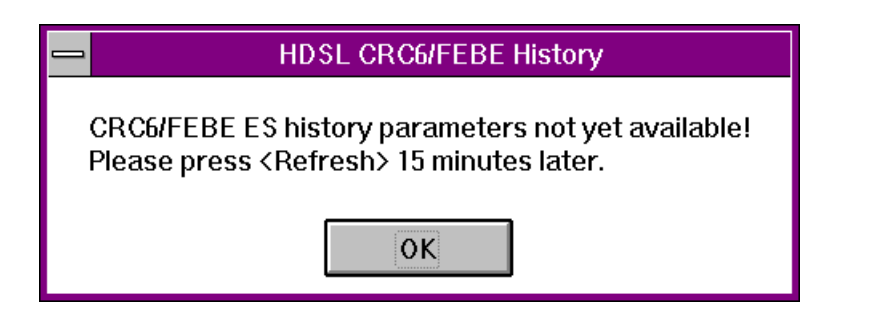

fig.22: Message Window HDSL CRC6/FEBE Errored Seconds History

This message requests you to open the dialogue window again 15 minutes later or to press **Refresh** 15 minutes later. If this message window appears again and the LTU has not been reset, an error of the FX-CPU cannot be excluded.

### COMMANDS OF THE NTU SUB-MENU

#### CONFIGURATION OF THE NTU CARD

• From the NTU sub-menu, choose Configuration.

The dialogue window **NTU - Configuration** will be displayed.

| nTU - Configuration                               |                                                                                                    |  |  |
|---------------------------------------------------|----------------------------------------------------------------------------------------------------|--|--|
| SCHRACK FX-BASIC UNIT / Slot 6                    |                                                                                                    |  |  |
| Data Transmission     Structured     Unstructured |                                                                                                    |  |  |
| G.703 Interface                                   | <ul> <li>Send AIS To Subscriber</li> <li>Direct Alarmsignal</li> <li>Alternating Alarmsignal</li> </ul> |  |  |
| LTU Configuration                                 |                                                                                                    |  |  |

fig.23: Dialogue Window NTU - Configuration

#### ENABLING/DISABLING THE HDSL-TRANSMISSION MODE

(group Data Transmission)

| SA-Bits is<br>ed, the option<br>hosen. If this<br>I <b>e PRA Initiated</b><br>ayed), will not |
|-----------------------------------------------------------------------------------------------|
|                                                                                               |
|                                                                                               |

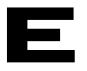

#### **CONFIGURATION OF THE G.703 INTERFACE**

(group G.703 Interface)

- Enable CRC4 from Subscriber: If this option is ticked, the CRC4 back-up data received by the NTU at the G.703 interface is evaluated.
  - Enable CRC4 to Subscriber: If this option is ticked, the CRC4 back-up data are inserted by the NTU into the transmission data stream at the G.703 interface.
- Enable PRA Initiated Loop: This option is available only if the option Enable SA-Bit has been selected. If this option is ticked, a remote digital loop may be set by the Primary Rate Access. In the dialogue window NTU Status Display the option PRA Initiated Loop Active indicates whether a remote digital loop has been set by the PRA.
- Send AIS to Subscriber: If this option is ticked, an "AIS" signal will be sent to the terminal in case of an error.
- Direct/Alternating Alarm Signal: You may choose one of the two options.

#### AUTOMATIC UPDATING OF OTHER DIALOG WINDOWS

By choosing **Store** in this dialogue window, the above-mentioned options are stored into the register of the FX-CPU card and of this rack.

Furthermore, the following dialogue windows will be updated as soon as they are opened:

- LTU Status Display
- NTU Status Display

#### STATUS DISPLAY OF THE NTU CARD

• From the NTU sub-menu, choose Status.

The dialogue window NTU - Status Display will be displayed.

| 📥 NTU - Sʻ                  | tatus Display                  |  |  |  |
|-----------------------------|--------------------------------|--|--|--|
| SCHRACK FX-B/               | SCHRACK FX-BASIC UNIT / Slot 6 |  |  |  |
| Hardware Version: 1.1       |                                |  |  |  |
| Software Version: 1.2       |                                |  |  |  |
| PRA Initiated Loop Active   |                                |  |  |  |
| Error Status                |                                |  |  |  |
| Hardware                    | Power Failure                  |  |  |  |
| Loop 1:                     | Loop 2:                        |  |  |  |
| Excessive CRC6 Errors       | Excessive CRC6 Errors          |  |  |  |
| G.703 Interface:            |                                |  |  |  |
| <u>Exit</u> <u>R</u> efresh | LTU Status Help                |  |  |  |

fig.24: Dialog Window NTU - Status Display

In this window general status information and errors of the NTU card are displayed.

#### VERSION OF THE NTU CARD

- Hardware Version
- Software Version

#### REQUEST OF A REMOTE DIGITAL LOOP BY MEANS OF PRA

• **PRA Initiated Loop Active**: This option indicates whether a remote digital loop has been requested by the Primary Rate Access.

#### ERROR INDICATION OF THE NTU CARD

#### (group Error Status)

Hardware: Hardware error of the NTU card.

The following errors lead to the indication of a hardware error:

boot/reboot:

EPROM CRC16 Error RAM Error Datapump Loop 1 Error Datapump Loop 2 Error G.703-Framer 1 Error G.703-Framer 2 Error

during operation: Transmit-FIFO Error

Receive-FIFO Error

1 and 2:

Power Failure:This option is ticked if the operating voltage of the NTUis lower than a determinedthreshold value and thus sends the signal "PowerFailure" to the LTU.threshold value and thus sends the signal "Power

(group **Loop 1/2**) on both transmission links Loop

• Excessive CRC6 Errors: This error occurs if on this loop more than 150 errors occur within one second during transmission.

In these groups, errors are displayed which could occur

In this group, errors are indicated which might occur in

(group G.703 Interface)

Loss of Signal:

Loss of signal.

the G.703 interface.

#### PERFORMANCE PARAMETERS BY MEANS OF THE NTU CARD

• From the NTU sub-menu, choose Performance.

The dialog window NTU - Performance Parameters will be displayed.

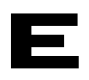

| NTU - Performance Parameters   |           |                              |              |
|--------------------------------|-----------|------------------------------|--------------|
|                                |           |                              |              |
| SCHRACK FX-BASIC UNIT / Slot 6 |           |                              |              |
|                                |           |                              |              |
| Loop 1                         |           | Loop 2                       |              |
| Noise Margin:                  | +0.0 dB   | Noise Margin:                | +0.0 dB      |
| Expected Bit Error Rate:       | 10 exp-7  | Expected Bit Error Rate:     | 10 exp-7     |
|                                | -         |                              |              |
| ⊏ 6 703 Interface              |           | 1                            |              |
|                                | -         |                              |              |
| 15 min BPV Errored Seconds:    | 0         | Last Perf. Parameter Update: | 09:55        |
|                                | ,         | ·                            |              |
| <u>E</u> xit <u>R</u> efresh   | LTU Perfo | rmance                       | <u>H</u> elp |
|                                |           |                              |              |

fig.25: Dialog Window NTU - Performance Parameters

#### LOOP1/2 - PERFORMANCE PARAMETER

(group Loop 1/2)

- Noise Margin: Signal-noise-ratio in dB.
- Expected Bit Error Rate: Is calculated directly out of the Noise Margin of this loop.

#### G.703-INTERFACE PERFORMANCE PARAMETER

(group G.703 Interface)

• 15 min BPV Errored Seconds: The number of the BPV errored seconds on the G.703 interface of the last 15 minutes is indicated. This value is updated every 15 minutes. The last updating is indicated by the entry Last Performance Parameter Update.

### System errors that can be processed by the LTU and NTU cards

| Error                                                       | Abbreviation | Alarm Relay |
|-------------------------------------------------------------|--------------|-------------|
| Hardware Error                                              | -            | х           |
| Loss of T3 Clock                                            | Т3           | х           |
| Loss of Wetting Current (Loop 1/2)                          | WC           | х           |
| Loss of Signal (Loop1/2)                                    | LOS          | х           |
| Loss of Synchronization (Loop 1/2)                          | SYNC         | х           |
| Excessive CRC6 Errors (Loop 1/2)                            | CRC6         | х           |
| Block Error Rate higher than 10 <sup>-3</sup> (Loop<br>1/2) | BLER>exp-3   | х           |
| EOC Protocol Error (Loop 1/2)                               | EOC          | х           |
| Loss of Signal (G.703)                                      | -            | х           |
| Loss of Synchronization (G.703)                             | -            | х           |
| AIS Received (G.703)                                        | AIS          | х           |

Table 4: LTU - possible errors

| Error                            | Abbreviation | Alarm Relay |
|----------------------------------|--------------|-------------|
| Hardware Error                   | -            | х           |
| Power Failure                    | PWR          | х           |
| Excessive CRC6 Errors (Loop 1/2) | CRC6         | х           |
| Loss of Signal (G.703)           | -            | -           |

Table 5: NTU - possible errors

### Setting of alarm relays

Users with access level 2 (high) may allocate the errors as ERROR or WARNINGS themselves. For this purpose they have to select menu item **Alarm Relays**. By activating (clicking) the desired entry this error is treated as ALARM. If no entry is activated the error will be treated as WARNING.

| - NTU - Relay Activation        |                       |                               |
|---------------------------------|-----------------------|-------------------------------|
| SCHRACK FX-BASIC UNIT / Slot 13 |                       |                               |
| PRA Initiated Loop Active       |                       |                               |
| Error                           |                       |                               |
|                                 | Hardware              | 🛛 Power Failure               |
| Loc                             | op 1:                 | Loop 2:                       |
|                                 | Excessive CRC6 Errors |                               |
| G.703 Interface:                |                       |                               |
| Loss of Signal                  |                       |                               |
| LTU Relay                       |                       |                               |
| Ē                               | xit <u>S</u> tore     | Rest <u>o</u> re <u>H</u> elp |

fig.26: Dialogue window Alarm Relay NTU

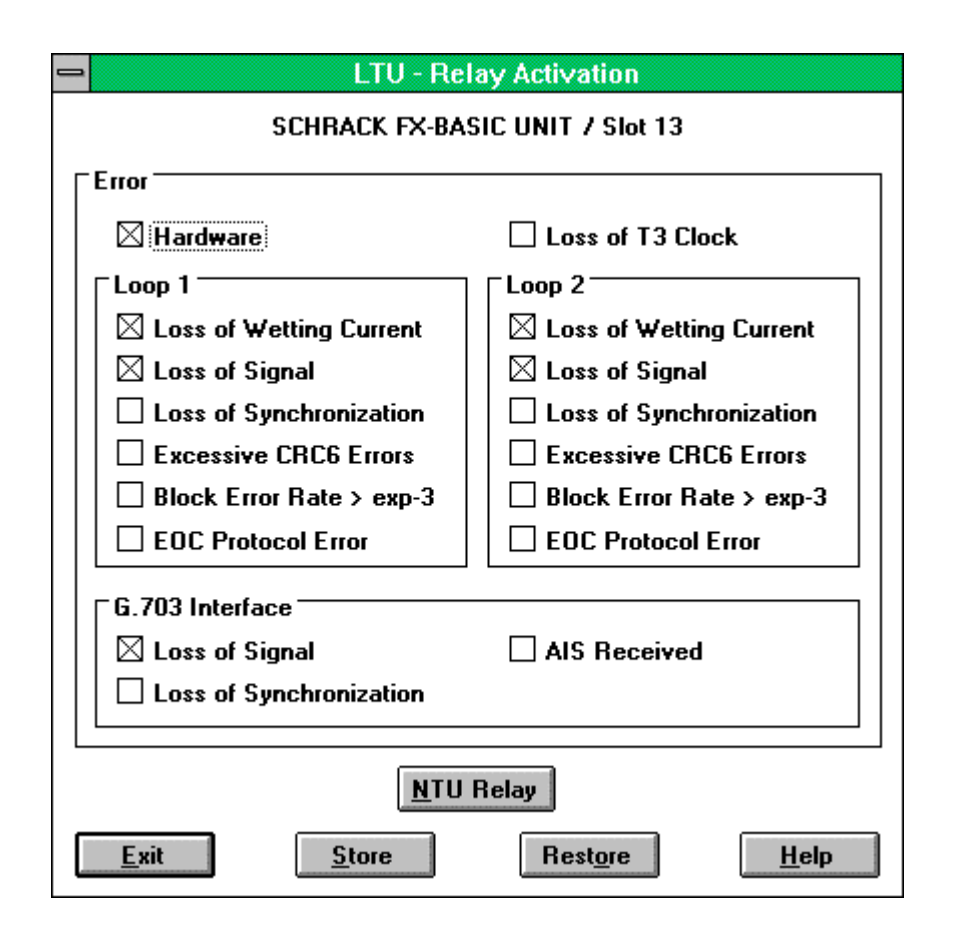

fig.27: Dialog Window Alarm Relay LTU

### General information on the processing of Performance Parameters of an HDSL link

Every minute the LTU makes available to the FX-CPU the Performance Data CRC6 and FEBE Errors of the HDSL link as well as the G.703-BPV Errors of the LTU and the respective NTU card. The FX-CPU processes these minute values into **15-minutes values** and stores them in the respective registers that may be read out by means of the LTU and NTU Performance Parameters and the dialog window HDSL CRC6/FEBE Errored Seconds History. The entry the Last Performance Parameter Update in these dialog windows Performance Parameters indicates the time at which the 15-minute performance register was last updated by the FX-CPU card.